## WinBridge<sup>®</sup> Vehicle Scale Information Technology

User Manual Software Version 1.3.9

> A15568000A (8/99)

© Mettler-Toledo, Inc. 1995, 1996, 1997, 1998, 1999

No part of this manual may be reproduced or transmitted in any form or by any means, electronic or mechanical, including photocopying and recording, for any purpose without the express written permission of Mettler-Toledo, Inc.

U.S. Government Restricted Rights: This documentation is furnished with Restricted Rights.

## INTRODUCTION

Information regarding METTLER TOLEDO Technical Training may be obtained by writing, calling, or faxing:

### METTLER TOLEDO

1900 Polaris Parkway Columbus, Ohio 43240 Phone: (614) 438-4511 Fax: (614) 438-4958 www.mt.com

METTLER TOLEDO RESERVES THE RIGHT TO MAKE REFINEMENTS OR CHANGES WITHOUT NOTICE.

### END-USER LICENSE AGREEMENT WITH METTLER TOLEDO FOR Win*Bridge®* Software

This END-USER LICENSE AGREEMENT FOR **Win Bridge**<sup>®</sup> SOFTWARE (hereinafter "AGREEMENT") is entered into by and between the END-USER LICENSEE and Mettler-Toledo, Inc., a Delaware corporation with a principal place of business at 1900 Polaris Parkway, Columbus, Ohio 43240 (hereinafter "MTI"). In return for good and valuable consideration, the receipt and sufficiency of which are hereby acknowledge, END-USER LICENSEE and MTI agree as follows:

### 1. Definitions

a. "SOFTWARE" shall mean the **Win***Bridge*<sup>®</sup> Software, documentation, manuals and other materials as packaged and/or delivered by MTI to END-USER LICENSEE, including without limitation, any and all updates, later versions or revisions, upgrades, improvements, enhancements or modifications made during the term hereof. SOFTWARE shall include, but not be limited to, any changes, updates, later versions, revisions, upgrades, improvements, enhancements or modifications made thereto by MTI by virtue of MTI's activity as a CONFIGURATOR, including those made specifically at the request or direction of END-USER LICENSEE.

b. "SITE" shall refer only to the address identified above for END-USER LICENSEE.

c. "CONFIGURATION TOOLS" shall mean all software and all information, whether in electronic, written or verbal form, used by MTI to customize the SOFTWARE to meet the needs of END-USER LICENSEE. CONFIGURATION TOOLS shall include but not be limited to the Configurator Software program, WinEdit Tools, and Report Writer Tools, marketing materials, flow charts, pricing information, and demo programs as well as any and all updates, later versions or revisions, upgrades, improvements, enhancements or modifications thereto. CONFIGURATION TOOLS shall not include any information disclosed by END-USER LICENSEE for the purpose of enabling MTI to customize the SOFTWARE to meet the needs of END-USER LICENSEE.

d. "CONFIGURATOR" shall refer to the activity of MTI in marketing, installing, and/or customizing the SOFTWARE to meet the needs of END-USER LICENSEE.

e. "LICENSED CPU" shall mean any single central processing unit owned or leased by END-USER Licensee and located at the SITE. If "LAN OPTION" is selected, then LICENSED CPU shall mean the computer system comprising a file server and up to five (5) concurrent users.

### 2. GRANT OF LICENSE

a. Effective upon logging into SOFTWARE, MTI hereby grants to END-USER LICENSEE, and END-USER LICENSEE hereby accepts, a personal, nonexclusive and nontransferable license to utilize only at the SITE and only upon the LICENSED CPU, during the term hereof, the SOFTWARE, subject to the conditions set forth herein (hereinafter "SOFTWARE LICENSE"). A separate license shall be required, together with the payment of additional license fees, to concurrently use the SOFTWARE on anything other than the LICENSED CPU at the SITE. END-USER LICENSEE acquires no rights in or to the CONFIGURATION TOOLS.

### **3. LICENSE RESTRICTIONS**

a. END-USER LICENSEE agrees:

1. not to market, distribute or disclose to any third party the SOFTWARE, or any portion thereof; and

2. not to reverse engineer, decompile, reproduce or modify the SOFTWARE or any portion thereof without MTI's prior written consent; END-USER LICENSEE may make one (1) copy of the floppy disks provided with the SOFTWARE: (i) for archival purposes or, (ii) when copying is an essential step in the use of the SOFTWARE with the LICENSED CPU so long as the copies are used in no other manner; if the LICENSED CPU is inoperative due to malfunction, the license granted under this AGREEMENT shall be temporarily extended to authorize the END-USER LICENSEE to use the SOFTWARE on another computer at the SITE until the LICENSED CPU is returned to operation; END-USER LICENSEE may not copy any of the documentation or written materials which are part of the SOFTWARE; and

3. not to remove any labeling or notices included with or embedded in the SOFTWARE; and

4. to promptly inform MTI of any unauthorized possession, use or copying by END-USER LICENSEE or others of the SOFTWARE or any portion thereof; and

### 4. OWNERSHIP

a. Title. Title to the SOFTWARE is not transferred to END-USER LICENSEE. Ownership of the SOFTWARE and of authorized copies made by END-USER LICENSEE is vested in MTI, subject to the rights granted to END-USER LICENSEE in this AGREEMENT. END-USER LICENSEE agrees that the SOFTWARE is the exclusive property and constitutes a valuable trade secret of MTI. END-USER LICENSEE shall not disclose or make available the SOFTWARE, or any portion thereof, to third parties without MTI's prior written consent.

**5. SUPPORT** - END-USER LICENSEE shall identify to MTI one member of its staff having sufficient expertise in the SOFTWARE ("LIAISON CONTACT") to act as the primary technical liaison responsible for all communications with MTI regarding the SOFTWARE. The LIAISON CONTACT shall direct all communications regarding the SOFTWARE to MTI.

6. A. LIMITED WARRANTIES - MTI EXPRESSLY WARRANTS THE SOFTWARE PROVIDED TO END-USER LICENSEE AS SET FORTH HEREIN. MTI MAKES NO OTHER WARRANTIES, EITHER EXPRESS OR IMPLIED (INCLUDING WITHOUT LIMITATION WARRANTIES AS TO MERCHANTABILITY OR FITNESS FOR A PARTICULAR PURPOSE). In addition, the following shall constitute the sole and exclusive remedies of END-USER LICENSEE for any breach by MTI of its warranty hereunder.

MTI warrants that the media upon which the SOFTWARE are provided to END-USER LICENSEE will be free from defects in workmanship and materials for a period of one (1) year from the date of shipment to the END-USER LICENSEE. Should any such defects be found and reported during such one year period MTI will send END-USER LICENSEE replacement media.

MTI does not warrant that any software comprising the SOFTWARE will be free from errors in program logic, clerical program preparation and transcription. The foregoing warranty shall not apply to defects resulting from: (1) unauthorized modification; (2) END-USER supplied software or interfacing; (3) accident, transportation, neglect, misuse, alteration, modification, or enhancement by anyone other than MTI; (4) the failure to provide a suitable installation environment; (5) uses other than the specific purpose for which the Software is designed; (6) use on any systems other than specified MTI hardware; or (7) failure to incorporate any update(s) previously released by MTI.

B. DISCLAIMER - EXCEPT AS EXPRESSLY STATED HEREIN, THE SOFTWARE IS PROVIDED "AS IS" WITHOUT WARRANTY OF ANY KIND, EXPRESS OR IMPLIED, INCLUDING, BUT NOT LIMITED TO, WARRANTIES OF PERFORMANCE OR MERCHANTABILITY OR FITNESS FOR A PARTICULAR PURPOSE. END-USER LICENSEE BEARS ALL RISK RELATING TO QUALITY AND PERFORMANCE OF THE SOFTWARE. MTI does not warrant the level of performance of the SOFTWARE, nor does MTI warrant that the SOFTWARE will meet END-USER LICENSEE's requirements nor that the SOFTWARE will operate without interruption or be error free. LICENSEE SHALL BE SOLELY RESPONSIBLE FOR THE SELECTION, INSTALLATION, USE, EFFICIENCY AND SUITABILITY OF THE SOFTWARE AND/OR ANY CUSTOMIZATION OF SAME AND MTI SHALL HAVE NO LIABILITY THEREFOR. IN NO EVENT SHALL MTI BE LIABLE TO END-USER LICENSEE FOR ANY DAMAGES RESULTING FROM OR RELATED TO ANY FAILURE OF THE SOFTWARE, INCLUDING, BUT NOT LIMITED TO LOSS OF DATA, OR DELAY BY MTI IN THE DELIVERY OF THE SOFTWARE. EXCEPT TO THE EXTENT PROVIDED IN SECTION 6.D. "INDEMNIFICATION BY MTI", IN NO EVENT AND UNDER NO CIRCUMSTANCES SHALL MTI BE LIABLE FOR ANY CONSEQUENTIAL, SPECIAL, INCIDENTAL, OR PUNITIVE DAMAGES, OR FOR ANY LOST PROFITS OR FOR ANY OTHER TYPE OF DAMAGE, INCLUDING BUT NOT LIMITED TO ANY DAMAGES RESULTING FROM OR RELATED TO ANY FAILURE OF THE SOFTWARE and/or CONFIGURATION TOOLS, LOSS OF DATA, OR DELAY by MTI IN THE DELIVERY OF THE SOFTWARE AND/OR CONFIGURATION TOOLS OR IN THE PERFORMANCE OF THIS AGREEMENT, EVEN IF MTI HAS BEEN ADVISED OF THE POSSIBILITY THEREOF. MTI'S LIABILITY HEREUNDER TO END-USER LICENSEE, IF ANY, SHALL IN NO EVENT EXCEED ONE THOUSAND DOLLARS. No action, regardless of form, arising out of the transactions under this AGREEMENT may be brought by either party more than one (1) year after the cause of action has accrued.

**C.** Limitation of Liability - END-USER LICENSEE's exclusive remedy for breach by MTI of the above limited warranty shall be replacement of any defective medium returned to MTI within the warranty period. END-USER LICENSEE agrees not to hold MTI responsible for any losses or damages arising out of any acts or omissions of MTI related to the provision of the SOFTWARE to END-USER LICENSEE, including but not limited to MTI's

activities as a CONFIGURATOR. END-USER LICENSEE acknowledges that it must enter into a separate written agreement with MTI to specify how the SOFTWARE is to be customized to meet the needs of END-USER LICENSEE and the amount of license fee to be paid for the SOFTWARE. IN NO EVENT shall such other written agreement between END-USER LICENSEE and MTI alter or change any of the terms and conditions contained in this AGREEMENT.

D. INDEMNIFICATION BY MTI - MTI shall defend any suit or proceeding brought against END-USER LICENSEE so far as the same is based on a claim that the SOFTWARE furnished by MTI hereunder, or any part thereof, constitutes an infringement of any United States patent or United States copyright, if notified promptly in writing and given authority information and assistance (at MTI's expense) for the defense of the same and if such alleged infringement is not the result of a design or other special requirement specified by END-USER LICENSEE such as, but not limited to, how the SOFTWARE has been customized for END-USER LICENSEE. MTI will pay all damages and costs awarded in such suit or proceeding provided that MTI shall have the sole and exclusive right to defend, settle or compromise any suit or proceeding and END-USER takes no action which would materially detract from MTI's ability to conduct an effective defense, settlement or compromise. In case any portion of the SOFTWARE in such suit is held to infringe any such patent or copyright and the use thereof is enjoined, MTI shall at its expense and at its sole option, either: (a) obtain for END-USER LICENSEE the right to continue using such SOFTWARE or part thereof or; (b) replace the same with non infringing material, or; (c) modify the same so that it becomes non infringing or; (d) accept return of the SOFTWARE and pay END-USER LICENSEE one-thousand dollars (\$1,000.00). The foregoing states the entire liability of MTI to END-USER LICENSEE for patent and/or copyright infringement. MTI shall have no liability for any claim of copyright or patent infringement based on (a) uses of other than the latest unmodified release of the SOFTWARE if such infringement could have been avoided by the use of the latest release.

7. Term and Termination - The term of this AGREEMENT and of the license granted herein shall commence on the date this AGREEMENT is signed by END-USER LICENSEE and shall continue until END-USER LICENSEE discontinues the licensed use of the SOFTWARE on the LICENSED CPU. END-USER LICENSEE may terminate this AGREEMENT by giving MTI written notice of termination. MTI may terminate this AGREEMENT by giving END-USER LICENSEE written notice of termination if END-USER LICENSEE commits a material breach hereof or if END-USER LICENSEE becomes insolvent or seeks protection, voluntarily or involuntarily, under any bankruptcy law. Upon any termination of this AGREEMENT, END-USER LICENSEE shall cease all use of SOFTWARE, destroy all copies then in its possession and take such other actions as MTI may reasonably request to ensure that no copy of SOFTWARE remains in END-USER LICENSEE's possession.

8. Effect of Agreement - This Agreement is the sole agreement between the parties relating to the subject matter hereof and supersedes all prior understandings, writings, proposals, representations or communications, oral or written, of either party. No provision hereof may be waived, modified or superseded, except by written document signed by the parties hereto. If any provision herein is deemed to be unenforceable or illegal, the parties shall negotiate in good faith to achieve a new legal enforceable provision which most closely approximates the original intent of the provision declared unenforceable or illegal. Any cause of action arising out of or related to this AGREEMENT must be brought no later than one year after it has accrued. Excepting defined terms which are denoted with capital letters, the headings and captions contained in this AGREEMENT are inserted for

convenience only and shall not constitute a part hereof. This Agreement may be executed in several counterparts, each of which shall be deemed an original and all of which shall constitute one and the same instrument.

**9.** Governing Law - This AGREEMENT shall be governed by and construed under the laws of the State of Ohio, U.S.A.

**10. Assignment** - Neither this AGREEMENT nor any part or portion hereof shall be assigned, sublicensed or otherwise transferred by END-USER LICENSEE. Failure of a party to enforce any provision of this AGREEMENT shall not constitute or be construed as a waiver of such provision or of the right to enforce such provision. MTI may assign any part or portion of this AGREEMENT to an authorized MTI distributor.

**11. U.S. GOVERNMENT RESTRICTED RIGHTS** - The SOFTWARE is provided with RESTRICTED RIGHTS. Use, duplication or disclosure by the government is subject to restrictions as set forth in subparagraph (c)(1)(ii) of the Rights in Technical Data in Computer Software clause at DFARS 252.227-7013 or the Commercial Computer Software Restricted Rights clause at FAR 52.227-19 subdivision (c)(1) and (2), as applicable. Contractor/manufacturer is Mettler-Toledo, Inc., 1900 Polaris Parkway, Columbus, Ohio 43240.

## CONTENTS

| 1 | Introduction                    |
|---|---------------------------------|
|   | Purpose                         |
|   | Requirements                    |
|   | Overview                        |
|   | How to Start WinBridge          |
|   | How to Close WinBridge 1-4      |
|   | How to Select a Menu Item 1-4   |
|   | How to Press a Push Button 1-4  |
|   | How to Use Data Fields 1-4      |
| 2 | Vahiela Processing Screen 2-1   |
| 2 | Monu Bar 2.2                    |
|   | Toolbar 2.2                     |
|   | 100ibul                         |
|   | Dala Gloups                     |
|   | Venicle Gloup                   |
|   | Product Group                   |
|   | Transaction Group 2-5           |
|   | Contract Group                  |
|   | Amount Group                    |
|   | Company and Carrier Combo Boxes |
|   | Remarks                         |
|   | Push Buttons2-7                 |
|   | Status Bar                      |
| 3 | Creating Database Records       |
|   | WinBridge Tables                |
|   | Form                            |
|   | Table                           |
|   | Modifying Tables                |
|   | Toolbar                         |
|   | Special Buttons                 |
|   | Editing Table Entries           |
|   | Inserting a New Record3-6       |
|   | Deleting an Existing Record3-6  |
|   | Editing an Existing Record      |
|   | Company                         |
|   | Tax                             |
|   | Product                         |
|   | Customer                        |
|   | Contract                        |
|   | Carrier                         |
|   | Vehicle                         |
|   | Container                       |
|   | Operator                        |
|   | Tare                            |
|   | Remarks                         |
|   | Groups                          |

|   | Badge and Short Code                     |
|---|------------------------------------------|
| 4 | WinBridge Advanced Module                |
|   | Extended Tables                          |
|   | Carrier Table                            |
|   | Presets                                  |
|   | Group Presets                            |
|   | Converted Weights                        |
|   | Virtual Indicators                       |
|   | Advanced Pricina                         |
|   | Surcharges                               |
|   | Sampling 4-8                             |
| 5 | Groups and Group Presets 5-1             |
| Ŭ | Creating a Group 5-2                     |
|   | Adding Perords to a Group 5-3            |
|   | Linking Groups 5-5                       |
|   | Linking Groups                           |
| 6 | Onerating WinBridge 6-1                  |
| 0 | Drococcing Transactions 61               |
|   | Processing Hullsucions                   |
|   | Cranting Presets                         |
|   | Using Presets 6-5                        |
|   | Storing Tare Weights 6-6                 |
|   | Printing Reports and Tickets             |
|   | Print Report                             |
|   | Standard Reports6-9                      |
|   | Multi Report Tag6-12                     |
|   | Print Ticket                             |
|   | Last Ticket                              |
|   | WB Report                                |
|   | Muliugilig life Dulubuse                 |
|   | Export 6-15                              |
|   | Import                                   |
|   | Global Import and Export6-17             |
|   | Managing Transactions                    |
|   | Transaction Status                       |
|   | Modifying Transactions                   |
|   | Voiding Transactions                     |
|   | Weight Correction Editor                 |
|   | Exponing nunsacions                      |
| 7 | WinBridge Settings and Tools 7-1         |
| ' | Sotting Un Scales and Traffic Lights 7-1 |
|   | Scale Menu 7-1                           |
|   | Troffic Lights                           |
|   | Processing Parameters                    |
|   | Split Weighing                           |
|   | Tools                                    |
|   | WM Log7-9                                |
|   | Display Alarm Settings7-11               |
|   | End-of-Period Operations                 |
|   | Scale View                               |

|    | Host                            |       |
|----|---------------------------------|-------|
|    | Help Menu                       | 7-14  |
|    | Software Version Identifier     | 7-14  |
|    | Software Checksum Control       |       |
| 8  | WinBridge Unattended Module     | 8-1   |
|    | Introduction                    |       |
|    | Data Entry                      | 8-2   |
|    | Badge                           | 8-2   |
|    | Short Code                      | 8-3   |
|    | Unattended Mode Processing      | 8-4   |
| 9  | WinBridge Report Module         |       |
|    | Creating a Report               | 9-1   |
|    | Defining a Query                | 9-3   |
|    | Editing a Query                 |       |
|    | Reports with Dynamic Conditions |       |
|    | Defining a Layout               | 9-11  |
| 10 | Report Writer Tutorial          | 10-1  |
|    | Generating a Ticket             |       |
|    | Defining the Query              | 10-2  |
|    | Linking Tables                  |       |
|    | Test the Query                  | 10-7  |
|    | Defining the Layout             |       |
|    | Detail Block                    | 10-13 |
|    | Generating a Report             | 10-14 |
|    | Dynamic Variables               | 10-15 |
|    | Order By                        |       |
|    | Formatting                      |       |
| 11 | Specific Industries             | 11-1  |
|    | Forestry                        | 11-1  |
|    | Agriculture                     | 11-4  |
|    | Aggregate: Sand and Gravel      | 11-7  |
|    | Aggregate: Concrete and Asphalt | 11-10 |
|    | Waste: Recycling                | 11-13 |
|    | Waste: Transfer Stations        | 11-16 |
|    | Waste: Landfills                | 11-19 |
|    | Waste: MERF and RRF             | 11-22 |
|    | WB-Standard                     | 11-25 |
| 12 | Definitions                     |       |
|    |                                 |       |

## Introduction

### Purpose

The WinBridge Vehicle Scale Information Technology software package is designed to handle transactions in which material is bought, sold, or processed on a scale. WinBridge can connect to as many as four scale indicators, plus peripherals such as barcode readers, traffic lights, and unattended terminals.

The main purposes of the WinBridge software package:

- Record the entrance and the exit of vehicles from the user's premises.
- Produce reports on the processed vehicles and goods.
- Provide any combination of the database fields in ASCII file format for further processing with external software packages.
- Manage unattended weighing stations.

This manual explains how to use WinBridge to manage weighing transactions.

## Requirements

WinBridge 1.3.9 requires the following minimum hardware:

- A personal computer with
  - ✓ Pentium®/133 MHz CPU
  - ✓ CD-ROM player
  - ✓ 32 MB RAM
  - ✓ 1 GB hard drive
  - ✓ 800x600 SVGA monitor, 17 inches or larger. A larger monitor makes it easier for operators to read the screen, especially if you include the maximum options.
  - ✓ Parallel printer for reports and tickets
- An 8530 Cougar, 8142, Jaguar, Lynx, Panther, or other scale indicator capable of outputting Toledo protocols.
- Optional: An Unattended Terminal (contact your METTLER TOLEDO distributor for hardware and software specifications).

The following minimum software is required:

Windows 95, 98, or NT

(8/99) 1-1

### Overview

The following list outlines the basic steps involved in setting up and operating your WinBridge system:

- 1. Have your supplier install WinBridge and configure it for you. Discuss your processing needs with the supplier to make sure the installation is configured to meet them. Your supplier can handle the following configuration options:
  - Install on a single PC or network
  - · Install add-ons such as unattended terminals
  - · Connect to scales and traffic lights
  - Translate the program to another language
  - Change the appearance of screens
  - Enable/disable individual functions
  - · Enable supervisors and operators
  - Set up tickets and reports for printing
- Create database records (see Chapters 3, 4 and 5). Before you can process transactions, you need to enter information about products, customers, contracts, vehicles, etc., in your database.
- Process transactions (see Chapter 6). Once you have had your WinBridge system configured and have entered information in the database, you can begin processing transactions. You can speed up transactions by creating presets that automatically enter data for a transaction.
- 4. Print tickets and reports (see Chapter 6). WinBridge can print a ticket automatically for each transaction. It also provides a selection of basic reports that you can print. The optional report module enables you to design your own tickets and reports.
- Manage transactions (see Chapter 6). WinBridge stores a complete record of each transaction. It gives you the ability to void, modify, and export transactions.
- Manage the database (see Chapter 6). WinBridge enables you to backup your database, import information into the database, and export information from the database for use with other software packages.
- Change default settings (see Chapter 7). You can change a wide range of default settings to modify the way your WinBridge system operates.

1-2 (8/99)

## How to Start WinBridge

Your supplier will install the WinBridge program and configure it for you. Each time you start WinBridge, you must identify yourself as an authorized user.

- 1. Start SQLBase by selecting the SQLBase Database Engine icon and double-clicking on it (or pressing the ENTER key).
- 2. Select the WB icon and double-click on it (or press the ENTER key). The **WinBridge Log In** screen will appear.

| WinBridge Log In                                                                                                    | ×             |
|----------------------------------------------------------------------------------------------------|---------------|
| Wingeridge                                                                                                    | Release 1.3.9 |
| By logging into WinBridge you<br>agree to the licensing terms in the<br>Mettler-Toledo and Centura<br>Licensing Agreements.<br>⊻iew |               |
|                                                                                                    |               |
|                                                                                                    |               |
| Login Logout                                                                                                    |               |

- **3.** Place the cursor in the **Operator** field and type your user name.
- Move the cursor to the **Password** field and type your password. The password will not be shown in the field; each character will appear as an asterisk.
- 5. Click the Login button or press the ENTER key to start WinBridge (click the Logout button to exit).

If you typed your user name and password correctly, the WinBridge Vehicle Processing screen will appear.

(8/99) 1-3

## How to Close WinBridge

To close WinBridge, click the **Close** button on the Vehicle Processing screen (or select **Exit** from the **Program** menu). Type your user name and password in the data fields on the **WinBridge Log In** screen. Then click the **Logout** button to exit.

If you have started WinBridge but have not entered a user name or password, you can exit the program by pressing the ESC key or clicking the **Logout** button.

## How to Select a Menu Item

- 1. If you have a mouse, click on the menu item.
- If you do not have a mouse, press the ALT key to select the first menu item, and then use the left and right arrow keys to move to other menu items.
  - To open a menu, use the down arrow key.
  - To select a menu item, highlight it with the up or down arrow key and then press the ENTER key.

## How to Press a Push Button

- 1. If you have a mouse, click on the push button.
- 2. If you do not have a mouse, press ALT+ the character that is underlined on the push button.

# How to Use Data Fields

To move from an input data field to the next field, press the TAB key. This also checks any data entered in the field to make sure it is valid. To move to the previous data field, press TAB+SHIFT. WinBridge can be configured so that the ENTER key (instead of the TAB key) is used to move from one field to another. When the ENTER key is used to move between fields, it cannot be used for other purposes, such as accepting a weight.

1-4 (8/99)

## 2 Vehicle Processing Screen

When you start the WinBridge program, the Vehicle Processing screen will appear. This screen is used to process all vehicle weighing transactions. It also provides access to WinBridge tables, reports, and other tools. The exact appearance and operation of the Vehicle Processing screen depends on how WinBridge is configured by your supplier. The sample screen shown below offers the most complete set of vehicle processing options. In other configurations, some fields and buttons might be arranged differently or hidden. The order in which fields are entered on the screen also depends on how your system is configured.

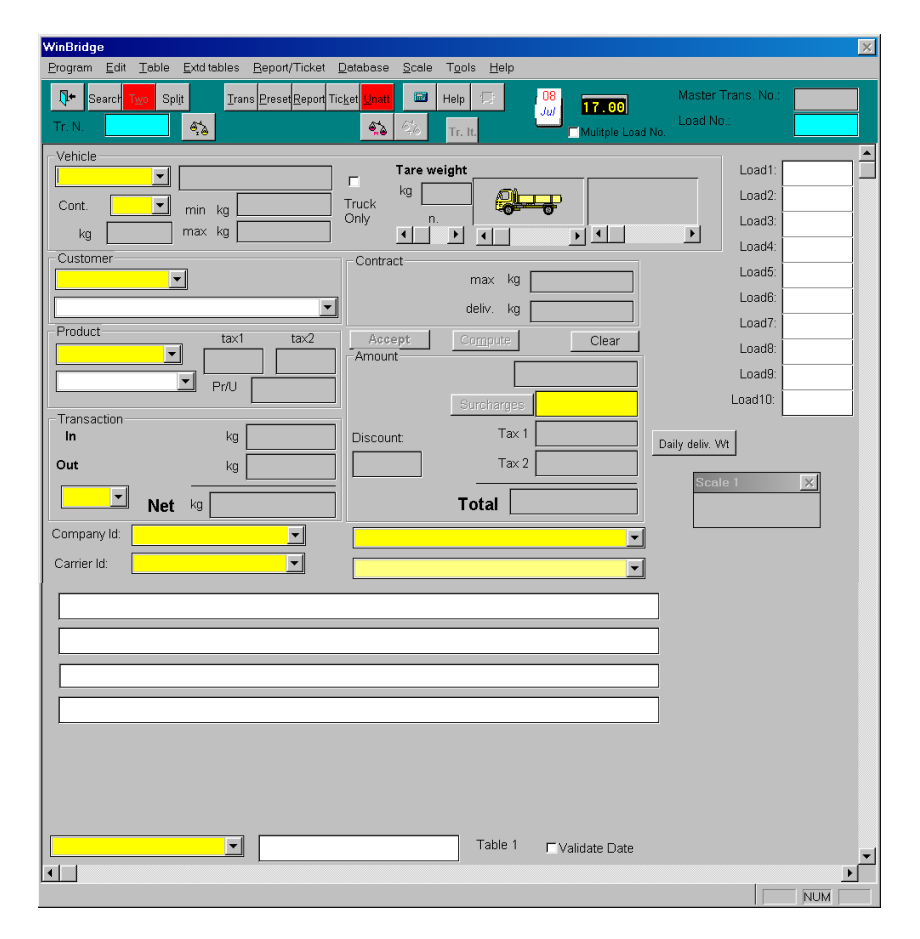

(8/99) 2-1

| Menu Bar                                | The menu bar shows the main functions available in WinBridge:<br><b>Program</b> , <b>Edit</b> , <b>Table</b> , <b>Extended Tables</b> , <b>Report/Ticket</b> , <b>Database</b> ,<br><b>Scale</b> , <b>Tools</b> , and <b>Help</b> . Clicking on one of these will display a<br>secondary menu (for example, clicking on <b>Table</b> displays the list of<br>tables available for editing).                                                                                       |  |  |  |  |  |
|-----------------------------------------|----------------------------------------------------------------------------------------------------|--|--|--|--|--|
| <u>P</u> rogram <u>E</u> dit <u>T</u> a | ble <u>E</u> xtditables <u>R</u> eport/Ticket <u>D</u> atabase <u>S</u> cale T <u>o</u> ols <u>H</u> elp                                                                                                    |  |  |  |  |  |
|                                         | The <b>Program</b> menu is used to exit WinBridge. The <b>Edit</b> menu<br>provides <b>Undo</b> , <b>Cut</b> , <b>Copy</b> , <b>Paste</b> , and <b>Clear</b> commands for editing<br>data field entries. Tables are discussed in Chapter 3, Extended<br>Tables in Chapter 4, and other menu items in Chapters 6 and 7.                                                                                                    |  |  |  |  |  |
| Toolbar                                 |                                                                                                    |  |  |  |  |  |
|                                         | The toolbar is located under the menu bar. The push buttons and data fields found on the toolbar are described below.                                                                                                    |  |  |  |  |  |
| <b>↓</b> +                              | <b>Close:</b> Exits from the Vehicle Processing screen (same as <b>Exit</b> in the <b>Program</b> menu).                                                                                                    |  |  |  |  |  |
| Search                                  | <b>Search:</b> Displays the table associated with the data field in which the cursor is positioned. When you select a record from the table (by pressing ENTER or double-clicking the left mouse button), information from the record is entered into the data field. You can also display a table by clicking the right mouse button on the appropriate data field. If a partial ID is specified in a field, the table will open on the first row that includes that partial ID. |  |  |  |  |  |
| 0 <u>n</u> e                            | <b>One/Two:</b> Toggles between one-pass weighing (weigh a loaded vehicle and use a stored tare weight or manual tare entry) and two-pass weighing (weigh a vehicle once when it is empty and once when it is loaded). Two-pass weighing is the default for vehicles without a stored tare weight.                                                                                                    |  |  |  |  |  |
| Splįt                                   | <b>Split:</b> Allows split-load transactions (weights are recorded twice, possibly under different product codes). THIS PROCESS IS NOT WEIGHTS AND MEASURES APPROVED.                                                                                                    |  |  |  |  |  |
| C <u>o</u> ntrac                        | <b>Contract:</b> Enables/disables the use of the contract functions for the current transaction.                                                                                                    |  |  |  |  |  |
| Trans                                   | <b>Transaction:</b> Displays a table that lists all two-pass transactions that are open (have not been completed). When a vehicle returns for its second weighing, select the appropriate open transaction to complete the two-pass weighing operation.                                                                                                    |  |  |  |  |  |
|                                         |                                                                                                    |  |  |  |  |  |

2-2 (8/99)

#### Chapter 2: Vehicle Processing Screen Toolbar

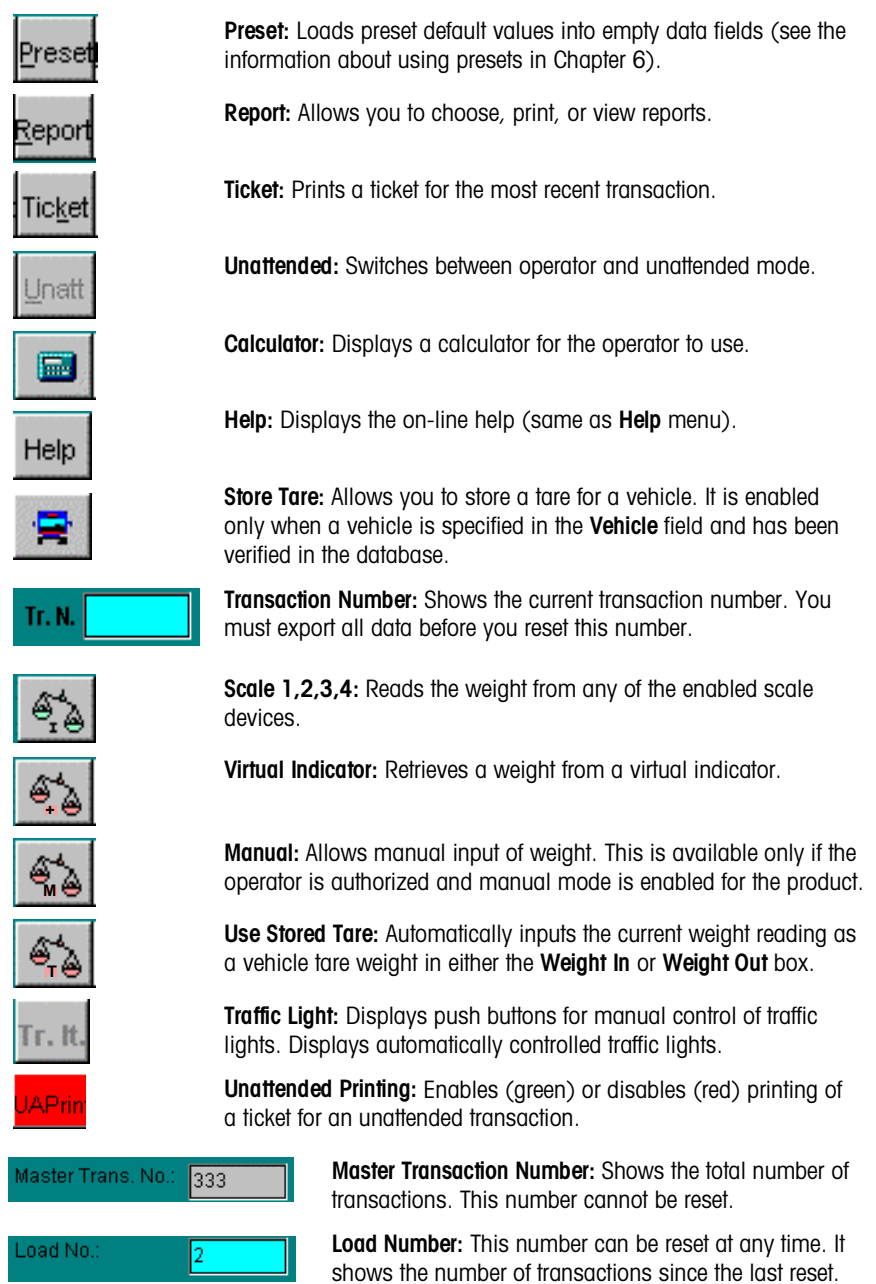

(8/99) 2-3

## **Data Groups**

To make it easier to locate information on the Vehicle Processing screen, the data is arranged in six groups: Vehicle, Customer, Product, Transaction, Contract, and Amount. The groups contain yellow input fields where you enter data and gray output fields where the system displays data.

When you start a new transaction, the cursor appears inside the first input field. You can move to the next input field by pressing the TAB key (your system can be set up to use the ENTER key instead of the TAB key). The cursor cannot move to fields that are not input fields. You can also move directly to any input field by clicking on it with the mouse. WinBridge validates the data entered into the field before moving to the next field. If the data are correct, then the cursor will move to the next input field. Otherwise, an error dialog box will appear, and the cursor will not move to the next field until a valid entry is made.

### **Vehicle Group**

The **Vehicle** group contains information about a vehicle and its tare weight:

- Vehicle: vehicle ID, description, minimum and maximum weights (if they are enabled), container ID, container weight, and a **Truck Only** box to check when a container vehicle does not have a container attached. The **Container** combo box (which lists container IDs) is enabled only if a vehicle has a container.
- Tare: a vehicle's tare weight and pictures of the tractor and trailer associated with the tare configuration. You can use the scroll bars to display tare configurations that were previously defined and modify them.

New tare values can be stored by pressing the **Store Tare** button. Values will then be saved to the **Tare** table.

| Vehicle - | <br> |    |       | _     | Tare weight |  |
|-----------|------|----|-------|-------|-------------|--|
| Cont.     | min  | lh | 9000  | Truck |             |  |
| lb        | max  | lb | 30000 | Only  |             |  |

2-4 (8/99)

### **Customer Group**

The **Customer** group contains information about the customer (or the supplier), such as the customer ID, name, and addresses (there can be more than one shipping address).

| Customer               |   |
|------------------------|---|
| K01 🚽 4572 Main Street | • |
| Block Construction     | • |

### **Product Group**

The **Product** group includes the product ID, description, taxes, and price per unit (Pr/U).

| Product |   | tax1   | tax2   |
|---------|---|--------|--------|
| P01     | • | 22.00% | 0.00%  |
| Gravel  | - | Pr/U   | \$5.00 |

### Transaction Group

The **Transaction** group contains information about the current transaction. It can include the in and out time of the transaction, the inbound and outbound weights (if the transaction is completed), and the net weight.

NOTE: If the **Truck Only** box is checked in the **Vehicle** data group, the net weight will be reduced by the tare weight of the container. The mode of operation (**Ship** or **Receive**) can be selected from the combo box. A conversion unit will be shown if that option is enabled in the **Product** table.

| - I ransaction |     | lb |
|----------------|-----|----|
| Out            |     | lb |
| S -            | Net | dl |

(8/99) 2-5

### **Contract Group**

The **Contract** group contains the contract ID (selectable from a combo box), the maximum weight authorized for the contract, and the accumulated delivery weight. These fields are filled only when a customer and a product have been identified.

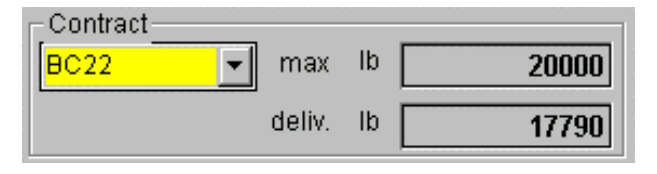

### Amount Group

The **Amount** group contains data used for computing the final cost of a transaction. For instance, it can show the price of the weighed goods, surcharges, taxes, total price, and discount. This data is displayed only after a weight is entered.

| - Amount  |            |  |  |  |
|-----------|------------|--|--|--|
|           | Surcharges |  |  |  |
| Discount: | Tax 1      |  |  |  |
| 0.10%     | Tax 2      |  |  |  |
| 👸 Total 📃 |            |  |  |  |

## Company and Carrier Combo Boxes

The **Company ID** combo box shows the company ID. Until you select a company ID, the box will display the first ID in the database. The **Carrier ID** combo box shows the carrier ID.

2-6 (8/99)

## Remarks

The **Remark** and **Remark2** combo boxes are located to the right of the **Company ID** and **Carrier ID** combo boxes on the sample Vehicle Processing screen. You can enter remarks related to the current transaction or select predefined remarks from the combo boxes.

## **Push Buttons**

|                              | The following buttons are used on the Vehicle Processing screen:                                                                                                    |
|------------------------------|----------------------------------------------------------------------------------------------------|
| ✓<br>Accept                  | Use the <b>Accept</b> button to complete a transaction by accepting the data currently displayed on the Vehicle Processing screen. If the data are valid and complete, the database will be updated. If any of the data are invalid (or do not exist in the database), an error dialog box will appear. If that happens, correct the invalid data entries and press the <b>Accept</b> button again.                                       |
| <b>⊡</b><br>Co <u>m</u> pute | Use the <b>Compute</b> button to recalculate the price or weight for a transaction after editing the <b>Truck Only</b> , <b>Add Price</b> , or <b>Surcharges</b> field. The updated information will then be displayed. This option is used to view the results of a computation before accepting a transaction. It is also used when new taxes or surcharges are added: simply press the <b>Compute</b> button to display the new total. |
| ° <b>`¦}</b><br>Clear        | Use the <b>Clear</b> button to clear the Vehicle Processing screen and move the cursor to the first data field. All data fields are cleared automatically when a transaction is accepted.                                                                                                    |
| Daily deliv. Wt              | Use the <b>Daily Delivery Weight</b> button to show how much of the product selected in the product ID field has been weighed on the current day. WinBridge can be configured to show <b>Received Weight</b> , <b>Shipped Weight</b> , and <b>Total Weight</b> (received weight plus shipped weight).                                                                                                    |
|                              |                                                                                                    |

## Status Bar

The status bar at the bottom of the screen shows the settings of the Caps Lock, Number Lock, and Scroll Lock keys. It also displays a brief explanation of the current menu selection or wait messages and other information.

| Pass Zero function enabled | CAPS NUM |
|----------------------------|----------|
|----------------------------|----------|

(8/99) 2-7

## **3** Creating Database Records

## WinBridge Tables

Before you can use WinBridge to process transactions, you need to enter information in the database about products, customers, vehicles, etc. This information is stored in a series of WinBridge tables (each table is described later in this chapter). The only limit to the number of records that you can store in your database is the amount of hard disk space available on the computer.

The **Product**, **Customer**, **Contract**, and **Vehicle** tables are the four main WinBridge tables. To view a table, open the **Table** menu on the Vehicle Processing screen and click on the desired table.

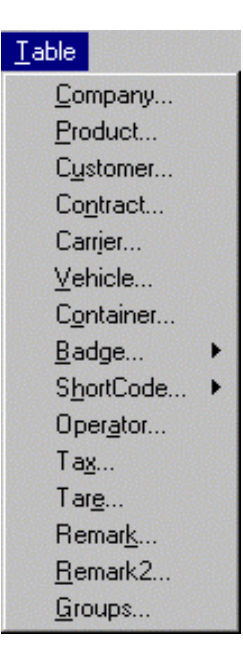

(8/99) 3-1

### Form

When you first open a table, you will see a form that is used to display an individual record from the table (you can go directly from the Vehicle Processing screen to a form by placing the cursor in the appropriate ID data field and pressing the SHIFT+? key). A sample form for the **Company** table is shown below.

| COMPANY                                 |                      |                                                                                                    |
|-----------------------------------------|----------------------|----------------------------------------------------------------------------------------------------|
| <u>T</u> able <u>D</u> ata <u>E</u> dit |                      |                                                                                                    |
| <mark>↓+</mark>                         | +□ III   Query Table | ↓ ↓ ↓ ↓ ↓   ↓ ↓ ↓ ↓ ↓   ↓ ↓ ↓ ↓ ↓   ↓ ↓ ↓ ↓ ↓   ↓ ↓ ↓ ↓ ↓   ↓ ↓ ↓ ↓ ↓   ↓ ↓ ↓ ↓ ↓   ↓ ↓ ↓ ↓ ↓   ↓ ↓ ↓ ↓ ↓   ↓ ↓ ↓ ↓ ↓   ↓ ↓ ↓ ↓ ↓   ↓ ↓ ↓ ↓ ↓   ↓ ↓ ↓ ↓ ↓   ↓ ↓ ↓ ↓ ↓   ↓ ↓ ↓ ↓ ↓   ↓ ↓ ↓ ↓ ↓   ↓ ↓ ↓ ↓ ↓   ↓ ↓ ↓ ↓ ↓   ↓ ↓ ↓ ↓ ↓   ↓ ↓ ↓ ↓ ↓   ↓ ↓ ↓ ↓ ↓   ↓ ↓ ↓ ↓ ↓   ↓ ↓ ↓ ↓ </th |
| Company Id:                             |                      |                                                                                                    |
| Name:                                   |                      | Load No:                                                                                                    |
| Address 1:                              |                      | Note: Valid Load Numbers<br>are from 1-10                                                                                                    |
| Address 2:                              |                      |                                                                                                    |
| City:                                   |                      | State:                                                                                                    |
| Country:                                |                      | Zip:                                                                                                    |
| Phone:                                  |                      | Fax:                                                                                                    |
| Fiscal Code:                            |                      |                                                                                                    |
|                                         |                      |                                                                                                    |
| Press "Query" to retr                   | ieve information     | NUM                                                                                                    |

Each form contains data fields, which are used to enter, view, and edit information for a record.

- The yellow data fields must be filled in. They represent the minimum information required to create a database record.
- The ID field is the record's *primary key* (unique identifier).
- The white data fields are optional. You can leave these fields blank when creating a record, but we suggest that you enter as much information as possible.

NOTE: Do not use an apostrophe (or single quotation mark) in data field entries. The WinBridge program does not recognize it as a legitimate character.

3-2 (8/99)

### Table

To display all the records stored in a table, click the Query button on the toolbar and then click the Table button. A sample Company table is shown below.

| COMPANY |             |              |       |              |       |  |
|---------|-------------|--------------|-------|--------------|-------|--|
| ID      | NAME        | ADDR1        | ADDR2 | CITY         | STATE |  |
| C01     | ACME Indus  | 3752 County  |       | Central City | он    |  |
| C04     | CARCO       | 357 Main Str |       | Milltown     | он    |  |
| C02     | Johnson Inc | 6961 River R |       | Smallville   | он    |  |
| C03     | Spencer Cor | 8853 Brook 🕯 |       | Zenith       | он    |  |
| C05     | Textron Inc | 1245 Fine A  |       | Salem        | он    |  |
|         |             |              |       |              |       |  |
|         | (           | 1            |       |              | ▶     |  |

Use the scrollbar at the bottom of the table to view all the data in the table. To search for a specific record, type the ID (or other information known about the record) in the appropriate data field on the form. Then click the Query button.

## Modifying **Tables**

You can modify a table by rearranging rows and columns and by changing column widths.

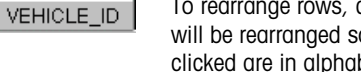

To rearrange rows, click on one of the table headings. The rows will be rearranged so that the items under the heading that you clicked are in alphabetical/numerical order.

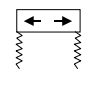

To rearrange columns, position the cursor on a column heading until the symbol shown to the left appears. Then hold down the left mouse button and drag the column to a new location.

To change the width of a column, position the cursor on the side border of a column heading until the symbol shown to the left appears. Then hold down the left mouse button and drag the column border to the desired width.

(8/99) 3-3

## Toolbar

A toolbar is located near the top of each of the forms used to display individual records from the tables. The push buttons on the toolbar provide the following functions:

| <mark>∏</mark> +<br><u>C</u> lose | Closes the form.                                                                                                    |
|-----------------------------------|----------------------------------------------------------------------------------------------------|
| i∰<br><u>N</u> ew                 | Clears all data fields and begins a new record.                                                                                                    |
| +[]<br><u>Q</u> uery              | Recalls all records if all data fields are blank. Any data entered into a required or optional data field will be used as a filter.                               |
| Ta <u>b</u> le                    | Shows query results in a table. When you highlight one of the records listed in a table, the highlighted record will be displayed in the data fields on the form. |
| M                                 | Returns to the first record in the query.                                                                                                    |
| •                                 | Returns to the previous record.                                                                                                    |
| •                                 | Goes forward to the next record.                                                                                                    |
| M                                 | Goes forward to the last record in the query.                                                                                                    |
| +<br>∃Insert                      | Inserts a new record once all required fields have been filled.                                                                                                   |
| <b>+</b> 门<br>Update              | Updates changes to existing records.                                                                                                    |
| De <u>l</u> ete                   | Deletes the current record.                                                                                                    |
|                                   |                                                                                                    |

3-4 (8/99)

## Special Buttons

Several push buttons are used to perform special tasks. The **Presets** button is available for the main WinBridge tables (**Product**, **Customer**, **Contract**, and **Vehicle**). The **Groups** and **Sample** buttons are available for the four main tables only if the Advanced Module is enabled. In the WinBridge Advanced Module, the **Presets** and **Groups** buttons are available for the **Carrier** table.

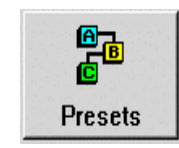

The **Presets** button lets you create an automatic link among a vehicle, a product, a customer, and a contract. Once presets have been defined, you can enter them into the data fields on the Vehicle Processing screen with a single keystroke (see Chapter 6). The last preset used will override previously defined presets.

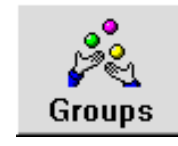

The **Groups** button appears only if the Advanced Module is enabled. This button can make it easier to manage your weighing operations by allowing you to create groups of products, customers, contracts, or vehicles. See Chapter 5 for a description of how groups can be set up and used.

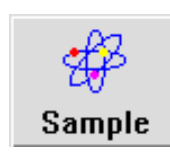

The **Sample** button appears only if the Advanced Module is enabled. Pressing this button will display a screen from which you can determine how and when product samples are to be taken for an individual product, customer, contract, or vehicle.

There are also several push buttons that are discussed in the sections about the individual tables:

- The Detail button is covered in the Contract table section.
- The Shipping button is covered in the Customer table section.
- The Advanced Pricing button is covered in the Product table section. This button also appears on the Contract Detail table.

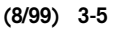

## Editing Table Entries

You can insert new records in a table, delete existing records, and edit existing records.

### Inserting a New Record

Open the **Table** menu and select the table into which you wish to insert a record. The form for that table will appear.

- 1. Click the **New** button to clear all data fields on the form and provide a fresh screen for you to use.
- Fill in the appropriate data fields. If you do not fill in all required fields, a "Value not entered in this field" error message will appear when you try to insert the new record.
- 3. When you have entered all the information, click the **Insert** button. This will place the new record in the existing table.

A quick way to create a record is to display an existing record that is similar to the one you want to create. Change the record's ID and click the **Insert** button. This will give you a new record based on a copy of the existing record.

### Deleting an Existing Record

Open the **Table** menu and select the table from which you wish to delete a record. The form for that table will appear.

- 1. Click the **Query** button and then click the **Table** button. This will display all entries in the table.
- 2. Double-click on the entry you wish to delete. This will display the record on the form. Click the **Delete** button to delete it. You will then be prompted to confirm the deletion.

Another way to delete a record is to enter its ID in the ID data field and then click the **Query** button. Once the record is displayed on your screen, click the **Delete** button.

The **Sampling** and **Surcharge** tables are the only exceptions to this procedure. The records in those tables must be marked for deletion with the use of the left mouse button. Once the record has been marked, delete the record using the DELETE key on the keyboard.

3-6 (8/99)

## Editing an Existing Record

Open the Table menu and select the table you wish to edit.

- 1. Click the **Query** button and then click the **Table** button. This will open a table that displays all records.
- 2. Double-click on the record you wish to edit. The record will be displayed on the form, and you will be able to edit any of the fields.
- **3.** When you have finished editing the record, click the **Update** button. This will update the existing record so that the changes will be available immediately.

Another way to edit a record is to enter its ID in the ID data field and then click the **Query** button. Once the record is displayed on your screen, you can then edit it and update the record.

The **Sampling** and **Surcharge** tables are the only exceptions to this prodecure. The records in those tables must be marked for editing with the use of the left mouse button. Once the record has been marked, edit the record directly in the table.

(8/99) 3-7

## Company

This form lets you add, edit, and delete information about each company that processes transactions on your WinBridge system. In many cases, only one company will be involved. But there can be more than one entry if several companies share a scale.

| COMPANY                                 |                                                                                                    | _ 🗆 ×           |
|-----------------------------------------|----------------------------------------------------------------------------------------------------|-----------------|
| <u>T</u> able <u>D</u> ata <u>E</u> dit |                                                                                                    |                 |
| ↓ ▲ <u>C</u> lose <u>N</u> ew           | +0 III 1 ↓ ↓   Query Table 11 ↓ ↓                                                                                                    | t ∐pdate Delete |
| Company Id:                             |                                                                                                    |                 |
| Name:                                   | Load No:                                                                                                    |                 |
| Address 1:                              | Note: Valid Load Note: Valid Load Note: | Numbers         |
| Address 2:                              |                                                                                                    |                 |
| City:                                   | State:                                                                                                    |                 |
| Country:                                | Zip:                                                                                                    |                 |
| Phone:                                  | Fax:                                                                                                    |                 |
| Fiscal Code:                            |                                                                                                    |                 |
|                                         |                                                                                                    |                 |
| Press "Query" to ret                    | rieve information                                                                                                    | NUM             |

### **Required Data Fields**

Company ID: The primary key for this table.

### **Optional Data Fields**

Name:The name of the company.Address 1:Address 2:Address 2:Image: Company in the company in the company in

3-8 (8/99)

Load No:

A number from 1 to 10 that corresponds to one of the Load data fields on the Vehicle Processing screen.

### Multiple Loads

The multiple loads feature can be used when you are processing transactions for several companies. It keeps track of how many transactions are processed for each company.

- 1. Enter a number from 1 to 10 in the Load No data field on the Company form. A separate load number should be assigned for each company.
- 2. When you process a transaction, make sure that the Load No box on the Vehicle Processing screen's toolbar is checked.
- The number of loads processed for a company will be shown on the Vehicle Processing screen in the Load data field that corresponds to the load number assigned to the company (see below).

| Load1: Load2: Load3: |  |
|----------------------|--|
| Load2:<br>Load3:     |  |
| Load3:               |  |
|                      |  |
| Load4:               |  |
| Load5:               |  |
| Load6:               |  |
| Load7:               |  |
| Load8:               |  |
| Load9:               |  |
| Load10:              |  |

The load number count for each company can be reset to 1 by using the **Reset Loads** function in the **Transactions** section of the **Tools** menu.

(8/99) 3-9

## Ταχ

This form is used to store information about taxes. You should enter **Tax** table information before you create a **Product** record, so that the tax information will be available for use when you fill in the **Product** form's **Tax1** and **Tax2** data fields.

| E TAX                                                                                                    |                                 |
|----------------------------------------------------------------------------------------------------|---------------------------------|
| <u>I</u> able <u>D</u> ata <u>E</u> dit                                                                                                    |                                 |
| Image: Weight of the second second | →급 →0 10   Insert Update Delete |
| Tax Id:                                                                                                    |                                 |
| Description: VAT                                                                                                    |                                 |
| Value: 22.00%                                                                                                    |                                 |
|                                                                                                    | NUM                             |

### **Required Data Fields**

| Tax ID: | Т |
|---------|---|
| Value:  | V |

The primary key for this table.

Value of the tax is shown as a percentage.

### **Optional Data Fields**

Description:

A description of the tax being defined. Examples: federal, state/provincial, harmonized, county, and municipal tax.

3-10 (8/99)

## Product

This form lets you add, edit, and delete information about the different products that you will be weighing.

| Table Data Edit                                                                                                    | J× |
|----------------------------------------------------------------------------------------------------|----|
| Image: Weak of the second second |    |
| Product Id: P01 F Manual Price Type Operation<br>Description: Gravel G Biogeon C Backing                                                                                                    |    |
| Stock Level: 89000                                                                                                    |    |
| Unit Price: 5 Unit Id: LB<br>Price Formula: ADV NET*PR1 1000 2000 3000 4000 140 120 100 80 60 RAW                                                                                                    |    |
| Minimum Price: 4.5                                                                                                    |    |
| Tax1 IU. Presets Groups                                                                                                    |    |
| Conv. Unit: Adv Pricing Sample                                                                                                    |    |
| Select row then press CTRL + INSERT to Insert into Surcharge Table                                                                                                    |    |
| PRODUCT_D SURCHARGES_D SURCHARGES_DESCRIPTION                                                                                                    |    |
|                                                                                                    |    |
|                                                                                                    | •  |

### **Required Data Fields**

Product ID: The primary key for this table.

### **Optional Data Fields**

| Manual       |                                                                                                    |
|--------------|----------------------------------------------------------------------------------------------------|
| Weighing:    | Check this box if you wish to be able to enter the weight of this product manually (it will still be possible to weigh the product on a scale).                       |
| Description: | A description of the product.                                                                                                    |
| Stock Level: | The amount (in pounds, kilograms, or metric tons) of the product currently in stock. As the product is received or shipped, this value will be updated automatically. |
| Unit Price:  | The price of the product per Unit ID. This value is stored as $\ensuremath{PR1}$ .                                                                                    |

(8/99) 3-11

#### METTLER TOLEDO WinBridge Software User Manual

| Unit ID:          | The measure to be used when weighing the product (pounds, kilograms, or metric tons).                                                                                                    |
|-------------------|----------------------------------------------------------------------------------------------------|
| Price Type:       | You must choose one of the two pricing<br>methods: by <b>Weight</b> (price formula is NET*PR1)<br>or by <b>Pieces</b> (price formula is PCS*PR1).                                                                                                    |
| Price<br>Formula: | The price formula, if it is available in your setup, is created using the <b>Advanced Pricing</b> button on this screen. Price formula variables include NET (net weight), PR1 (unit price, defined above), PCS (pieces), /, +, -, *, and #### (numbers).                                                                                                    |
| Minimum           |                                                                                                    |
| Price:            | You can set a minimum price for a product. This price will be used whenever the calculated price is lower than the minimum price.                                                                                                    |
| Tax1 ID:          | Taxes defined in the <b>Tax</b> table. Choose from an existing list or <b>NA</b> if taxes are Not Applicable.                                                                                                    |
| Tax2 ID:          | Taxes defined in the <b>Tax</b> table. Choose from an existing list or <b>NA</b> if taxes are Not Applicable.                                                                                                    |
| Conv. Unit:       | The default unit being used for the weight conversion (for example, from lb to kg).                                                                                                    |
| Conv. Factor:     | The factor used to convert the primary unit (lb, kg, or metric tons) to any other unit of measure. <b>Conversion Unit</b> and <b>Conversion Factor</b> together produce a second unit used in reporting. For example, if the system is set up for kg, you could show lb on the Vehicle Processing screen or printed tickets by setting the <b>Unit</b> to lb and setting the <b>Conversion Factor</b> to 2.2046. |
| Default           |                                                                                                    |
| Operation:        | Choose one of the options: <b>Ship</b> , <b>Receive</b> , or <b>Either</b> . If you choose <b>Either</b> , then the product can be both shipped and received.                                                                                                    |
| Surcharges:       | If the Advanced Module is installed, you can use<br>the table at the bottom of the screen to assign up<br>to six surcharges for a product. All preset<br>surcharges will be used when a price is<br>calculated for a transaction.                                                                                                    |
| Advanced          |                                                                                                    |
| Pricing:          | When you click the <b>Adv Pricing</b> button, the following screen appears:                                                                                                    |

3-12 (8/99)

#### Chapter 3: Creating Database Records Product

| vanced Price Defi | nition            |           |                |
|-------------------|-------------------|-----------|----------------|
| 🔽 Enable advar    | nced pricing      |           |                |
| Advanced price    | cing parameters — |           |                |
|                   | Unit price        | 140       | Ok             |
|                   | Max               | Price     |                |
| Step 1            | 1000              | 140       | ×              |
| Step 2            | 2000              | 120       | <u>C</u> ancel |
| Step 3            | 3000              | 100       |                |
| Step 4            | 4000              | 80        |                |
| Step 5            |                   | 6þ        |                |
| ☐ Fixed           | price             | Raw price |                |
| Base formula:     |                   |           | Clear Formula  |
| NET*PR1           |                   |           |                |
| L                 |                   |           |                |

| Enable Advanced                                                           | 1                                                                                                    |
|---------------------------------------------------------------------------|----------------------------------------------------------------------------------------------------|
| Pricing:                                                                  | If this option is enabled, then the <b>Advanced</b><br><b>Pricing</b> parameters will be used. If it is not<br>enabled, then the <b>Base Formula</b> will be used. |
| Unit Price:                                                               | Price per weight unit used in the Base Formula.                                                                                                    |
| The <b>Max</b> and <b>Pric</b><br>define up to five s<br>price and the ma | ce columns are used for step pricing only. You can steps in a pricing scheme. For each step, enter a ximum weight for which that price is used.                    |
| Fixed Price:                                                              | Sets a single price per unit for the entire load (for example, \$120 for loads up to 2,000 pounds).                                                                |
| Raw Price:                                                                | Sets a different price per unit for portions of a load (for example, \$140 for the first 1,000 pounds, \$120 for the second 1,000 pounds, etc.).                   |
| Base Formula:                                                             | This is the same as the <b>Price Formula</b> described in the <b>Product</b> table (usually NET*PR1).                                                              |
| Clear Formula:                                                            | Clear the existing formula.                                                                                                    |
| OK:                                                                       | Save the existing formula or step pricing scheme.                                                                                                    |
| Cancel:                                                                   | Cancel any changes made to the original formula.                                                                                                    |

(8/99) 3-13

## Customer

This form lets you add, edit, and delete information about customers. The **Enabled** box must be checked for a customer before you can process transactions for that customer.

| E CUSTOMER                              |                                                                                                    |
|-----------------------------------------|----------------------------------------------------------------------------------------------------|
| <u>T</u> able <u>D</u> ata <u>E</u> dit |                                                                                                    |
| <b>↓</b> +<br><u>C</u> lose <u>N</u> ew | +□ III II III →□ □   Query Table II Insert Update Delete                                                     |
| Customer Id:<br>Name:                   | K01 Image: Construction Payment Operation   Block Construction C Cash C Ship   Image: Construction C Receive |
| Fiscal Code:                            | C Other C Either                                                                                             |
| Address 1:                              | 1500 Beech Street Discount:                                                                                  |
| City:                                   | Smallville State: OH                                                                                         |
| Country:                                | USA Zip;43566                                                                                                |
| Phone:                                  | Act. Credit. 5000                                                                                            |
| Fax:                                    | Max. Credit. 5000000 Presets Shipping                                                                        |
| Person:                                 |                                                                                                    |
| Ticket In:                              | TICKET TICKET Groups Sample                                                                                  |
| Info:                                   |                                                                                                    |
|                                         |                                                                                                    |

### **Required Data Fields**

Customer ID:

er ID: The primary key for this table.

### **Optional Data Fields**

| Enabled:     | Check this box to enable the account. |
|--------------|---------------------------------------|
| Name:        | Customer's name.                      |
| Fiscal Code: |                                       |
| Address 1:   |                                       |
| City:        |                                       |
| State:       |                                       |
| Country:     |                                       |
| Zip:         |                                       |
| Phone:       |                                       |
| Fax:         |                                       |
|              |                                       |

3-14 (8/99)
| Person:      | The name of the contact person at the customer's office.                                                                                                    |
|--------------|----------------------------------------------------------------------------------------------------|
| Max. Credit: | The credit limit extended to this customer. You can make this a required field by enabling <b>Use Credit Check</b> in the <b>Processing Parameters</b> form (see the information about processing parameters in Chapter 7).                                                                                                    |
| Act. Credit: | This field contains the amount of active credit the customer has used to date. As the customer uses credit, this field will update automatically. When the customer makes a payment, this field must be edited manually. Once the <b>Act. Credit</b> equals <b>Max. Credit</b> , you will receive the following message: "Max. Credits exceeded for customer." At this point you must either extend further credit or cancel the transaction. You can make this a required field by enabling <b>Use Credit Check</b> in the <b>Processing Parameters</b> form (see the information about processing parameters in Chapter 7). |
| Ticket In:   | Choose from a selection of predefined tickets to<br>print when a vehicle enters your facility. If you do<br>not wish to use an entry ticket, leave this field<br>blank.                                                                                                    |
| Ticket Out:  | Choose from a selection of predefined tickets to<br>print when a vehicle exits your facility. Note:<br><b>Ticket In</b> and <b>Ticket Out</b> can be used<br>independently. You can use a different format for<br>each ticket.                                                                                                    |
| Info:        | For entering additional information about the customer.                                                                                                    |
| Discount:    | A discount allowed for the customer.                                                                                                    |
| Payment:     | Choose one of the payment types: Cash, Invoice, or Other.                                                                                                    |
| Operation:   | Choose one of the options: <b>Ship</b> , <b>Receive</b> , or <b>Either</b> . If you choose <b>Either</b> , then both shipping and receiving transactions will be allowed for the customer.                                                                                                    |

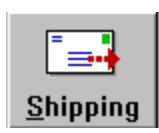

The **Shipping** button is an option found only on the **Customer** form. When you click this button, the **Shipping Address** form will be displayed. In this form, you can enter additional shipping addresses for a customer.

| E SHIPPING_AD                           | DRESS                      |        |     |   |   |          |                            |                      | _ 🗆 ×  |
|-----------------------------------------|----------------------------|--------|-----|---|---|----------|----------------------------|----------------------|--------|
| <u>I</u> able <u>D</u> ata <u>E</u> dit |                            |        |     |   |   |          |                            |                      |        |
| <u>↓</u> +<br><u>C</u> lose <u>N</u> ew | + <mark>()</mark><br>Query | Table  | [/] | 4 | V | []       | → <mark>물</mark><br>Insert | <b>+</b> ∏<br>Update | Delete |
| Customer Id:                            | K01                        |        |     |   |   |          |                            |                      |        |
| Address Id:                             | LOC2                       |        |     |   |   |          |                            |                      |        |
| Name:                                   |                            |        |     |   |   |          |                            |                      |        |
| Address:                                | 4572 Main                  | Street |     |   |   |          |                            |                      |        |
| City:                                   | Zenith                     |        |     |   | s | tate: OH |                            |                      |        |
| Country:                                | USA                        |        |     |   |   | Zip: 436 | 52                         |                      |        |
| Phone:                                  |                            |        | 1   |   |   | Fax      |                            | _                    |        |
|                                         | ,                          |        | _   |   |   |          |                            |                      |        |
|                                         |                            |        |     |   |   |          | [                          | NU                   | IM     |

3-16 (8/99)

# Contract

This form lets you add, edit, and delete contract information for a customer. Each customer can have more than one contract. To use this table, you must enable **Use Contract** on the **Processing Parameters** form (see Chapter 7).

| Table Data Edit    |                                               |
|--------------------|-----------------------------------------------|
| Close New Q        | +0 III A D D → B →0 D<br>Insert Update Delete |
| Contract Id:       | BC22                                          |
| Description:       | Sample Contract                               |
| Other Id:          | 602                                           |
| Customer Id:       | K01                                           |
| Info:              | Contract with Block Constr                    |
| First deliv. date: | 30-Dec-1998 Groups                            |
| First deliv. QTY:  |                                               |
| Expiration Date:   | 30/12/1999 0:00:00 Presets Detail             |
| ,                  |                                               |

## **Required Data Fields**

| Contract ID: | The primary key for this table.                  |
|--------------|--------------------------------------------------|
| Customer ID: | Use the combo box to choose from a list of       |
|              | existing enabled customers. The customer's       |
|              | record must already exist in the Customer table. |

## **Optional Data Fields**

| Enabled:     | Check this box to activate the contract. If it is not<br>enabled, then the contract will not be available<br>for use. |
|--------------|----------------------------------------------------------------------------------------------------|
| Description: | A description of the contract.                                                                                        |
| Other ID:    | Further clarification of the Contract ID.                                                                             |
| Info:        | Additional information about the contract.                                                                            |
| First Deliv. |                                                                                                    |
| Date:        | The date of your first delivery to or from the<br>customer under this contract.                                       |

### METTLER TOLEDO WinBridge Software User Manual

 First Deliv.

 QTY:
 The quantity of the product delivered to or from the customer on the first delivery date.

Expiration Date: The date when the contract expires. If a contract is used after this date, a warning appears on screen.

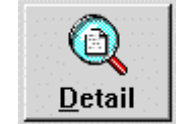

The **Detail** button is an option found only on the **Contract** form. When you click this button, the **Contract Detail** form will be displayed. This form provides additional information about the contract that was selected in the previous screen.

| CONTRACT_DETAIL                                                |           |                                                    |
|----------------------------------------------------------------|-----------|----------------------------------------------------|
| <u>T</u> able <u>D</u> ata <u>E</u> dit                        |           |                                                    |
| ↓+     ±     +0     ↓↓       Close     №ew     Query     Table | 1 1 11    | →畳     +①     ①       Insert     Update     Delete |
| Contract Id: BC22                                              | Enabled   |                                                    |
| Product Id: P01                                                | Operation |                                                    |
| 20000                                                          | Ship      |                                                    |
| Max. Weight:                                                   | CReceive  |                                                    |
| Deliv. Weight:                                                 |           |                                                    |
| Discount:                                                      | © Weight  |                                                    |
| Unit Price: 5                                                  | C Pieces  | Adv Pricing                                        |
| Price Formula:                                                 |           |                                                    |
|                                                                |           | Clear Formula                                      |
|                                                                |           |                                                    |

NOTE: It is not necessary to use the **Contract Detail** form, but we suggest that you enter as much information as possible about active contracts. You must enter values in all data fields except **Price Formula** in order to insert a contract detail record.

| Contract ID:   | The contract ID from the previous form.                                                                                                    |
|----------------|----------------------------------------------------------------------------------------------------|
| Product ID:    | The product identifier for the product that will be delivered through this contract. A record for this product must already exist in the <b>Product</b> table.              |
| Max. Weight:   | The maximum weight of the product that is allowed for this contract.                                                                                                    |
| Deliv. Weight: | The actual weight of the product delivered under<br>this contract. This field is automatically updated<br>when a delivery is processed on the Vehicle<br>Processing screen. |

3-18 (8/99)

#### Chapter 3: Creating Database Records Contract

| Discount:   | Any discount rates to be applied to the product price. NOTE: If you enter a negative amount, then an increase is calculated instead of a discount.                                                           |
|-------------|----------------------------------------------------------------------------------------------------|
| Unit Price: | The unit price for a product.                                                                                                    |
| Advanced    |                                                                                                    |
| Pricing:    | Advanced Pricing is described in the <b>Product</b><br>table section. The Advanced Pricing formula is<br>displayed in the <b>Price Formula</b> field. A push<br>button is supplied for clearing the formula. |
| Enabled:    | Check this box to enable the contract.                                                                                                    |
| Operation:  | This indicates whether you will ship or receive this product (you cannot choose both).                                                                                                    |
| Price Type: | This indicates whether a product is priced by weight or per piece.                                                                                                    |

# Carrier

This form lets you add, edit, and delete information about carriers that use your weighing operations. A carrier can work for more than one customer, and each customer can have more than one carrier. None of the entries is tied to the **Customer** database table. The **Carrier** form will include **Presets** and **Groups** buttons only if the Advanced Module is installed.

| E CARRIER                                                                                                    |                                     |
|----------------------------------------------------------------------------------------------------|-------------------------------------|
| <u>T</u> able <u>D</u> ata <u>E</u> dit                                                                                                    |                                     |
| Image: Weak of the second second s | り → 日 → ① ①<br>Insert Update Delete |
| Carrier Id: C1                                                                                                    |                                     |
| Name: Advanced Freight                                                                                                    |                                     |
| Address 1: 5800 Ridge Road                                                                                                    |                                     |
| Address 2:                                                                                                    | <u>Presets</u> <u>G</u> roups       |
| City: Townley Sta                                                                                                    | te: OH                              |
| Country: USA Z                                                                                                    | ip: 43222                           |
| Phone: FA                                                                                                    | 4X:                                 |
|                                                                                                    |                                     |
|                                                                                                    | NOM                                 |

### **Required Data Fields**

Carrier ID: The primary key for this table.

### **Optional Data Fields**

Name: The full name of the carrier. Address 1: Address 2: City: State: Country: Zip: Phone: Fax:

3-20 (8/99)

# Vehicle

This form lets you add, edit, and delete information about vehicles that use your scales. If a vehicle is set up as a container-type vehicle, the system will prompt for the container type when the vehicle is selected for a transaction. If no container is attached to the vehicle, check the **Truck Only** box on the Vehicle Processing screen or select a zero-tare container (a container with zero entered in the **Tare** data field).

| E VEHICLE                                                                                                    |                                                               |
|----------------------------------------------------------------------------------------------------|---------------------------------------------------------------|
| <u>T</u> able <u>D</u> ata <u>E</u> dit                                                                                                    |                                                               |
| Image: Weak of the second second s | り → 畳 → 0 前<br>Insert Update Delete                           |
| Vehicle Id: VEH123 Container Veh.                                                                                                    | Type Operation<br>Tractor<br>Trailer<br>C Trailer<br>C Either |
| Driver:License: ODL562                                                                                                    | Groups Presets                                                |
| Info:<br>Expiration: 15/12/1999 0:<br>Min. Legal Weight: 9000<br>Max. Legal Weight: 30000                                                                                                    | Sample                                                        |
|                                                                                                    |                                                               |

## **Required Data Fields**

| Vehicle ID:                                                                                                    | The primary key for this table.               |
|----------------------------------------------------------------------------------------------------|-----------------------------------------------|
| Min. Legal<br>Weight:                                                                                                    | The minimum legal weight of an empty vehicle. |
| Max. Legal                                                                                                    |                                               |
| Weight:                                                                                                    | The maximum legal weight of a full vehicle.   |
| NOTE: Min. Legal Weight and Max. Legal Weight are required only<br>when Check Vehicle Weight is enabled in the Processing<br>Parameters screen (see Chapter 7). |                                               |

### METTLER TOLEDO WinBridge Software User Manual

### **Optional Data Fields**

| Container<br>Vehicle: | Check this option if the vehicle requires or can carry a separate container.                                                                                                    |
|-----------------------|----------------------------------------------------------------------------------------------------|
| Unattended            | This check hox is used to enable WinBridge to                                                                                                    |
| Honoi.                | print tickets while operating an unattended scale terminal.                                                                                                    |
| Туре:                 | Choose Tractor or Trailer.                                                                                                    |
| Description:          | A short description of the vehicle.                                                                                                    |
| Carrier ID:           | This combo box is connected to the <b>Carrier</b> table.<br>If a carrier is using this vehicle, select that carrier<br>from a predefined list. Note: The carrier is not<br>automatically linked to this field.                                                                                                    |
| Operation:            | Choose <b>Ship</b> , <b>Receive</b> , or <b>Either</b> . If you choose <b>Ship</b> , the vehicle cannot be used for receiving transactions. If you choose <b>Receive</b> , the vehicle cannot be used for shipping transactions. If you choose <b>Either</b> , the vehicle can be used for both shipping and receiving. |
| Driver:               | The name of the vehicle's driver.                                                                                                    |
| License:              | The license plate numbers of the vehicle.                                                                                                    |
| Info:                 | Additional information about the vehicle or driver.                                                                                                    |
| Expiration:           | The date that the vehicle license expires. If the vehicle is used after this date, a warning appears on screen.                                                                                                    |

### **Transient Vehicles**

You can weigh a vehicle that is not listed in your database. To process the transaction, enter a vehicle ID in the appropriate data field on the Vehicle Processing screen. When you move the cursor to another data field, the following message will appear on the screen: "Unknown vehicle! Is it a transient one?" Click the **Yes** button and continue with the transaction.

3-22 (8/99)

# Container

This form lets you add, edit, and delete information about containers. Note that a tare value is required for the container.

| E CONTAINER                                                                                                    | _ 🗆 X                             |
|----------------------------------------------------------------------------------------------------|-----------------------------------|
| <u>T</u> able <u>D</u> ata <u>E</u> dit                                                                                                    |                                   |
| Image: Weight of the second second | +∰ ∜∬ (ÎÎ<br>Insert Update Delete |
| Container Id:                                                                                                    |                                   |
| Description:                                                                                                    |                                   |
| Tare:                                                                                                    |                                   |
| Info 1:                                                                                                    |                                   |
| Info 2:                                                                                                    |                                   |
|                                                                                                    |                                   |
|                                                                                                    |                                   |

### **Required Data Fields**

| Container ID: | The primary key for this table.               |
|---------------|-----------------------------------------------|
| Tare:         | A manually entered weight for this container. |

### **Optional Data Fields**

| Description: | A description of the type of container.     |
|--------------|---------------------------------------------|
| Info 1:      | Additional information about the container. |
| Info 2:      | Additional information about the container. |

A vehicle that uses a container will have separate tare weights for the vehicle and the container. Indicate that a vehicle can carry a container by checking the **Container Veh** box on the **Vehicle** form. Create a record in the **Container** table for each type of container (including the tare weight). To weigh a container vehicle that does not have a container attached, check the **Truck Only** box on the Vehicle Processing screen or select a container ID that has zero entered as its tare weight.

# Operator

This form is used to set up users as supervisors or operators. Only supervisors can change passwords or user information.

| E OPERATOR                                                                                                 |                                                        |
|----------------------------------------------------------------------------------------------------|--------------------------------------------------------|
| <u>I</u> able <u>D</u> ata <u>E</u> dit                                                                    |                                                        |
| Image: Close     Image: Mew     Image: Close     Image: Mew       Image: Close     Mew     Query     Table | →     →     ⊕     □       Insert     Update     Delete |
| Operator Id: MC5 Level:<br>Name: Robert Johnson<br>Password: RJ572 Expiration:                             | Type       C Supervisor       Operator                 |
| Function Enable/Disable                                                                                    |                                                        |
| Transaction                                                                                                | Vehicle                                                |
| Transient Vehicle                                                                                          | Export                                                 |
| □ Undo                                                                                                    | Database                                               |
| 🗖 Utility                                                                                                  | 🔽 Manual Weighing                                      |
| Void Transaction                                                                                           | 🔽 Table                                                |
|                                                                                                    |                                                        |

### **Required Data Fields**

| Operator ID: | The primary key for this table.                                                                                                    |
|--------------|----------------------------------------------------------------------------------------------------|
| Level:       | The level of security for the supervisor or operator (0-9, zero providing the greatest access). The supervisor or operator will not be able to use any WinBridge function that requires a greater security level than the one assigned here. |
| Name:        | The full name of the user.                                                                                                    |
| Password:    | The user's assigned password. Only supervisors can change a password. Note: This field is case sensitive.                                                                                                    |
| Туре:        | Indicate whether the user has <b>Supervisor</b> or <b>Operator</b> status.                                                                                                    |

### **Optional Data Fields**

Expiration: Defines when the account is due to expire. This field is useful if contract or temporary personnel are employed.

3-24 (8/99)

Function Enable/ Disable:

The specific responsibilities of the user are defined here. Your configurator can select up to 10 functions (from the 30 available functions listed in the *WinBridge Configurator Manual*, Chapter 7).

NOTE: Be careful when enabling functions. If operators are given too little authority, they might not be able to do work. If they are given too much authority, they might be able to delete all the stored information.

### Setting Up Users

- Enter an ID in the Operator ID field to create a new record, or click the Query button to update an existing operator or supervisor record.
- Set up the user as a supervisor or operator by selecting the appropriate radio button in the Type group box.
- Choose a level of access by typing in the appropriate number in the Level field (0-9, with zero providing the greatest access). The entry in this field will limit the user's level of access regardless of whether the user is set up as a supervisor or operator.
- 4. Enter the full name of the user in the Name field.
- 5. Enter a password in the **Password** field. We recommend giving each operator a unique password. Operators cannot change their own passwords.
- 6. You can limit the time period for which an operator has access to the WinBridge system by entering a date in the Expiration field. When the user tries to login after this date, a "Password has expired" message will appear on the screen. This effectively locks the user out of the system until a supervisor changes the expiration date.
- 7. If the user type has been set to Operator, you will need to enable the desired functions in the Function Enable/Disable group box. Supervisors have access to all functions by default. Check the boxes corresponding to the functions you want to enable for the operator. Functions listed in this section will vary from client to client, depending on how the system is configured. If you have questions about the availability of a function or the definition of a function, refer to the WinBridge Configurator Manual.
- Click the Insert button to save the new operator/supervisor record. Or click the Update button to update an existing operator/supervisor record.
- 9. Click the Close button to complete this procedure.

## Tare

This table stores tare values for vehicles. Each vehicle can have more than one tare value. This form is used to provide information about tares, not to edit the data fields. Notice that there are no **Insert** or **Update** buttons on the toolbar. Tare weights are entered using the **Store Tare** button on the Vehicle Processing screen (see Chapter 7).

| TARE                                          |                                                                                                    |   |      |        |    | _   |   |
|-----------------------------------------------|----------------------------------------------------------------------------------------------------|---|------|--------|----|-----|---|
| <u>T</u> able <u>D</u> ata <u>E</u> dit       |                                                                                                    |   |      |        |    |     | 4 |
| <mark>↓</mark> +<br><u>C</u> lose <u>N</u> ew | +□     Image: Constraint of the second second | 8 | 1    |        | LI |     |   |
| Vehicle Id:                                   | 100                                                                                                    |   | 1.23 |        |    |     |   |
| Tare Id:                                      | 1                                                                                                    |   |      |        |    |     |   |
| Description:                                  |                                                                                                    |   |      |        |    |     |   |
| Tare:                                         | 12000                                                                                                    |   |      |        |    |     |   |
| Expir. Date:                                  | 22/09/1999 0:                                                                                                    |   | Tr   | actor: | P  |     | 2 |
| Consecutive:                                  | 0                                                                                                    |   |      |        |    |     |   |
| Scale Id:                                     | MAN                                                                                                    |   | ١T   | ailer: |    |     |   |
|                                               |                                                                                                    |   |      |        |    | NUM |   |

### **Required Data Fields**

| Vehicle ID:  | A unique vehicle identifier.                                                             |
|--------------|------------------------------------------------------------------------------------------|
| Tare ID:     | A unique identifier for this tare type.                                                  |
| Tare:        | The tare weight of the empty vehicle.                                                    |
| Consecutive: | The number of the current transaction. WinBridge numbers each transaction consecutively. |
| Scale ID:    | The identifier of the scale being used to measure the tare value.                        |
|              |                                                                                          |

### **Optional Data Fields**

| Description: | A description of the tare or vehicle.                                                                                                |
|--------------|----------------------------------------------------------------------------------------------------|
| Expir. Date: | The date that the tare value for this vehicle<br>expires. If this field is left blank, the tare will<br>disappear the following day. |

### 3-26 (8/99)

# Remarks

The **Remark** and **Remark2** forms let you add, edit, and delete remarks to be attached to a transaction.

| E REMARK                                                                                            | _ 🗆 ×                           |
|----------------------------------------------------------------------------------------------------|---------------------------------|
| <u>I</u> able <u>D</u> ata <u>E</u> dit                                                             |                                 |
| ↓tem         ↓tem         ↓tem         ↓tem           Close         New         Query         Table | → 🚦 🕬 🗍<br>Insert Update Delete |
| Remark Id:<br>Description:                                                                          |                                 |
| Press "Query" to retrieve information                                                               |                                 |

## **Required Data Fields**

Remark ID:

# ark ID: The primary key for this table.

## **Optional Data Fields**

Description: Enter the remark that you want to appear on the Vehicle Processing screen. Although this field is not required, we recommend that it be filled in at all times.

# Groups

This form is used to create groups of customers, contracts, vehicles, carriers, or products. See Chapter 5 for an explanation of how to create groups and group presets.

| E GROUPS                                                                          |                                                               |
|-----------------------------------------------------------------------------------|---------------------------------------------------------------|
| <u>T</u> able <u>D</u> ata <u>E</u> dit                                           |                                                               |
| ↓+     ±     +0     Ⅲ       Close     №ew     Query     Table     II     I     II | →급 <sup>4</sup> Ū ÎÎ<br>Insert Update Delete                  |
| Group_Id:<br>Description:                                                         | Type<br>Customer<br>Contract<br>Vehicle<br>Carrier<br>Product |
| Press "Query" to retrieve information                                             | NUM                                                           |

## **Required Data Fields**

Group ID: The primary key for this table.

## **Optional Data Fields**

Description: A description of the group.

3-28 (8/99)

# Badge and Short Code

If WinBridge is used in unattended mode, the driver of a vehicle can enter data at an unattended terminal with a badge, short code, or keyboard. When the Unattended Module is installed, you can enable this type of data entry by assigning a badge ID or short code and linking it to a vehicle, contract, account, or product.

The **Table** menu on the Vehicle Processing screen includes menu items for enabling a **Badge** or **Short Code**. When you select one of those items, WinBridge displays a submenu with the following options: **Vehicle, Contract, Account**, and **Product**. Selecting one of those options displays a **Badge Administration** or **Short Code Administration** form. For example, selecting the **Badge** menu item and then the **Vehicle** submenu item will display the **Badge Administration** form shown below.

| 🔚 Badge Administ                        | ration                |                       |          |                   |   |    |                  |               | _ 🗆 X         |
|-----------------------------------------|-----------------------|-----------------------|----------|-------------------|---|----|------------------|---------------|---------------|
| <u>T</u> able <u>D</u> ata <u>E</u> dit | · · · · · ·           | 6. 8. j. 8. j. j. 8.  |          | 19. je 19 je<br>1 |   |    |                  |               |               |
| Close                                   | <b>+</b> ⊡<br>Query T | III<br>Ia <u>b</u> le | [/]      | <]                | V | L1 | +<br>∎<br>Insert | ∜j]<br>Update | Image: Delete |
|                                         |                       |                       |          |                   |   |    | 1                |               |               |
|                                         |                       | B                     | adge Id: |                   |   |    |                  |               |               |
|                                         |                       | L<br>V                | /ehicle: |                   |   |    |                  |               |               |
|                                         |                       |                       |          |                   | • |    |                  |               |               |
|                                         |                       |                       |          |                   |   |    |                  |               |               |
| Press "Query" to retri                  | eve informatio        | on                    |          |                   |   |    | ٦                | NU            | M             |

All eight forms work the same way. Enter a badge ID (or short code) in the data field, and then use the combo box to link it to a vehicle, contract, account, or product.

# 4 WinBridge Advanced Module

The WinBridge Advanced Module is an add-on software program that provides additional capabilities.

# Extended Tables

The Advanced Module enables 15 additional tables that can be used to store information not found in the standard WinBridge tables. Examples are authorization codes, porosity of materials, etc. To use these tables, open the **Extended Tables** menu on the Vehicle Processing screen and select the desired table. The form for Table 1 is shown below.

| 🛅 Table1                                                                                             | _ 🗆 ×                           |
|----------------------------------------------------------------------------------------------------|---------------------------------|
| Table Data Edit                                                                                      |                                 |
| ↓+     +0     III     1     ↓     ∬       Close     New     Query     Table     II     1     ↓     ∬ | → 🚦 👘 🗊<br>Insert Update Delete |
| Table Id                                                                                             |                                 |
| Description:                                                                                         |                                 |
|                                                                                                    |                                 |
| Info1:                                                                                               |                                 |
|                                                                                                    |                                 |
| Info2:                                                                                               |                                 |
|                                                                                                    |                                 |
| Info3:                                                                                               |                                 |
|                                                                                                    | Presets                         |
|                                                                                                    |                                 |
| Press "Query" to retrieve information                                                                |                                 |

The extended tables contain the following fields:

| Table ID    | 10 characters |
|-------------|---------------|
| Description | 40 characters |
| Info 1      | 50 characters |
| Info2       | 50 characters |
| Info3       | 50 characters |
|             |               |

(8/99) 4-1

Two data fields (**Table ID** and **Description**) are visible on the Vehicle Processing screen and can be edited by using a combo box. Each table can be set up so that both fields are used or only the ID field is used. The fields that are used can be set up according to one of the following options:

- Optional and verified (present in database) if inserted.
- Mandatory and verified.
- Optional and not verified when inserted.
- Mandatory and not verified.

### **Expiration Date Validation**

An expiration date can be assigned for each extended table. The date should be entered in the **Description** field on the extended table form in a YYYY/MM/DD format.

Each extended table that has been enabled will be listed at the bottom of the Vehicle Processing screen (see below). If you check the **Validate Date** box for a table, WinBridge will check the table's expiration date when a transaction is processed.

| Table 1  | 🔽 Validate Date |
|----------|-----------------|
| Table 2  | 🔽 Validate Date |
| Table 3  | 🔽 Validate Date |
| Table 4  | Validate Date   |
| Table 5  | □ Validate Date |
| Table 6  | □ Validate Date |
| Table 7  | □ Validate Date |
| Table 8  | □ Validate Date |
| Table 9  | □ Validate Date |
| Table 10 | □ Validate Date |

4-2 (8/99)

## Carrier Table

When the Advanced Module is installed, the **Carrier** table becomes one of the main tables. It will appear on the Vehicle Processing screen and offer presets and group presets functions.

## Presets

When the Advanced Module is installed, WinBridge's Presets functions are added to the **Carrier**, **Container**, **Remark**, **Remark2**, **Shipping Address**, and extended tables. See Chapter 6 for an explanation of how to use presets.

## **Group Presets**

When the Advanced Module is installed, a **Group ID** field will be added to each of the main WinBridge tables. Group presets are enabled from the **Processing Parameters** screen. See Chapter 6 for an explanation of how to use group presets.

# Converted Weights

When the Advanced Module is installed, an additional field is displayed on the Vehicle Processing screen, showing the weight converted into another unit. The conversion factor and conversion unit (visible on the screen) are stored in the **Product** table.

(8/99) 4-3

# Virtual Indicators

You can process large vehicles that need to be weighed on more than one scale by setting up a virtual indicator. The virtual indicator lets you define a new indicator as the sum of two or more existing indicators. Suppose that scales 1 and 2 are enabled. You can set up the virtual indicator as scale 3, so that it displays the sum of the weight from scale 1 and scale 2. Tickets can be printed to indicate that the weight is from scale 3.

To set up a virtual indicator, select **Virtual Indicator** from the **Scale** menu on the Vehicle Processing screen.

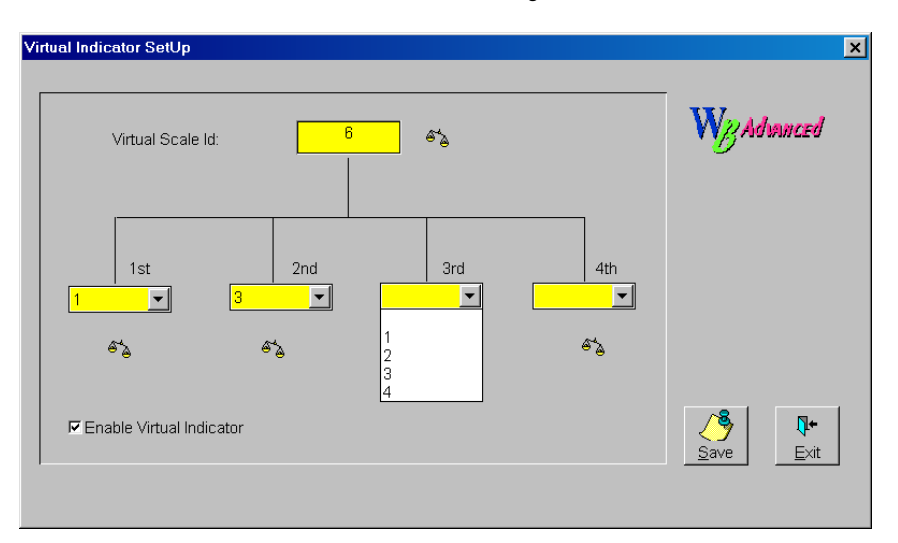

- 1. Check the Enable Virtual Indicator box on the Virtual Indicator SetUp form.
- 2. Enter a Virtual Scale ID number.
- **3.** Use the **1st** combo box to select the first scale (scale number 1, 2, 3, or 4) to be summed by the virtual indicator.
- Use the 2nd combo box to select the second scale to be summed by the virtual indicator. The 3rd and 4th combo boxes can be used if you want to sum more than two scales.
- 5. Click Save to save the virtual indicator setup.

4-4 (8/99)

# Advanced Pricing

The Advanced Pricing function lets you set up a complex price structure. For example, you might want to charge a lower rate when larger amounts of a product are purchased. You can access this function from the **Product** table and from the **Contract Detail** table. That allows you to define an advanced pricing structure for a product or for an individual contract. Click the **Advanced Pricing** button to display the **Advanced Price Definition** form.

|            | Unit price | 140       | ×              |
|------------|------------|-----------|----------------|
|            | Max        | Price     | <u>k</u>       |
| Step 1 10  | 100        | 140       | ×              |
| Step 2 20  | 100        | 120       | <u>C</u> ancel |
| Step 3 30  | 100        | 100       |                |
| Step 4     | 100        | 80        |                |
| Step 5     |            | 60        |                |
| Fixed pric | e          | Raw price |                |
|            |            |           | Clear Formula  |

Check the **Enable Advanced Pricing** box. You can define up to five steps by entering weight thresholds in the **Max** column. For each maximum weight, define a unit price to be used within the weight range. There are two ways to define the price structure:

- Fixed Price: The entire load will be priced using the value in the Price column next to the weight range into which the load falls. For example, a load weighing 2,000 pounds could be priced at a fixed rate of \$120 per unit.
- **Raw Price:** A different unit price will be used within each of the weight ranges. For example, \$140 per unit might be charged for the first 1,000 pounds, \$120 per unit for the second 1,000 pounds, etc. The total price will be calculated according to this pricing formula.

(8/99) 4-5

# Surcharges

The Surcharges function lets you set additional charges for a delivered load. Surcharges can be assessed by fixed rate (\$5), by weight (\$5 per ton), by percentage of price (5% of price), or by the piece (\$5 per piece).

The **Surcharges Definition** form displays all applicable surcharges. To reach this form, select **Surcharges Definition** from the **Extended Tables** menu on the Vehicle Processing screen. Although no fields are marked as required, all fields need to be completed for you to use a surcharge. Entries can be made directly in the table or chosen through the use of radio buttons and data fields. To delete a record, use the DELETE key on the keyboard.

| Sur      | charges D        | efinition                     |        |         |            |
|----------|------------------|-------------------------------|--------|---------|------------|
| Sur      | charges lo       | t: 1                          |        |         | W Advanced |
|          | ype<br>Fixer     | d CWeight                     |        | Value:  |            |
|          | CPercent CPieces |                               |        | \$12.00 | New Clear  |
| Des      | scription:       | Surcharge 1                   |        |         |            |
|          | Island Com       | Description                   | Turre  |         |            |
| ⊢        | Identifier       | Description                   | I ype  | Value   |            |
| <u> </u> | 2                | Surcharge 2 @ 5%              | PRICE  | 0.05    |            |
| -        | 3                | Surcharge 3 @ 100 00 ner wein | WEIGHT | 1       |            |
|          | 4                | Surcharge 4 @ 10%             | PRICE  | 0.1     |            |
| <b>→</b> | 5                | Surcharge 5 @ 1 piece         | PIECES | 1       |            |
|          |                  |                               |        |         |            |
|          |                  |                               |        |         |            |
| <u> </u> |                  |                               |        |         |            |
| -        |                  |                               |        |         |            |
| ,        |                  | :                             | :      | ;       | ·          |

### **Data Fields and Buttons**

| Surcharges ID: | Identifies the applicable surcharge.                                         |
|----------------|------------------------------------------------------------------------------|
| Туре:          | Choose one of the four radio buttons.                                        |
|                | Fixed: A flat rate added to the transaction total.                           |
|                | Percent: A percentage of the total value of the transaction.                 |
|                | Weight: A dollar value entered per weight unit (for example: \$5.00 per lb). |

4-6 (8/99)

|                  | Pieces: If <b>Pieces</b> is chosen as the unit of measure, this type of surcharge would be a fixed dollar amount per piece (for example: \$.50 per piece). |
|------------------|----------------------------------------------------------------------------------------------------|
| Value:           | Enter the dollar value of the surcharge. This entry depends on the type of surcharge chosen.                                                               |
| Description:     | A brief description of the surcharge.                                                                                                    |
| Clear:           | Clear any table entries that are marked with an arrow (for example, surcharge #5 in the table shown above).                                                |
| Exit:            | Exit this screen.                                                                                                    |
| OK:              | Save any entry or modification.                                                                                                    |
| New:             | Add a new entry in the table.                                                                                                    |
| Curabaraaa ara a | ddad ta tha price of the preduct after a vehicle has                                                                                                    |

Surcharges are added to the price of the product after a vehicle has been weighed but before accepting the transaction. To add a surcharge, press the **Surcharges** button on the Vehicle Processing screen. This displays the **Surcharges Definition** form. Double-click on the desired surcharge (or surcharges) listed in the table. The surcharge value will appear in the field next to the **Surcharges** button. The total price (with surcharges included) is also shown. The surcharge is stored in the **Add Price** field of the **Transaction** table.

(8/99) 4-7

# Sampling

Sampling is used for government or customer control of the quality and quantity of materials being processed. Separate sampling functions are available for the use of a governmental authority and for the use of the customer. Both functions work the same way, but they are independent and simultaneous. There are two basic ways to sample a product:

- Step sampling whenever a certain weight value or number of loads is reached for a product, contract, or customer.
- Random sampling within a predefined quantity (for example, taking a random sample for every 200 tons).

To display the **Sampling Definition** form, select **Sampling Definition** from the **Extended Tables** menu or click the **Sampling** button on one of the main WinBridge tables. Although no fields are marked as required, all fields need to be completed to define a sampling operation. Entries can be made directly in the table or chosen through the use of radio buttons and data fields. To delete a record, highlight it and press the DELETE key on the keyboard.

| Sampling Defi                                   | inition        |              |                                |       |          |           |       |        | >                                                                                          |
|-------------------------------------------------|----------------|--------------|--------------------------------|-------|----------|-----------|-------|--------|--------------------------------------------------------------------------------------------|
| Sample Id:                                      | Des            | cription:    |                                |       |          |           |       | Ţ      |                                                                                            |
| Sample Mode<br>Sample Typ<br>© Step<br>C Randor | e INE          | 3OUND<br>Sam | ▶ Ple Unit<br>Load<br>Weight   |       | - Action | n         |       |        | Image: Additional optimization     +0       New     Query       ✓     Q+       Qk     Exit |
| Item Type<br>Product<br>Custon<br>Contract      | t<br>ner<br>st | 0\<br>05     | /ehicle<br>Scale<br>VB Station | lt    | em:      |           |       |        | Fhreshold:<br>Frans No.:                                                                   |
| Identifier                                      | Mode           | ltem         | Item Type                      | Unit  | Туре     | Threshold | Block | Ticket | Description                                                                                |
| Oak                                             | INBOUND        | OAK          | PRODUCT                        | LOADS | STEP     | 2         |       |        | Oak Log Sampling                                                                           |
| Oak                                             | INBOUND        | Oak          | PRODUCT                        | WEIGH | RANDO    | 2         |       |        | Sampling For oak logs                                                                      |
| •                                               | 1              | 1            |                                |       | I        |           |       |        | i 🕨                                                                                        |

### Data Fields and Buttons

| Sample ID:   | An identifier for the sample. |
|--------------|-------------------------------|
| Description: | A description of the sample.  |

4-8 (8/99)

| Chapter | 4: | WinBridge | Advanced | Module   |
|---------|----|-----------|----------|----------|
|         |    |           | 9        | Sampling |

| Sample Mode: | Use the combo box to indicate whether samples will be taken from an inbound or outbound vehicle.                                                                          |
|--------------|----------------------------------------------------------------------------------------------------|
| Sample Type: | Step: Choose this radio button if a sample is to be taken at a specifically set period (for example: every 10,000 lb or every 200 loads).                                 |
|              | Random: Choose this radio button if a random sample is to be taken within specific guidelines (for example: any time between 0 and 10,000 lb or between 10 and 20 loads). |
| Sample Unit: | Load: Choose this radio button if the sampling is to be done by number of loads.                                                                                          |
|              | Weight: Choose this radio button if the sampling is to be done by weight.                                                                                                 |
| Action:      | Ticket: Check this box to send the sampling<br>reminder to the printed ticket.                                                                                            |
|              | Block Trans.: Check this box to display the form shown below when sampling is required.                                                                                   |

| ampling Event                                                                                                  |                                                           |
|----------------------------------------------------------------------------------------------------|-----------------------------------------------------------|
| W Advanced<br>Sampling                                                                                         |                                                           |
|                                                                                                    | PRODUCT:                                                  |
| The following entity must be sampled:                                                                          | SAND                                                      |
|                                                                                                    |                                                           |
|                                                                                                    |                                                           |
|                                                                                                    |                                                           |
| The transaction will be completed an<br>sampling result in sampled transaction<br>browser.                     | id later on you can insert<br>on table, using transaction |
| The transaction will be completed an<br>sampling result in sampled transaction<br>browser.<br>Sampling Result: | d later on you can insert<br>on table, using transaction  |

Item Type:

Choose one of the radio buttons to determine how sampling will be done. If you select **Product** and set a threshold of 10,000 pounds, a product sample will be taken for every 10,000 pounds of a product that is processed. If you select **Customer** and set a threshold of 10,000 pounds, a product sample will be taken for every 10,000 pounds of a product that is processed for a customer.

(8/99) 4-9

|            | Product: Sample by product.                                             |
|------------|-------------------------------------------------------------------------|
|            | Customer: Sample by customer.                                           |
|            | Contract: Sample by contract.                                           |
|            | Vehicle: Sample by vehicle.                                             |
|            | Scale: Sample by scale.                                                 |
|            | WB Station: Sample by WinBridge station.                                |
| Threshold: | The weight or number of loads at which a new<br>sample is to be taken.  |
| Item:      | The name of the product being sampled (the primary key for this table). |

Government sampling is set up from an external program and is password protected. Only authorized personnel can enter the setup procedure.

Whenever sampling is called for, a message appears on the operator's computer screen indicating that the current load needs to be sampled. The sampling function can be set up for the following actions:

- A special ticket is printed (a standard ReportWindows ticket with a fixed name: Sampling).
- The results of the sampling can be introduced in the **Sampling** field in the **Extended Transactions** table (alphanumeric 30).
- Two-passage transactions are suspended until the sampling result is introduced. Suspended transactions can be retrieved by searching all open transactions.

To add the sampling result, use the transaction browser or use the import utility with the following field order: (1) Result Field, (2) Owner Field, (3) Sample ID, (4) Transaction Number.

4-10(8/99)

# Groups and Group Presets

5

WinBridge helps you manage your weighing operations more efficiently by enabling you to create groups and group presets. You can define groups and group presets for records in the **Customer**, **Vehicle**, **Contract**, **Carrier**, and **Product** tables.

- A **Group** is a set of records in a WinBridge table that are linked together because they are all related to a record or records in another WinBridge table. For example, you might create a group of vehicles in the **Vehicle** table that are used by a particular customer in the **Customer** table.
- A Group Preset is a link between a group and records belonging to another table. For example, a group of vehicles can be linked to the customer that uses those vehicles.

If you have a large WinBridge database, your operators will need to search through long lists of records when entering data for transactions. Groups and group presets can speed up transactions by limiting the number of choices available to an operator. For example, if a particular vehicle is used by only four customers, the operator will not need to search through a list of all customers in your database when that vehicle arrives to begin a transaction. Instead, the operator can simply choose from a list of the four customers linked to the vehicle.

This chapter contains an example that shows how to create groups and group presets. The procedure involves three steps:

- 1. Create two or more groups.
- 2. Add records to the groups.
- 3. Link the groups.

(8/99) 5-1

# Creating a Group

Suppose Roberts Construction owns five vehicles and has three subsidiary contracting companies that use the five vehicles to haul gravel from your quarry. You want to be able to bill the three companies separately while allowing them to share the five vehicles.

Begin by creating a customer group for the three contracting companies.

1. From the Vehicle Processing screen, open the **Table** menu and select the **Groups** table.

| 🗐 GROUPS                                                                                                    |                                                               |
|----------------------------------------------------------------------------------------------------|---------------------------------------------------------------|
| Table Data Edit                                                                                                    |                                                               |
| Image: Weight of the second second | →畳     *①     □       Insert     Update     Delete            |
| Group_ld:<br>Description:                                                                                                    | Type<br>Customer<br>Contract<br>Vehicle<br>Carrier<br>Product |
| J<br>Press "Query" to retrieve information                                                                                                    | NUM                                                           |

- 2. Type the group name (ROB1) in the Group ID field.
- 3. In the **Description** data field, enter a description of the group (this data field is optional).
- 4. Select the **Customer** radio button in the **Type** section to define the type of group you are creating.
- 5. Click the Insert button to create customer group ROB1.

5-2 (8/99)

# Adding Records to a Group

Next, add the three subsidiaries of Roberts Construction to the group that you created. Records for these three companies must exist in the **Customer** table before you can add them to the group.

- 1. From the Vehicle Processing screen, open the **Table** menu and select the **Customer** table.
- 2. Locate the record for the first subsidiary (Antique Construction) and display it on the **Customer** form.
- 3. Click the Groups button to display the Account Group Setup form.

| E ACCOUNT GROUP SETUP                                                                                                    |                                  |
|----------------------------------------------------------------------------------------------------|----------------------------------|
| <u>T</u> able <u>D</u> ata <u>E</u> dit                                                                                                    |                                  |
| Image: Close     +0     Image: Close     Image: Close     Image: Clos | →급 →0 îî<br>Insert Update Delete |
| Account_Id: ANT1<br>Group_Id: ROB1                                                                                                    | Group Presets                    |
|                                                                                                    | NUM                              |

- The ID for Antique Construction (ANT1) will appear in the Account ID data field. Use the combo box in the Group ID data field to select the desired customer group (ROB1).
- 5. Click the **Insert** button to add the customer to the group.

(8/99) 5-3

Return to the **Customer** table and follow the same procedure to add the other two subsidiary companies to the customer group. When you are finished, you should have created a customer group with three members (as shown in the diagram below).

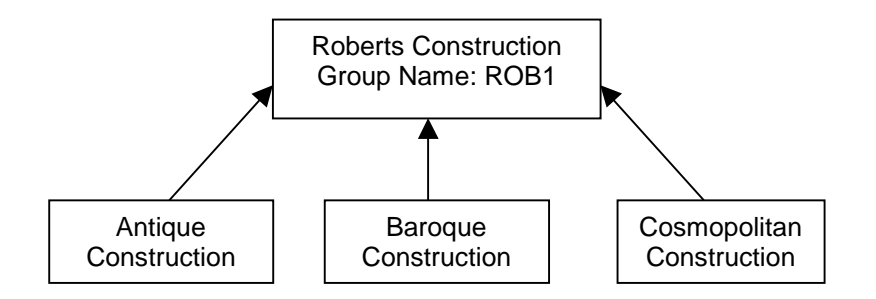

### **Create a Vehicle Group**

Once you have completed the customer group, create a vehicle group (ROBVEH) and add Roberts Construction's five vehicles to it. Follow the same procedure that you used to create the customer group and add records to it. The completed vehicle group is shown in the diagram below.

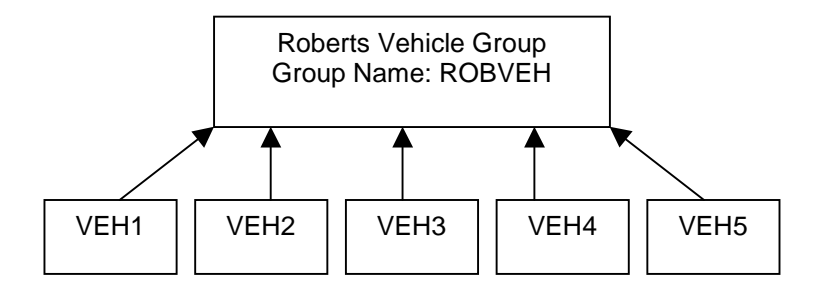

5-4 (8/99)

## **Linking Groups**

Once you have created the two groups, you can link them so that they can be used as presets.

- 1. From the Vehicle Processing screen, open the **Table** menu and select the **Customer** table.
- 2. Locate the record for one of the customers that you added to the ROB1 group and display it on the **Customer** form.
- 3. Click the Groups button to display the Group Setup form.
- 4. Then click the Group Presets button to display the Group Presets form.

| E GROUP PRESETS                                                                            |        | _ 🗆 ×                                                |
|--------------------------------------------------------------------------------------------|--------|------------------------------------------------------|
| <u>T</u> able <u>D</u> ata <u>E</u> dit                                                    |        |                                                      |
| ↓+         ↓+         ↓+         ↓           Close         №ew         Query         Table |        | +☐     *11     ÎÎ       Insert     Update     Delete |
|                                                                                            |        |                                                      |
| Contract                                                                                   |        |                                                      |
| Vehicle:                                                                                   | ROBVEH |                                                      |
| Customer:                                                                                  | ROB1   |                                                      |
| Product:                                                                                   |        |                                                      |
| Carrier:                                                                                   | •      |                                                      |
|                                                                                            |        |                                                      |
|                                                                                            |        |                                                      |
|                                                                                            |        | NUM                                                  |

- The customer group will be shown in the Customer data field. In the Vehicle data field, use the combo box to display the vehicle group (ROBVEH) that you want to link to the customer group.
- 6. Click the **Insert** button to create the preset for the customer group. You need to complete this procedure for only one of the three customers.
- 7. Follow the same procedure for the vehicle preset. In the Vehicle table, choose one of the grouped vehicles, click the Groups button, and then click the Group Presets button. In the Customer data field, select the customer group to be linked, and then click the Insert button. This completes the linking process.

(8/99) 5-5

# Using Group Presets

The presets can be used to speed up transactions. When you begin a transaction for one of the Roberts Construction subsidiaries, enter its Customer ID in the appropriate data field on the Vehicle Processing screen. Normally, you would use the **Vehicle** data field's combo box and scroll through a list of all the vehicles in the database to select the correct vehicle.

You can simplify the process by using the group presets. After entering the Customer ID, click once in the **Vehicle** data field and, using the right mouse button, click a second time. A table like the one shown below will appear on the screen.

| 🗰 Vehicle  |                |      |                  | _ 🗆 ×            |
|------------|----------------|------|------------------|------------------|
| Vehicle Id | Description    | Info | Max Legal Weight | Min Legal Weight |
| VEH1       | Roberts Constr |      | 40000            | 3000             |
| VEH2       | Roberts Constr |      | 40000            | 3000             |
| VEH3       | Roberts Constr |      | 40000            | 3000             |
| VEH4       | Roberts Constr |      | 40000            | 3000             |
| VEH5       | Roberts Constr |      | 40000            | 3000             |
|            |                |      |                  |                  |
|            |                |      |                  |                  |
|            |                |      |                  |                  |
|            |                |      |                  |                  |
| •          | ş              | •    |                  | •                |

The table limits your choices to the five vehicles in the vehicle group that you have linked to the customer.

5-6 (8/99)

# 6 Operating WinBridge

# Processing Transactions

A transaction can involve one-pass or two-pass weighing.

- One-pass weighing: Weigh a vehicle once and then enter a stored tare or manual tare to determine the net weight of the product being shipped or received.
- Two-pass weighing: Weigh a vehicle once when it is empty and once when it is loaded to determine the net weight of the product being shipped or received.

Choose the desired method with the **One/Two** button on the Vehicle Processing screen's toolbar.

| WinBridge                                    |                                                                          |
|----------------------------------------------|--------------------------------------------------------------------------|
| Program Edit Table Extd tables Report/Ticket | <u>Database Scale Tools H</u> elp                                        |
| . Search Two SplitIrans Preset Report T      | ic <u>k</u> et Unatt 📾 Help 💭 ( <sup>08</sup> ) 17 00 Master Trans. No.: |
| Tr. N. 6%                                    | A Contraction of the set No.                                             |
| Vehicle                                      |                                                                          |
| <b>_</b>                                     | Tare weight Load1:                                                       |
| Cont. min ka                                 | Truck Load2:                                                             |
|                                              | Only n. Load3:                                                           |
| Customer                                     |                                                                          |
| <b>•</b>                                     | max kg Load5:                                                            |
|                                              | deliv ka Load6:                                                          |
| Product tax1 tax2                            | Load7:                                                                   |
|                                              | Amount Load8:                                                            |
|                                              | Load9:                                                                   |
|                                              | Surcharges Load10:                                                       |
| I ransaction                                 | Discount Tax 1                                                           |
| Out                                          | Tax 2                                                                    |
|                                              | Scale 1                                                                  |
| Net kg                                       | Total                                                                    |
| Company Id:                                  |                                                                          |
| Carrier Id:                                  |                                                                          |
|                                              |                                                                          |
|                                              |                                                                          |
|                                              |                                                                          |
|                                              |                                                                          |
|                                              |                                                                          |
|                                              |                                                                          |
|                                              |                                                                          |
|                                              |                                                                          |
|                                              |                                                                          |
|                                              |                                                                          |
| <b>•</b>                                     | Table 1                                                                  |
|                                              | , tomote Date                                                            |
|                                              |                                                                          |

(8/99) 6-1

### **One-Pass Weighing**

- When a vehicle arrives at the scale, enter the information for the transaction in the data fields on the Vehicle Processing screen. For a typical transaction, you will need to enter a vehicle ID, customer ID, product ID, and contract ID (if enabled). There are several ways to enter data:
  - Type values in each field.
  - Select values from the combo boxes.
  - Place the cursor in a field and click the Search button to display the table related to that field. To select a record from the table, double-click on it or use the up and down arrow keys to highlight it and then press the ENTER key.
  - If presets have been defined, enter the ID for the primary key in the appropriate data field. Then click the **Preset** button to enter the preset values in the other data fields.

Press the TAB key (or use the mouse) to move from one data field to the next. When you move the cursor, WinBridge validates the data that you just entered. If an entry is not valid, an error dialog box will appear, and you will need to correct the entry before proceeding.

- 2. When one-pass weighing is used, WinBridge determines the operating mode (Ship or Receive) by reading it first from the Contract table (if enabled). If the Contract table is disabled, WinBridge searches the Vehicle table. If the operating mode in the Vehicle table is Either, WinBridge searches the Product table.
- 3. The stored tare for the vehicle appears in the In field for shipping and in the Out field for receiving. You can manually override the operating mode by selecting Ship or Receive from the combo box in the Transaction data group.
- 4. When all the required (yellow) data fields have been filled in, click a Scale button on the toolbar to select the scale that the vehicle is on and take a weight reading. If the weight is to be entered manually, click the Manual button and enter the weight when prompted. The net weight will be shown in the Transaction data group.
- If surcharges need to be added to the price, click the Surcharges button in the Amount data group. The Surcharges Definition screen will appear. Double-click on the desired surcharge. Click the Compute button to recalculate the price.
- Click the Accept button to complete the transaction by accepting the data displayed on the Vehicle Processing screen. A record of the transaction is saved to the database, and a ticket is automatically printed or stored.

6-2 (8/99)

### **Two-Pass Weighing**

For two-pass transactions, WinBridge monitors the IN and OUT weights to determine the operating mode (ship or receive).

- When a vehicle arrives at the scale, enter the information for the transaction in the data fields on the Vehicle Processing screen. For a typical transaction, you will need to enter a vehicle ID, customer ID, product ID, and contract ID (if enabled). There are several ways to enter data:
  - Type values in each field.
  - Select values from the combo boxes.
  - Place the cursor in a field and click the Search button to display the table related to that field. To select a record from the table, double-click on it or use the up and down arrow keys to highlight it and then press the ENTER key.
  - If presets have been defined, enter the ID for the primary key in the appropriate data field. Then click the **Preset** button to enter the preset values in the other data fields.

Press the TAB key (or use the mouse) to move from one data field to the next. When you move the cursor, WinBridge validates the data that you just entered. If an entry is not valid, an error dialog box will appear, and you will need to correct the entry before proceeding.

- 2. When all the required (yellow) data fields have been filled in, click a Scale button on the toolbar to select the scale that the vehicle is on and take a weight reading. If the weight is to be entered manually, click the Manual button and enter the weight when prompted.
- Click the Accept button to accept the weight and the data that you have entered. WinBridge will store this information as an open transaction until the vehicle returns for a second pass over the scale.
- 4. When the vehicle returns, click the Transaction button and double-click the appropriate open transaction (or select the Vehicle ID and move the cursor to another field to display the corresponding transaction on the screen).
- 5. Click the Scale (or Manual) button again to enter the weight.
- If surcharges need to be added to the price, click the Surcharges button in the Amount data group. The Surcharges Definition screen will appear. Double-click on the desired surcharge. Click the Compute button to recalculate the price.
- Click Accept to complete the transaction. A record of the transaction is saved to the database. A ticket will be generated (or stored) if the Vehicle table's ticket option is set.

(8/99) 6-3

## Presets

Presets are used to speed up transactions by reducing repetitive, manual data entry. Suppose a vehicle always carries the same product for the same customer. You can define presets that link the vehicle to the customer and product. Once the presets have been defined, you can automatically insert customer and product information in the Vehicle Processing screen's data fields by clicking the **Presets** button when you process a transaction for the vehicle.

### **Creating Presets**

Choose one of the main tables (**Contract**, **Vehicle**, **Customer**, and **Product**) to use as a primary key (the starting point for the presets). The **Vehicle** table is usually the best choice.

NOTE: All values must already exist in their respective tables in order for this procedure to be completed successfully.

- 1. Choose the desired main table from the **Table** menu.
- 2. Enter the new record or, if you are setting presets for an existing record, query the database for that record.
- 3. Click the **Insert** button to save a new record. Click the **Update** button to save changes to an existing record.
- 4. Click the **Presets** button to display the **Presets** screen shown below. The ID that you selected as a primary key will appear in the appropriate data field.
- 5. Select the desired preset values from the combo boxes.
- 6. Click the **Insert** button to save a new record. Click the **Update** button to save changes to an existing record. Then close the tables.

6-4 (8/99)

#### Chapter 6: Operating WinBridge Presets

| PRESETS        |              |             |           |
|----------------|--------------|-------------|-----------|
| <u>Close</u>   |              |             | +☐ Delete |
| Contract Id: C | ONT23        | Table4 ld:  |           |
| Vehicle ld:    | RUCK 10932 🔽 | Table5 ld:  | <b>_</b>  |
| Container Id:  | •            | Table6 ld:  | <b>_</b>  |
| Customer Id: C | USTOMER1     | Table7 ld:  | •         |
| Shipping Addr: | •            | Table8 ld:  | <b>_</b>  |
| Product Id:    | •            | Table9 ld:  | <b>_</b>  |
| Carrier Id:    | •            | Table10 ld: | •         |
| Remark:        | •            | Table11 ld: | <b>_</b>  |
| Remark2:       | •            | Table12 ld: | <b>_</b>  |
| Table1 ld:     | •            | Table13 ld: | <b>_</b>  |
| Table2 ld:     | •            | Table14 ld: |           |
| Table3 ld:     | •            | Table15 ld: | <b>_</b>  |
| Ticket In:     | <b>_</b>     | Ticket Out: | <b>•</b>  |
|                |              |             | NUM       |

## **Using Presets**

- Place the cursor in the Vehicle Processing screen data field that was chosen as the primary key (for example, the Vehicle ID field if the Vehicle table was the starting point for creating the preset) and enter the appropriate ID.
- 2. Click the Preset button.
- **3.** All the information currently stored in the presets will be entered in the appropriate data fields on the Vehicle Processing screen. Except for the primary key, these entries can be manually overridden for a transaction.

If **Automatic Preset** is enabled in **Processing Parameters**, the presets will be entered automatically without clicking the **Preset** button. Simply enter the ID that you used as a primary key in the appropriate data field. As soon as you move the cursor to another field, the presets will appear.

(8/99) 6-5
## Storing Tare Weights

You can store a tare weight for a vehicle and use it when processing one-pass weighing transactions.

- 1. To store a tare weight, select a vehicle in the vehicle ID field of the Vehicle Processing screen.
- 2. Then move the cursor to another field. If a record for the vehicle exists in the database, the Store Tare button becomes active. The Vehicle data group (shown below) will display tare information. Using the scroll bars, you can display the tare configurations and modify them.

| Venicle | 3 🔽 |       |                 | Г     | Tare weight |
|---------|-----|-------|-----------------|-------|-------------|
| Cont.   |     | min I | lb 9000         | Truck |             |
| lb      |     | max I | lb <b>30000</b> | Only  |             |

 Click the Store Tare button on the Vehicle Processing screen to display the Tare form shown below. The box on the left lists the scales that are enabled.

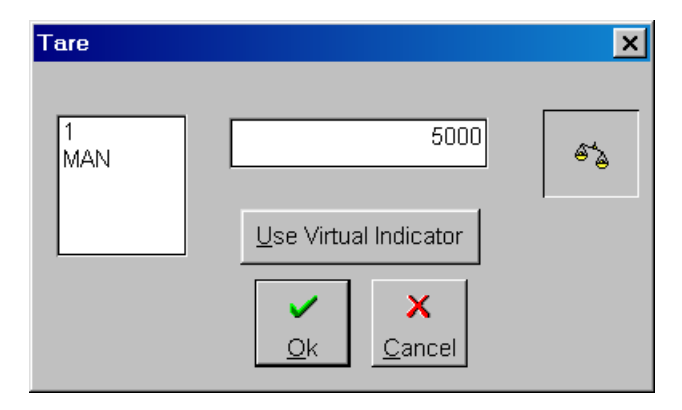

- Highlight the scale being used for the transaction, and enter a tare weight in the data field to the right. Then click the OK button.
- 5. When you click the OK button, the Tare Setup form will appear. Make sure that the tare information is correct. Enter a Tare ID and the number of days (Duration Days) for which the tare will be saved. Then click the Save button to save the values and insert them in the Tare table.

6-6 (8/99)

| Tare Setup     |                            | ×              |
|----------------|----------------------------|----------------|
| Vehicle:       | 100                        | <u>⁄8</u> ,    |
| Tare Id:       | 1                          | <u>S</u> ave   |
| Tare:          | 5000                       | <u>E</u> xit   |
| Duration Days: | 98                         | <u>C</u> ancel |
| Description:   | Tare weight of empty truck |                |

6. If you click the Use Virtual Indicator button on the Tare form, the following form will appear to show you the tare weights for the scales that are being summed by the virtual indicator.

| Weight                           | × |
|----------------------------------|---|
| Virtual Indicator Tare           |   |
| First Weight                     |   |
| Second Weight                    |   |
| Third Weight                     |   |
| Fourth Weight                    |   |
| ✓ ×<br><u>O</u> k <u>C</u> ancel |   |

# Printing Reports and Tickets

The **Report/Ticket** menu on the Vehicle Processing screen provides access to a list of reports that have been configured for printing.

## **Print Report**

Select **Print Report** from the **Report/Ticket** menu to display the form shown below. It lists the name and description of each existing report.

| Re | eports                                                                                                    |                                                                                                    |                                                    | × |
|----|----------------------------------------------------------------------------------------------------|----------------------------------------------------------------------------------------------------|----------------------------------------------------|---|
| ļ  | <u>R</u> eport Narr                                                                                                    | ne                                                                                                  | Description                                        |   |
|    | WBSUUUU1<br>MILL<br>COMPLETED<br>CUSTOMERS<br>DAILY REP<br>TRAN-PROD<br>OPEN<br>PRODUCT<br>SSM00002<br>VEHICLE<br>COMMA<br>CONTRACT | Irans<br>Mill Fi<br>List o<br>Custo<br>Trans<br>List o<br>Produ<br>Trans<br>Printo<br>Comr<br>Contr | A cons by Customer/Mat.                            |   |
|    | CARRIER-CO<br>COMPANY                                                                                                    | Com                                                                                                 | sactions by Carrier<br>Dany listing <u>To File</u> |   |

- 1. Highlight one of the existing reports.
- 2. Click the **Print** button to produce a paper copy of the ticket, click the **View** button to display it to your computer screen, or click the **To File** button to output the report to a file.

6-8 (8/99)

## **Standard Reports**

The WinBridge program provides a selection of standard sample reports that you can use. If the Report Module is installed, you can customize reports to meet your specific needs. Standard reports are listed in the following tables.

| Report Name | Description                                                                             | Fields Included                                                                                                   |
|-------------|-----------------------------------------------------------------------------------------|----------------------------------------------------------------------------------------------------|
| CARRIER     | Carrier file list                                                                       | Carrier ID, Name, Address1, Address2,<br>City, State, Zip, Country, Phone, Fax                                    |
| CASHREP     | Cash report by operator                                                                 | Transaction #, Account ID, Product ID,<br>Remark, Transaction Total, Deposit<br>Received                          |
| COMMA       | Comma delimited report<br>(EDI)                                                         | Customer, Product, Vehicle, Wt, Status                                                                            |
| COMPANY     | Company file list                                                                       | Company ID, Name, Address1, Address2,<br>City, State, Zip, Country, Phone, Fax                                    |
| COMPLETED   | Completed transactions                                                                  | Transaction #, Vehicle, Customer ID,<br>Material, Date/Time, In Wt, Out Wt, Net Wt                                |
| CONTRACT    | Contract file list                                                                      | Contract ID, Account ID, Other ID, Info,<br>Description, Enabled, Initial Stock, Initial<br>Date, Expiry Date     |
| CUSTOMERS   | Customer file list                                                                      | Account ID, Account, Ticket In, Ticket Out,<br>Type, Payment, Phone, Contact, Credit Left                         |
| CUSTPROD    | Date-specific daily report<br>sorted by customer and<br>product                         | Transaction #, Vehicle ID, Remark,<br>Date/Time, Wt, Amount, Discount,<br>Surcharge, Tax1, Tax2, Deposit, Balance |
| OPEN        | List of open transactions                                                               | In Date, Vehicle, In Wt, Transaction #                                                                            |
| PRODUCT     | Product file list                                                                       | Product ID, Description, Price Formula,<br>Unit Price                                                             |
| PAGEBREAK   | Transaction report with page break per customer                                         | Account, Product, Transaction, Date, Net<br>Wt, Operation, Total Amount \$                                        |
| TOT-VEH     | Vehicle totals with<br>average weight                                                   | Transaction #, Transaction, Date, In Wt, In<br>Scale, Out Wt, Out Scale, Net Wt                                   |
| TRAN-PROD   | Date-specific transaction report sorted by product                                      | Product, Account, Transaction, Date, Net<br>Wt, Operation, Total, Deposit, Balance                                |
| TRANSACTIO  | Date-specific transaction<br>report sorted by product,<br>company, contract,<br>account | Transaction #, Company, Customer,<br>Vehicle, Product, Net Wt, Date                                               |

#### Standard WinBridge Reports

#### METTLER TOLEDO WinBridge Software User Manual

| T.SAMPLE  | Sample ticket with pricing                  | Transaction ticket information            |
|-----------|---------------------------------------------|-------------------------------------------|
| T.SAMPLE2 | Sample ticket without pricing               | Transaction ticket information            |
| T.SAMPLE3 | Sample ticket without pricing and container | Transaction ticket information            |
| UNDOIN    | Report for modified transactions            | Transaction Ticket Information            |
| UNDOOUT   | Report for modified transactions            | Transaction Ticket Information            |
| VEHICLE   | Vehicle file list                           | Vehicle ID, Description, Tare ID, Tare Wt |

## Forestry Reports

| Report Name | Description                                                                           | Fields Included                                                             |
|-------------|---------------------------------------------------------------------------------------|-----------------------------------------------------------------------------|
| CONTRACTOR  | Contractor file list                                                                  | Contractor ID, Description                                                  |
| CUTBLOCK    | Cut block file list                                                                   | Cut Block ID, Description                                                   |
| DECK        | Deck/Yard file list                                                                   | Deck/Yard ID, Description                                                   |
| DESTIN-FOR  | Destination file list                                                                 | Destination ID, Description                                                 |
| MILL        | Mill file list                                                                        | Mill ID, Name, Address1, Address2, City,<br>State, Zip, Country, Phone, Fax |
| SPECIES     | Species file list                                                                     | Species ID, Name, Info1, Info2                                              |
| STRATUM     | Stratum file list                                                                     | Stratum ID, Description                                                     |
| TIMBERMARK  | Timbermark file list                                                                  | Timbermark ID, Description                                                  |
| TRANS-FOR   | Date-specific transaction<br>report sorted by stratum,<br>mill, contractor, and truck | Transaction #, Mill, Contractor, Truck,<br>Stratum, Net Wt, Date            |

### Agriculture Reports

| Report Name | Description             | Fields Included               |
|-------------|-------------------------|-------------------------------|
| GRADE       | Product grade file list | Product Grade ID, Description |
| SILO        | Silo location file list | Silo Location ID, Description |
| UNLOAD      | Unload area file list   | Unload ID, Description        |

## Aggregate Reports

| Report Name Description |                                                    | Fields Included                                                                      |
|-------------------------|----------------------------------------------------|--------------------------------------------------------------------------------------|
| CARRIER-CO              | Date-specific transaction report sorted by carrier | Account, Product, Contract, Transaction,<br>Date, Net Wt, Operation, Total Amount \$ |

6-10 (8/99)

#### Chapter 6: Operating WinBridge Printing Reports and Tickets

#### Sand and Gravel Reports

| Report Name | Description               | Fields Included                 |
|-------------|---------------------------|---------------------------------|
| D.METHOD    | Delivery method file list | Delivery Method ID, Description |
| D.SITE      | Delivery site file list   | Delivery Site ID, Description   |
| D.ZONE      | Delivery zone file list   | Delivery Zone ID, Description   |
| GRADE       | Product grade file list   | Product Grade ID, Description   |

#### **Concrete and Asphalt Reports**

| Report Name | Description                   | Fields Included                  |
|-------------|-------------------------------|----------------------------------|
| BATCHID     | Batch ID file list            | Batch ID, Description            |
| PRODINFO    | Product Information file list | Product Information, Description |

#### Waste Reports

| Report Name | Description           | Fields Included             |
|-------------|-----------------------|-----------------------------|
| DESTIN      | Destination file list | Destination ID, Description |
| ORIGIN      | Origin file list      | Origin ID, Description      |

#### Landfill Reports

| Report Name | Description             | Fields Included            |
|-------------|-------------------------|----------------------------|
| CELL.LOC    | Cell location file list | Cell Location, Description |

## **Recycling Reports**

| Report Name | Description             | Fields Included               |
|-------------|-------------------------|-------------------------------|
| GRADE       | Product grade file list | Product Grade ID, Description |

## Recycling, Transfer Station, MERF/RRF Reports

| Report Name | Description                 | Fields Included                |
|-------------|-----------------------------|--------------------------------|
| DEL-LOC     | Delivery location file list | Delivery Location, Description |
| UNLOAD      | Unload area file list       | Unload ID, Description         |

## Multi Report Tag

The Multi Report Tag function lets you define and store print operations that include more than one report. Select **Multi Report Tag** from the **Report/Ticket** menu to display the **Multi Tag Reports** form.

| Multiple Tag Reports               |                                                               | ×                        |
|------------------------------------|---------------------------------------------------------------|--------------------------|
| Multiple Reports lo                | dentifier:                                                    |                          |
| <u>R</u> eport Name                | Description                                                   | Destination              |
| WBS00001 Trans                     | sactions by Customer/Mat.                                     | Cerint                   |
| COMPLETED List of CUSTOMERS        | ile Listing<br>if completed transactions<br>omer File Listing | €⊻iew                    |
| DAILY REP Tran:<br>TRAN-PROD Tran: | sactions by Customer/Prod<br>sactions by Product              | C <u>T</u> o File        |
| OPEN List of<br>PRODUCT Prod       | of Open Transactions                                          |                          |
| SSM00002 Tran:                     | sactions by Customer/Mat.                                     |                          |
| COMMA Com                          | na deliminated report                                         |                          |
| CONTRACT Cont<br>CARRIER-CO Tran:  | ract Listing<br>sactions bv Carrier                           |                          |
| COMPANY Com                        | pany listing                                                  | ▼                        |
| _ <u>E</u> xecution                |                                                               |                          |
| ●Immediate C.F                     | elayed C End of Day Operation                                 | ر ال <mark>لا</mark> الم |
|                                    |                                                               |                          |
| D <u>a</u> te:                     | Time:                                                         |                          |
|                                    |                                                               |                          |

- 1. In the combo box, assign a Multiple Reports ID for the operation you are defining.
- 2. In the list box, highlight the report(s) you want to run.
- 3. Select a **Destination**: **Print** to print the report, **View** to view it on the computer screen, or **To File** to output it to a file.
- Select an Execution time for running the report: Immediate, Delayed (specify a date and time in the data fields), or End of Day Operations.
- 5. Click the Run button to run the report at the specified time.
- 6. Click the Save button to store the operation that you defined.

6-12 (8/99)

#### **Print Ticket**

To print a ticket for a transaction, select **Print Ticket** from the **Report/Ticket** menu. The form shown below will appear.

|          | IIGKGU                                                                     |                                                                   |                                     |                                       |                           |                                                     |                                     |                                              |                                                   |
|----------|----------------------------------------------------------------------------|-------------------------------------------------------------------|-------------------------------------|---------------------------------------|---------------------------|-----------------------------------------------------|-------------------------------------|----------------------------------------------|---------------------------------------------------|
|          | <b>-</b>                                                                   | 157                                                               |                                     |                                       | Transactio                | on In Date —                                        |                                     | +0                                           | ו                                                 |
|          | Trans. No:                                                                 |                                                                   |                                     |                                       | <ul> <li>Today</li> </ul> |                                                     |                                     | Query                                        | Clear                                             |
| 1        | Vehicle Id:                                                                |                                                                   |                                     |                                       | C Yester                  | day                                                 |                                     |                                              |                                                   |
| Co       | ompany Id:                                                                 |                                                                   |                                     |                                       | C Specify                 | (                                                   |                                     |                                              | <b>I</b> ∎•                                       |
|          |                                                                            |                                                                   |                                     | <b>-</b>                              | C All                     |                                                     |                                     | UK                                           | Exit                                              |
| /        | Account Id:                                                                | KU1                                                               |                                     |                                       | Actual Da                 | ite:                                                |                                     |                                              | 4)]                                               |
|          | Product Id:                                                                |                                                                   |                                     |                                       | 16-Jun-1                  | 999                                                 |                                     | <u>V</u> oid                                 | <u>M</u> odify                                    |
| c        | Contract Id:                                                               |                                                                   |                                     |                                       | Tislant                   |                                                     |                                     |                                              | 15th                                              |
|          |                                                                            |                                                                   |                                     |                                       | - Hicket                  | C                                                   |                                     | Niew                                         | 760                                               |
|          |                                                                            |                                                                   |                                     |                                       | u un                      | - COLUIT                                            |                                     | VIEW                                         | Correct                                           |
| Γ        | Sampled T                                                                  | r.                                                                |                                     | Ticket                                | • in                      | OOut                                                |                                     | View                                         | Correct                                           |
| □<br>Tra | Sampled T<br>ansaction S                                                   | r.<br>Itatus ——                                                   | □ No_                               | _Ticket                               | • In                      | Out                                                 |                                     | <u>lem</u>                                   |                                                   |
| Tra      | Sampled T<br>ansaction S<br>All OC                                         | r.<br>itatus<br>Completed                                         |                                     | _Ticket<br>Open                       | • In<br>Modified          | C Exporte                                           | d                                   | <u><u></u>IGM</u>                            | <u>Correct</u>                                    |
| Tra      | Sampled T<br>ansaction S<br>All OC                                         | r.<br>itatus ——<br>Completed                                      |                                     | _Ticket<br>Open C                     | Modified                  | © Exporte                                           | d                                   |                                              |                                                   |
| Tra      | Sampled T<br>ansaction S<br>All O C<br>TransNo                             | n<br>itatus<br>Completed<br>Vehicleld                             | C (                                 | _Ticket<br>Open C<br>ContainerId      | Modified                  | C Exporte                                           | d<br>Accountid                      | Productid                                    | Contractl                                         |
| Tra      | Sampled T<br>ansaction S<br>All O C<br>TransNo<br>156<br>157               | n<br>itatus<br>Completed<br>Vehicleld<br>VEH123<br>100            | ⊡ No_<br>C (<br>Status<br>C         | _Ticket<br>Open C<br>ContainerId      | Modified                  | C Exporte                                           | d<br>Accountid                      | Productid<br>P01                             | Contractl<br>BC22                                 |
| Tra      | Sampled T<br>ansaction S<br>All O C<br>TransNo<br>156<br>157<br>158        | r.<br>Completed<br>Vehicleld<br>VEH123<br>100<br>100              | C No_<br>Status<br>C<br>C<br>C      | _Ticket<br>Open C<br>ContainerId<br>* | Modified<br>Tare Id       | Companyld<br>C01<br>C01<br>C01                      | d<br>Accountid<br>K01               | Productid<br>P01<br>P01<br>P01               | Contractl<br>BC22<br>BC22<br>BC22                 |
| Tra      | Sampled T<br>ansaction S<br>All O C<br>TransNo<br>156<br>157<br>158<br>159 | r.<br>Completed<br>Vehicleid<br>VEH123<br>100<br>VEH123           | C No_<br>Status<br>C<br>C<br>C<br>C | _Ticket<br>Open<br>ContainerId<br>*   | Modified<br>Tare Id       | C Exporte                                           | d<br>Accountid<br>K01<br>K01<br>K01 | Productid<br>P01<br>P01<br>P01<br>P01<br>P01 | Contractl<br>BC22<br>BC22<br>BC22<br>BC22<br>BC22 |
| Tra      | Sampled T<br>ansaction S<br>All O C<br>TransNo<br>156<br>157<br>158<br>159 | r.<br>itatus<br>Completed<br>Vehicleid<br>VEH123<br>100<br>VEH123 | Status<br>C<br>C<br>C<br>C<br>C     | Ticket Dpen ContainerId               | Modified<br>Tare Id       | Companyld<br>C01<br>C01<br>C01<br>C01<br>C01<br>C01 | d<br>Accountid<br>K01<br>K01<br>K01 | Productid<br>P01<br>P01<br>P01<br>P01        | Contract<br>Print<br>BC22<br>BC22<br>BC22<br>BC22 |

- 1. Enter IDs in the data fields and set the radio buttons to qualify your search for the transaction you want to print.
- 2. Then click the **Query** button, and any transactions that meet your qualifications will be displayed in the table at the bottom of the form.
- 3. Highlight the desired transaction and click the Print button.

#### Last Ticket

Select Last Ticket from the **Report/Ticket** menu to reprint the ticket associated with the most recent transaction.

#### WB Report

The optional WB Report Module lets you customize tickets and reports. For additional information, see Chapters 9 and 10.

# Managing the Database

The **Database** menu on the Vehicle Processing screen allows you to backup the WinBridge database, export data from the database, and import data to the database.

## Backup

Select Backup from the Database menu to display the Backup form.

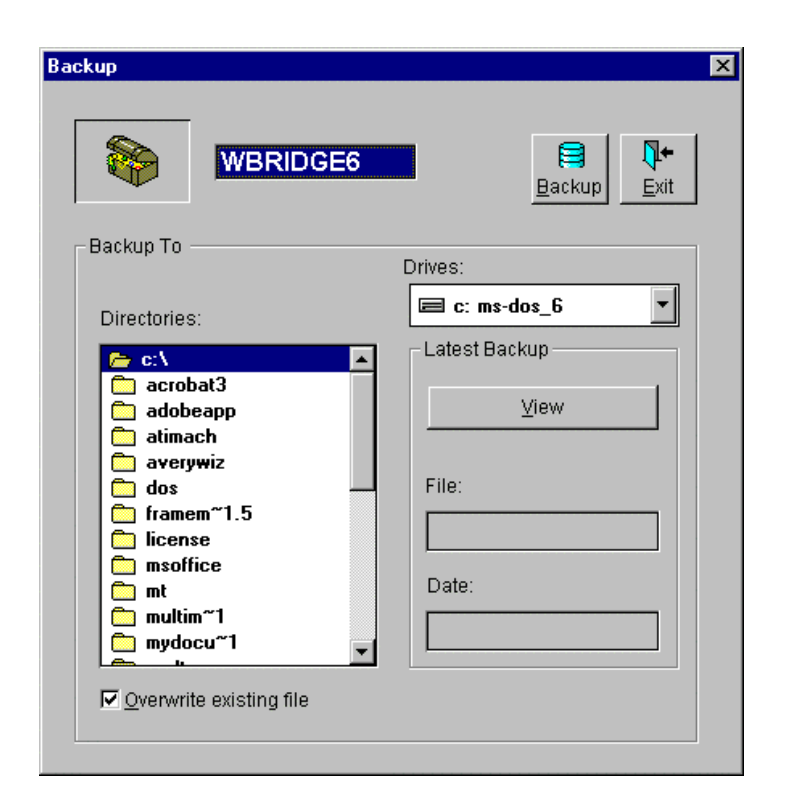

- 1. Use the combo box to choose the drive and the list box to choose the directory in which you want to place the backup file.
- 2. Click the **Backup** button to begin the operation. WinBridge will automatically save the file with a \*.BKP extension.

To find out when the database was last backed up, click the **View** button.

6-14 (8/99)

#### **Export**

You can export entire tables or individual columns of a table for use in accounting programs or other software. Select **Export** from the **Database** menu to display the **Select Table** form.

| Select Table                                                                                                    | ×                                     |
|----------------------------------------------------------------------------------------------------|---------------------------------------|
|                                                                                                    | TRANSACTION                           |
| STATUS<br>VEHICLE_ID<br>CONTAINER_ID<br>COMPANY_ID<br>ACCOUNT_ID<br>PRODUCT_ID<br>CONTRACT_ID<br>OPERATION<br>REMARK<br>SHIP_ID<br>PAYMENT<br>WT_UNIT<br>TARE_ID<br>CONTAINER_TARE<br>IN SCALE | TRANS_NO                              |
|                                                                                                    | ♥+     ềầ       Qk     Exit     Clear |

- 1. Use the combo box at the top of the form to select a table. The table's columns are listed in the window on the left.
- 2. Highlight the columns that you want to export and use the > arrow button to move them to the window on the right.
- **3.** Click **OK** to export the columns listed in the window on the right.
- 4. The Export File window will be displayed. Specify the name of the file and the directory in which you want to save the exported data. Then click OK. The function produces two files: a file (with a \*.EXP extension) for the description of the columns and a file (with a \*.DAT extension) for the actual data.

| le <u>N</u> ame: | <u>D</u> irectories: | OK               |
|------------------|----------------------|------------------|
| export1.exp      | c:\wbridge           | Cancel           |
|                  | wbridge              | N <u>e</u> twork |
|                  |                      |                  |
|                  |                      |                  |

## Import

This is the reverse of the export procedure. When you select **Import** from the **Database** menu, the **Open Import Info File** window appears. You have to choose the description file (\*.EXP extension) and the data file (\*.DAT extension) to import the data from an ASCII file into the WinBridge database.

| File <u>N</u> ame:                                  | Directories:<br>c:\wbridge<br>C:\<br>C:\<br>Wbridge | OK<br>Cancel<br>N <u>e</u> twork |
|-----------------------------------------------------|-----------------------------------------------------|----------------------------------|
| List Files of <u>Type</u> :<br>Impo/Expo Info Files | Dri <u>v</u> es:                                    |                                  |

6-16 (8/99)

## Global Import and Export

This function allows a supervisor to import or export all the database tables at once. Select **Global Import** or **Global Export** from the **Database** menu.

| Wingeridge                       |
|----------------------------------|
|                                  |
|                                  |
|                                  |
| ✓ X<br><u>O</u> k <u>C</u> ancel |
| t                                |
|                                  |

On both the **Global Import** and **Global Export** forms, you can choose not to import/export **Transaction**, **Counter**, and **Parameter** tables (refer to the *WinBridge Configurator Manual* for more information about these tables). The export operation generates an ASCII file that contains all the tables in the database.

## Managing Transactions

WinBridge automatically creates a record of each transaction that you process. It helps you manage these records by keeping track of the status of each transaction and by enabling you to modify, void, and export transactions.

#### Transaction Status

The current status of each transaction is indicated by the following status codes:

- A Active or open transactions (only the first weighing has been made). These transactions are kept in the database no matter how old they are.
- **C Completed** or closed transactions (two weighings have been made). These transactions will not be erased from the database, even after the maximum number of days.
- X Completed transactions that have been **Exported**. Because these transactions have been copied to an export file (\*.DAT), they will be erased from the database after the maximum number of days.
- M Transactions that were **Modified** with the Modify function (some data were corrected in the transaction). These changes have also been logged in the W&M log file.
- Y Modified transactions that have been exported. When they are imported back into the database, the Y status distinguishes them from completed transactions.
- V Transactions that were **Voided** with the Browse & Void function.
- W Voided transactions that have been exported. When they are imported back into the database, the W status distinguishes them from completed transactions.

Transactions with a V, M, X, W, or Y status are kept in the database until the number of stored days expires (specified in the **Processing Parameters** screen).

Statuses W and Y avoid confusion when you import transactions back into the database to run reports on them.

6-18 (8/99)

## Modifying Transactions

Modifying a transaction creates a new transaction number. The status of the old transaction number will be changed to M (modified). Select **Transactions** from the **Tools** menu on the Vehicle Processing screen. Then select **Modify Transaction** from the submenu to display the **Modify Transaction** form.

| Trans. No:<br>Vehicle Id:<br>Company Id:<br>Account Id:<br>Product Id:                | 156<br>VEH123                                                   | 2                           |             | <ul> <li>Today</li> <li>Yesterd</li> <li>Specify</li> <li>All</li> <li>Actual Date</li> <li>16-Jun-19</li> </ul> | ay<br>te:<br>399                                     |                              | Query<br>Ok<br>Void            | Clear<br><u>Lear</u><br><u>Exit</u><br><u>Modify</u> |
|---------------------------------------------------------------------------------------|-----------------------------------------------------------------|-----------------------------|-------------|----------------------------------------------------------------------------------------------------|------------------------------------------------------|------------------------------|--------------------------------|------------------------------------------------------|
| Contract Id:<br>Bampled 1<br>Transaction 9                                            | fr.<br>Status ——<br>Completed                                   |                             | Ticket      | C in Modified                                                                                                    | © Out                                                | d                            | <br>⊻iew                       | Correct<br>Print                                     |
| Contract Id:<br>Sampled 1<br>Transaction S<br>O All O<br>TransNo                      | ir.<br>Status ——<br>Completed<br>Vehicleid                      | ⊡ No_<br>O (<br>Status      | _Ticket     | Ticket<br>C In<br>Modified<br>Tare Id                                                                            | C Out                                                | d                            | <u>V</u> iew<br>Productid      | Correct<br>Print<br>ContractId                       |
| Contract Id:<br>Sampled T<br>Transaction S<br>C All © T<br>TransNo<br>156             | fr.<br>3tatus<br>Completed<br>VehicleId<br>VEH123               | E No_<br>O (<br>Status<br>C | Ticket      | Ticket<br>O In<br>Modified                                                                                       | © Out<br>© Exporte<br>Companyld<br>C01               | d                            | View<br>Productid<br>P01       | Correct<br>Print<br>Contractid<br>BC22               |
| Contract Id:<br>Sampled 1<br>Transaction S<br>O All O<br>TransNo<br>156<br>157        | Fr.<br>Status<br>Completed<br>VehicleId<br>VEH123<br>100        | C No_<br>C (<br>Status<br>C | Ticket      | Ticket<br>C in<br>Modified<br>Tare Id                                                                            | © Out<br>© Exporte<br>Companyld<br>C01<br>C01        | d<br>Accountid<br>K01        | Productid<br>P01               | Contractid<br>BC22<br>BC22                           |
| Contract Id:<br>Bampled 1<br>Transaction 9<br>C All C<br>TransNo<br>156<br>157<br>158 | Fr.<br>Status<br>Completed<br>Vehicleid<br>VEH123<br>100<br>100 | Status<br>C<br>C<br>C       | ContainerId | Ticket<br>O In<br>Modified<br>Tare Id                                                                            | © Out<br>C Exporte<br>Companyld<br>C01<br>C01<br>C01 | d<br>Accountid<br>K01<br>K01 | Productid<br>P01<br>P01<br>P01 | Contractid<br>BC22<br>BC22<br>BC22                   |

- 1. Enter a transaction number, enter IDs in the data fields, or set the radio buttons to qualify your search for the transaction that you want to modify.
- 2. Click the **Query** button to display the results of the search in the table at the bottom of the form.
- **3.** Highlight the transaction that you wish to modify, and then click the **Modify** button.
- Information about the transaction will be displayed in the data fields on the Modify form. Change any of the data in the yellow fields. You cannot make changes to the blue fields.

| Transaction                                                                     |                                                                                                    |
|---------------------------------------------------------------------------------|----------------------------------------------------------------------------------------------------|
| 160<br>In Scale TAR In 10.00 kg<br>Out Scale MAN Out 500.00 kg<br>Net 490.00 kg | O         Image: Constraint of the second second secon |
| Contract BC22                                                                   | Tare kg                                                                                                    |
| K01<br>Shipping Address                                                         | Container 0.00 kg                                                                                                    |
| Product                                                                         | Amount \$68,531.40<br>Add Price \$0.00<br>Discount Tax 1 \$15,076.91                                                                                                    |
| Pr/U \$5.00 0                                                                   | 0.10% Tax 2 \$0.00<br>Total \$83,608.31                                                                                                    |

- 5. Click the **Check** button to make sure the changes are permitted.
- 6. To save the changes, click the Modify button.
- 7. To confirm the process, click **OK** when the prompt appears.
- 8. Click the Exit buttons to close both Modify forms.

6-20 (8/99)

## Voiding Transactions

You can void a transaction that has not been completed. Select **Transactions** from the **Tools** menu on the Vehicle Processing screen. Then select **Browse & Void** to display the **Transaction Browser** form. Completed transactions can be modified but cannot be voided.

| ransaction Bro                                                                                                    | wser             |        |             |                                                                                                    |                                                      |           |                                  | ×                                  |
|----------------------------------------------------------------------------------------------------|------------------|--------|-------------|----------------------------------------------------------------------------------------------------|------------------------------------------------------|-----------|----------------------------------|------------------------------------|
| Trans. No:<br>Vehicle Id:<br>Company Id:<br>Account Id:<br>Product Id:<br>Contract Id:<br>Sampled T<br>Transaction S<br>All | Fr.<br>Completed |        | <br>        | Transactio<br>Today<br>C Yesterd<br>C Specify<br>All<br>Actual Dat<br>16-Jun-19<br>Ticket<br>C In<br>Modified | n In Date —<br>ay<br>e:<br>199<br>© Out<br>© Exporte | d         | C<br>Query<br>Ok<br>Yoid<br>View | Clear<br>Exit<br>Modify<br>Correct |
| TransNo                                                                                                    | Vehicleld        | Status | ContainerId | Tare ld                                                                                                    | Companyld                                            | AccountId | Productid                        | ContractId                         |
| 156                                                                                                    | VEH123           | с      | *           |                                                                                                    | C01                                                  |           | P01                              | BC22                               |
| 157                                                                                                    | 100              | С      | *           | 1                                                                                                    | C01                                                  | K01       | P01                              | BC22                               |
| 158                                                                                                    | 100              | С      | *           | 1                                                                                                    | C01                                                  | K01       | P01                              | BC22                               |
| 159                                                                                                    | VEH123           | С      |             |                                                                                                    | C01                                                  | K01       | P01                              | BC22                               |
|                                                                                                    |                  | ļ      |             |                                                                                                    | ļ                                                    |           |                                  | Þ                                  |

- 1. Enter a transaction number, enter IDs in the data fields, or set the radio buttons to qualify your search for the transaction that you want to void.
- 2. Click the **Query** button to display the results of the search in the table at the bottom of the form.
- **3.** Highlight the transaction that you wish to void, and then click the **Void** button.
- 4. To confirm the process, click OK when the prompt appears.
- 5. Click the Exit button to return to the Vehicle Processing screen.

## Weight Correction Factor

You can change an invoiced price by applying a correction factor to the net weight.

- 1. Select Transactions from the Tools menu on the Vehicle Processing screen. Then select Weight Correction Factor to display the Transaction Browser form.
- 2. Enter IDs in the data fields or set the radio buttons to qualify your search for the transaction that you want to correct.
- 3. Click the **Query** button to display the results of the search in the table at the bottom of the form.
- 4. Highlight the transaction that you wish to correct, and then click the **Correct** button to display the **Weight Correction** form.

| ight Correction                                                     |                    |                                                    |
|---------------------------------------------------------------------|--------------------|----------------------------------------------------|
| Current Value                                                       |                    |                                                    |
| Trans. no:                                                          | 160 Net Weigh      | nt: 490 kg                                         |
| Vehicle Id:                                                         | VEH123 Amou        | unt: \$68,531.40                                   |
| Contract Id:                                                        | BC22 Add Pric      | e: \$0.00                                          |
| Customer Id:                                                        | K01 Tax 1 \$15,076 | 3.91 \$0.00 Tax 2                                  |
| Product Id:                                                         | P01                | Total: \$83,608.31                                 |
| Correction:                                                         | Corrected Weight:  | ↓↓     ↓     ↓       ⊥ry     Ok     Exit     Clear |
| (insert the weight to<br>be subtracted or the<br>weight percentage) | Amount:            | Ticket<br>Ticket<br>Corrected Price:               |
| Ta                                                                  | 1                  | Tax 2                                              |

6-22 (8/99)

## Exporting Transactions

This function lets you copy completed transactions to an external ASCII file. Select **Transactions** from the **Tools** menu on the Vehicle Processing screen. Then select **Export Transaction** to display the **Transaction Data Export** form. Enter a beginning and ending date for the transactions to be exported. Then click the **Export** button.

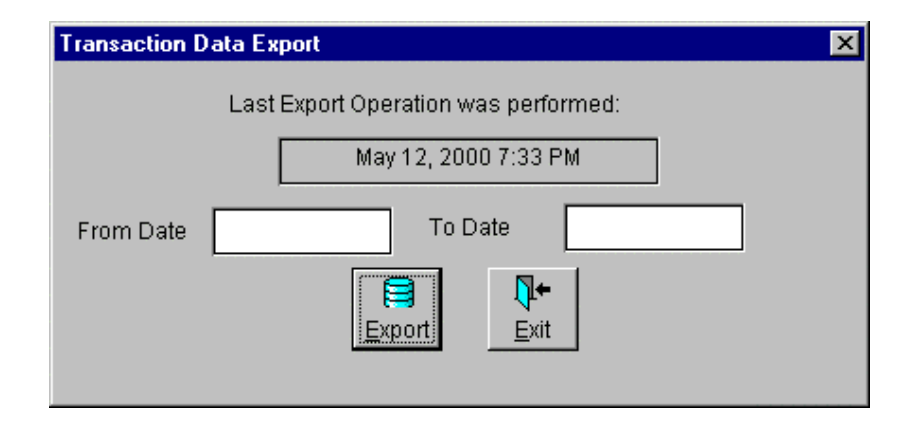

#### **Reset Counter**

Each weighing transaction is numbered consecutively. Three transaction numbers are shown on the Vehicle Processing screen:

Master Transaction Number: The total number of transactions that have been processed by your WinBridge system. This number cannot be reset.

**Transaction Number:** The number assigned to the current transaction. This number can be reset, but you must export all data from the database before you reset it.

**Load Number:** A transaction number that can be reset without exporting data. It can be used to keep track of the number of transactions per week, month, or other period.

To reset the transaction number to 1, select **Transactions** from the **Tools** menu and then select **Reset Counter**.

To reset a load number to 1, select **Transactions** from the **Tools** menu and then select **Reset Loads** for the desired load number.

NOTE: When you reset the transaction number, the same transaction number will be used for more than one transaction. This might not be legal for some applications.

## 7 WinBridge Settings and Tools

## Setting Up Scales and Traffic Lights

A window like the one shown below appears on the computer screen to display weight readings from each scale that is enabled.

| Scale 1  | × |
|----------|---|
| 34700 kg |   |

If your system is configured for continuous data transmission mode, this window will always be visible. If the system is in demand mode, the window will not be displayed. In both modes you can view the weight by clicking the **Scale** button on the Vehicle Processing screen.

A **Pass Zero** function prevents you from starting a weighing transaction until the scale returns to zero after the previous transaction has been completed. This function is enabled from the **Processing Parameters** form. If **Pass Zero** is enabled and you try to start a second transaction before the scale has returned to zero, you will hear a beep and the weight will not be read. Then you will have to return the scale to zero value and repeat the transaction. When the scale is opened, a message on the status bar indicates whether the **Pass Zero** function is enabled.

#### Scale Menu

The **Scale** menu on the Vehicle Processing screen is used to control the scales and traffic lights. The main **Scale** menu options are listed below:

**Open:** Opens the scale window.

Close: Closes the scale window.

**Print:** Sends a print command to the terminal associated with the scale. If the terminal is connected to a printer, it prints a ticket showing the current weight on the scale. This command is valid in demand mode only.

Zero: Resets the scale to zero.

(8/99) 7-1

**Reset:** Resets the scale. This closes the connection to the port that is being used and then reopens it. Reset should be used when there are problems reading data from the scale.

Virtual Indicator: Lets you define a new indicator as the sum of two or more existing indicators. This option is discussed in Chapter 4.

Scale 1,2,3,4: Lets you define how each scale is configured. You can enable/disable the scale, set the data transmission mode (continuous, demand, or host), set traffic lights for automatic or manual operation, and set up unattended weighing stations. When you click one of the scales listed in the menu, the Scale Setup form will appear.

| SCALE SETUP                                                             |                                                                                                    |              |
|-------------------------------------------------------------------------|----------------------------------------------------------------------------------------------------|--------------|
| Scale Id<br>1<br>Address<br>1<br>Sample<br>Sample<br>Mode<br>Continuous | Traffic Lights Basic Co     ✓ Automatic Lights     ✓ Manual Lights     Automatic Strings     Manual Strings | ntrol        |
| T Use Checksum                                                          | Unatt. In                                                                                                   | Unatt. Out   |
| C Demand                                                                | ✓ Installed                                                                                                 |              |
| C Host Port                                                             | 🗖 Split Mode                                                                                                | 🗖 Split Mode |
| Save Exit Clear                                                         | Port                                                                                                    | Port         |

- 1. To enable a scale, check the Scale Enabled box and then enter a Scale ID and scale Address. Click the Sampling button if you want to define a sampling operation for the scale.
- Set the scale mode (continuous, demand, or host) by selecting one of the radio buttons. If continuous mode is selected, you can enable or disable the use of checksum. Click the **Port** button to configure a communication port.
- Enable any traffic lights that will be used before and/or after the scale (see the next section for details about setting up traffic lights).
- **4.** If an unattended terminal will be used, check the appropriate boxes and configure a communication port.

#### 7-2 (8/99)

#### **Traffic Lights**

WinBridge can be configured to control traffic lights that are used with a vehicle scale. The traffic lights switch can be configured for automatic (controlled by WinBridge) or manual control. If manual control is selected, the Vehicle Processing screen will display red and green push buttons that the operator can use to switch the lights. A function key can be assigned to the button, so that pressing the function key sends the string that switches the lights. A communication port must be defined for automatic or manual control of lights.

#### **Automatic Lights Control**

Check the **Automatic Lights** box on the **Scale Setup** screen and click the **Automatic Strings** button. In the window that is displayed below, you can set a threshold weight value and enable the events that will activate the traffic lights.

| Traffic Lights Basic Control Setup | ×                             |
|------------------------------------|-------------------------------|
| TLBC Strings:                      |                               |
| Weight <u>U</u> nder Threshold:    | Threshold <u>V</u> alue: 1000 |
| Weight <u>O</u> ver Threshold:     |                               |
| Weight Over and <u>S</u> table:    |                               |
| Transaction <u>A</u> ccepted:      |                               |
|                                    | OK Cancel                     |

#### The following table shows the typical settings:

| State                | Description                              | Typical Setting |
|----------------------|------------------------------------------|-----------------|
| Under Threshold      | No truck on scale                        | Green (L)       |
| Over Threshold       | Truck on scale                           | Red (C)         |
| Over and Stable      | Truck stabilized on scale                | Red (C)         |
| Transaction Accepted | Transaction accepted                     | Green (L)       |
| Threshold Value      | Weight to determine if truck is on scale | 1000            |

When a vehicle is weighed, WinBridge sends a string of characters to the traffic lights via a serial port. The system can detect four events:

- 1. Under: The weight is under the threshold value (stable or not).
- **2.** Over: The weight is over the threshold value.
- 3. Stable: The weight is over the threshold value and is stable.
- 4. Accepted: The transaction has been accepted.

(8/99) 7-3

Each of these events can be assigned to a different serial port.

- Communication via the serial port does not involve any communication protocols. The character strings are sent without additional control characters.
- This function does not support the split-weighing mode.

#### **Manual Lights Control**

Check the **Manual Lights** box on the **Scale Setup** screen and click the **Manual Strings** button. In the window that is displayed below, you can enter the strings for switching two sets of lights on and off.

| Traffic Lights Manual Switch String Setup |                   | × |
|-------------------------------------------|-------------------|---|
| Light In String:                          | Light Out String: |   |
| L                                         |                   |   |
| C                                         | C                 |   |
|                                           | ✓ ×<br>OK Cancel  |   |

Configure the red and green lights according to the setup at the customer's facility. Usually, red is the first two bits of the final word sent to the traffic light and green is the last two bits of the word. Information sent to the traffic light is sent in four bits, two for red and two for green (xxxxRRGG, where xxx is configuration information). Configure the in and out light strings. If you are using the control card developed by MT-Sweden, C=red and L=green.

7-4 (8/99)

## Processing Parameters

You can set system defaults from the **Processing Parameters** screen. To display this screen, select **System Parameters** from the **Tools** menu, and then select **Processing**.

| Processing Parameters                                                                                       |                                                                       |      | ×                                                                                   |
|----------------------------------------------------------------------------------------------------|-----------------------------------------------------------------------|------|-------------------------------------------------------------------------------------|
| Unit                                                                                                    | Log and Alarm<br>Keep Days                                            | 9000 | Pricing On Screen                                                                   |
| Enable/Disable  Print Ticket Log Printer  Test Log Printer                                                  | Transaction<br>Export Interval<br>Keep Days                           | 9000 | <ul> <li>Weighing mode</li> <li>□ One Passage</li> <li>□ Use Manual tare</li> </ul> |
| Processing<br>Check Vehicle Weight<br>Use Contract<br>Contract Can Be Blank<br>Check Deliv. Weight          | Scale                                                                 |      | Data in 2nd Weighing<br>IF Contract<br>IF Customer<br>IF Product                    |
| Use Shipping Address Use Credit Check COver Weight No Block Automatic Preset Log Scale Control Enter To Tab | Disable Controls on<br>Vehicle<br>Customer<br>Product<br>Load Numbers |      | Default Operation<br>C Ship<br>C Receive<br>C Either<br>X                           |
| Enable Group Presets                                                                                        | Use Multiple Loads                                                    |      | Ok Cancel                                                                           |

#### Defining the Default Unit of Weight

Choose one of the units of measure listed in the Unit combo box: kg, lb, mt (metric tons).

#### **Enabling Ticket Printing**

Check the **Print Ticket** box in the **Enable/Disable** section. This will enable WinBridge to print a ticket automatically when a transaction is completed.

#### Logging Transactions to the Printer

Check the Log Printer box in the Enable/Disable section. When Log Printer is enabled, the weight captured by the scale will be sent to the log printer every time the Accept button is clicked. The combo box is used to select a printer port. The Test Log Printer push button allows you to test the ticket printer.

#### **Enabling Weight Checking**

Check the **Check Vehicle Weight** box in the **Processing** section to enable WinBridge to check the maximum and minimum vehicle

(8/99) 7-5

#### METTLER TOLEDO WinBridge Software User Manual

weights stored in the vehicle table. If a vehicle is over weight, the transaction is not allowed.

#### **Enabling Contracts**

Check the **Use Contract** box in the **Processing** section to enable the contract functions. A contract will then be required for every transaction unless the **Contract Can Be Blank** box is checked.

#### Leaving the Contract Field Blank

Check the **Contract Can Be Blank** box in the **Processing** section to allow the operator to leave the **Contract** field blank when processing a transaction. This option makes it possible to leave the **Contract** field blank without disabling **Use Contract**. It lets you use contracts for some transactions and not use them for others.

#### **Checking Delivery Weight**

Check the **Check Deliv. Weight** box in the **Processing** section to enable WinBridge to check the delivery weight of a vehicle.

#### **Enabling Shipping Addresses**

Check the **Use Shipping Address** box in the **Processing** section to enable the use of shipping addresses for transactions.

#### Enabling Credit Check

Check the **Use Credit Check** box in the **Processing** section to enable credit checking. This will cause WinBridge to search the **Max. Credit** and **Act. Credit** fields in the **Customer** table. If the maximum credit is exceeded, then WinBridge will inform the operator and prevent the transaction from being completed until the available credit is increased.

#### **Enabling Vehicle Blocking**

Check the **Over Weight No Block** box in the **Processing** section to prevent WinBridge from blocking a transaction when the vehicle is over weight. If the box is left blank, WinBridge will check the maximum vehicle weight shown on the Vehicle Processing screen.

#### **Enabling Automatic Presets**

Check the **Automatic Preset** box in the **Processing** section to enable WinBridge to enter presets automatically in empty data fields for which presets have been defined. The Automatic Preset function works for the main tables and extended tables.

#### **Enabling Weighings Log**

Check the **Log Scale Control** box in the **Processing** section. This enables a weighings log function that automatically detects when a vehicle is on the scale and sends messages to the screen and alarms file if a regular weighing is not made. Two events can be logged: (1) a vehicle passed over the scale and no stable weight was detected and (2) a vehicle passed over the scale and a stable weight was detected (the weight is indicated).

7-6 (8/99)

#### Switching ENTER and TAB Key

When you check the **Enter To Tab** box in the **Processing** section, the ENTER key will be used instead of the TAB key to move the cursor between data fields on the Vehicle Processing screen. If this box is checked, you will not be able to use the ENTER key for any other purpose (for example, you will have to use the mouse to accept a weight). If the box is not checked, the TAB key will be used to move the cursor between data fields.

#### **Enabling Group Presets**

Check the **Enable Group Presets** box in the **Processing** section if you want to be able to use group presets.

#### **Editing Alarm Times**

In the **Log and Alarm** section, enter the number of days that you want the system to keep a record of alarms.

#### Editing the Transaction Export Interval

In the **Transaction** section, specify the number of days between transaction exports and the number of days you want to keep the transactions that are stored in the database. The export option does not delete transactions from the database. It exports completed transactions to another part of the database, allowing room for the active transactions.

#### **Enabling Pass Zero**

Check the **Enable Pass Zero** box in the **Scale** section. This option requires the scale to return to zero before allowing the next vehicle to be weighed. If this option is disabled, the **Minimum Weight** option is used. The **Minimum Weight** option requires that the scale reach the minimum weight that is entered in the data field (negative values are acceptable) before weighing the next vehicle.

#### **Disabling Database Validation**

In the **Disable Controls on** section, select the fields for which you do not want database validation to be required: **Vehicle**, **Customer**, and **Product**. This will allow entries to be inserted manually at the Vehicle Processing screen.

#### **Enabling Multiple Loads**

Check the **Use Multiple Loads** box in the **Load Numbers** section to enable WinBridge to track the number of transactions processed for each company to which you have assigned a load number. A load number is assigned from the **Company** form, and the number of transactions will be displayed on the Vehicle Processing screen.

#### **Enabling Pricing on Screen**

Check the **Only Cash Customer** box in the **Pricing On Screen** section to configure WinBridge to show price data on the Vehicle Processing screen only for cash customers. When this function is enabled, price data for other customers will be stored in the database but not shown on screen.

(8/99) 7-7

#### **Enabling Weighing Modes**

Use this section to enable the one-pass weighing modes you want to use. Checking the **One Passage** box allows WinBridge to automatically apply a stored tare weight so that a vehicle can be weighed in one pass over the scale. If there is no stored tare weight for a vehicle, WinBridge will automatically switch to two-pass weighing for the vehicle. Checking the **Use Manual tare** box allows WinBridge to weigh a vehicle in one pass over the scale by prompting the operator to enter a tare weight manually.

#### Taking Information on the Second Pass Only

By default, all vehicle, contract, customer, and product information required for two-pass weighing must be entered when a vehicle makes its first pass over the scale. You can change this so that some information can be entered on the second pass. Check the boxes in the **Data in 2nd Weighing** section that correspond to the types of information (**Contract, Customer, Product**) that you want to enter when a vehicle makes its second pass over the scale. When you process a vehicle, enter only the information required on the first pass (Vehicle information must be entered on the first pass), and then click the **Accept** button. When the vehicle returns, fill in the remaining required information, and then click the **Accept** button to complete the transaction.

#### Setting Default Operations

In the **Default Operation** section, choose the preferred default by selecting the **Ship** or **Receive** radio button. Select **Either** if you want to be able to set the mode of operation manually for each transaction.

#### **Split Weighing**

SPLIT WEIGHING IS NOT WEIGHTS AND MEASURES APPROVED. It is disabled by default; however, you can enable it for Non-Weights and Measures processing. To use split weighing, click the **Split** button on the Vehicle Processing screen. The system will automatically ask if you are ready to weigh the trailer. Select **OK** and the scale to be used, or enter the weight value manually (select **Manual** button). See the *WinBridge Configurator Manual* for information about installing this option.

7-8 (8/99)

## Tools

The **Tools** menu on the Vehicle Processing screen provides access to forms that allow you to view a transaction log, display alarm settings, view weights registered on the scales, set up automatic procedures, and configure data to be sent from the WinBridge PC.

## WM Log

Select WMLog from the Tools menu to display the Weights & Measures Transactions Log File. This file stores every transaction that is made on WinBridge for Weights & Measures certification. It is a locked file that cannot be changed or deleted.

| Log File Search     |            |                       | _ 🗆 ×        |
|---------------------|------------|-----------------------|--------------|
|                     |            |                       |              |
| WEIGHT              | & MEASURES | TRANSACTIONS LOG FILE |              |
|                     |            |                       |              |
| Transaction number: |            |                       |              |
| Out Date            |            |                       |              |
| From:               |            | 20/04/1999 09:02:22   |              |
| To:                 |            | 19/07/1999 09:02:22   |              |
|                     |            |                       |              |
| Status              | aleted     | Modified              |              |
|                     | Sicica     | - Woulled             |              |
|                     |            |                       |              |
|                     |            | +0                    | <b>0+</b>    |
|                     |            | Query                 | <u>E</u> xit |
|                     |            |                       |              |
|                     |            |                       |              |

Click the **Query** button to search for transactions. You can limit a search by entering a transaction number, range of dates, or status. The results of a search are shown on the **Transaction Data** form.

(8/99) 7-9

#### METTLER TOLEDO WinBridge Software User Manual

| 🔚 Transaction D                        | ata                                     |        |                                                  |                     | ×                                  |
|----------------------------------------|-----------------------------------------|--------|--------------------------------------------------|---------------------|------------------------------------|
| Trans. No :                            | 18                                      |        | Modified of:                                     | 0                   | Table                              |
| Datetime:                              | 11/07/1999 16:09:52 5                   | Scale: | MAN Weight:                                      | <b>23,000.00</b> kg | Print                              |
| Datetime:                              | 19/07/1999 9:32:15 s                    | Scale: | MAN Weight:                                      | <b>50,000.00</b> kg | P                                  |
| Price:<br>Tax 1:<br>Tax 2:<br>Discount | \$691,488.00<br>0.00%<br>0.00%<br>2.00% |        | Net Weight:<br>Note: Container Tare m<br>weight. | 14,700.00 kg        | <u>Eirst</u><br>1<br>Pr <u>e</u> v |
| Add Price:<br>Price Paid:              | \$0.00<br>\$691,488.00                  |        | Unit Price:<br>Pieces:                           | 48<br>0             | ►<br>►<br>Last                     |
| Price Formula:                         |                                         | _      |                                                  | Å                   | <b>↓</b> +<br><u>C</u> lose        |

7-10 (8/99)

## Display Alarm Settings

Select Alarms Log from the Tools menu to display the View Alarm and Log File form. Use the Facility and Severity check boxes to select the type and severity of past alarms that you want to view. Choose the date desired. Click the Search button.

| 📑 View Alarm and Log File                                                                                                    |                                                                                                    |                                                                                                    | _ 🗆 ×            |
|----------------------------------------------------------------------------------------------------|----------------------------------------------------------------------------------------------------|----------------------------------------------------------------------------------------------------|------------------|
| Facility                                                                                                    | Severity                                                                                                    |                                                                                                    |                  |
| 🔽 Data                                                                                                    | I Successful                                                                                                    | Log Day                                                                                                    | 15-Jul-1999      |
| I Login                                                                                                    | ✓ Information                                                                                                    |                                                                                                    |                  |
| IZ Scale                                                                                                    | 🗹 Warning                                                                                                    |                                                                                                    |                  |
| I Vehicle                                                                                                    | 년 Fatal                                                                                                    |                                                                                                    | +0<br>Query Exit |
| 14:18:44 [SYSTEM ] LOG         14:18:56 [MT ] LOG-S-         14:22:01 [MT ] LOG-S-         14:22:08 [SYSTEM ] LOG         15:01:54 [SYSTEM ] LOG         15:02:03 [MT ] LOG-S-         15:02:05 [MT ] DAT-S-1         15:03:05 [MT ] DAT-S-1         15:03:05 [MT ] DAT-S-1         15:03:05 [MT ] DAT-S-1         15:03:05 [MT ] DAT-S-1         15:03:05 [MT ] DAT-S-1         15:03:05 [MT ] DAT-S-1         15:03:05 [MT ] DAT-S-1         15:03:05 [MT ] DAT-S-1         15:03:05 [MT ] DAT-V-1         15:03:05 [MT ] DAT-V-1 | S-MSG_DbConnect: Connec<br>MSG_VvbCnnOk: Operator M<br>MSG_VvbDsc: Operator MT (c<br>S-S-MSG_DbDisconnect: Use<br>S-MSG_DbConnect: Connec<br>MSG_WbCnnOk: Operator M<br>MSG_MpOk: Successfully im<br>MSG_ImpOk: Successfully im<br>MSG_NoImpOk. Not imported<br>MSG_ImpOk: Successfully im<br>MSG_NoImpOk. Not imported<br>MSG_NoImpOk. Not imported | cted to WBRIDGE0<br>T logged on<br>gogged off<br>r WBRIDGE discor<br>cted to WBRIDGE0<br>T logged on<br>ported 0 row(s) int<br>d 2 row(s) into REF<br>ported 0 row(s) into<br>d 1 row(s) into REF<br>ported 2 row(s) into REF<br>ported 27 row(s) into REF | a user WBRIDGE   |

(8/99) 7-11

## End-of-Period Operations

To set end-of-period operations, select **System Parameters** from the **Tools** menu. Then select **Customize Process** and **End Operations** to display the form shown below.

| E | nd Operations |                    |                                                                                                    | ×              |
|---|---------------|--------------------|----------------------------------------------------------------------------------------------------|----------------|
|   | Report        | Data               |                                                                                                    |                |
|   | End of work   | E Backup database  |                                                                                                    |                |
|   | End of day    | Export Transaction |                                                                                                    |                |
|   | End of week   | Clear Log File     | <ul> <li>Image: A second second s</li></ul> | ×              |
|   |               |                    | Ok                                                                                                    | <u>C</u> ancel |

Checking the boxes will enable the following operations:

**End of work**: A report named WORKREP is executed. It includes a filter for the transactions run by the current operator.

End of day: A report named DAYREP is executed. It includes a filter for the transactions run on the current day.

**End of week**: A report named WEEKREP is executed. It includes a filter for the transactions run during the current week.

Backup Database: A start backup message will appear every time an operator logs out.

**Export Transaction**: A transaction export message will appear every time an operator logs out.

**Clear Log File**: The log and alarms file is erased every time an operator logs out.

### **Scale View**

You can view a list of transactions processed on a specific scale. From the **Tools** menu select **Scale View** to display the form shown below. Use the combo box to select a scale to retrieve information from. You can limit a search by entering a minimum weight and a starting date. Then click the **Query** button. The results of the search will appear in the table at the bottom of the form.

7-12 (8/99)

#### Chapter 7: WinBridge Settings and Tools Tools

| cale View                  |      |            |               |         |               |                  |
|----------------------------|------|------------|---------------|---------|---------------|------------------|
| Scale:<br><mark>MAN</mark> | M    | in. Weight |               |         |               | ←0<br>Query Exit |
|                            |      | Since      |               |         |               |                  |
| TransNo                    | Туре | Vehicle    | Consec Number | Weight  | Date          | -                |
| 1                          | In   | TRUCK 1093 | 0             | 120000  | 1999-07-10-18 |                  |
| 1                          | Out  | TRUCK 1093 | 0             | 100000  | 1999-07-10-18 |                  |
| 3                          | In   | TRUCK 1093 | 0             | 125000  | 1999-07-10-18 |                  |
| 3                          | Out  | TRUCK 1093 | 0             | 5660000 | 1999-07-10-18 |                  |
| 2                          | In   | TRUCK 1093 | 0             | 15200   | 1999-07-10-18 |                  |
| 2                          | Out  | TRUCK 1093 | 0             | 2300000 | 1999-07-11-15 |                  |
| 4                          | In   | TRUCK 1093 | 0             | 12500   | 1999-07-10-18 |                  |
| 4                          | Out  | TRUCK 1093 | 0             | 100     | 1999-07-10-18 |                  |
| 5                          | In   | TRUCK 1093 | 0             | 12500   | 1999-07-10-18 |                  |
| 5                          | Out  | TRUCK 1093 | 0             | 100     | 1999-07-10-18 |                  |

#### Host

This **Tools** menu option can be used to configure the data sent from the WinBridge PC. The **Host** configuration form is shown below. You can enable host communication, define the data you want to send, define when it should be sent, and define where to send it.

| ×                           |  |  |  |
|-----------------------------|--|--|--|
|                             |  |  |  |
|                             |  |  |  |
| Every passage               |  |  |  |
| C End of transaction        |  |  |  |
|                             |  |  |  |
|                             |  |  |  |
| Path ( ex. c:\program\ ):   |  |  |  |
|                             |  |  |  |
| ✓     ×       Ok     Cancel |  |  |  |
|                             |  |  |  |

#### (8/99) 7-13

## Help Menu

The **Help** menu on the Vehicle Processing screen provides access to a WinBridge on-line help file.

# Software Version Identifier

To find out which version of WinBridge you are using, select **About WinBridge** from the **Help** menu and look in the **Software Version Identifier** field.

## Software Checksum Control

A checksum routine is run every time WinBridge is started (read from the scale indicator). It checks that the legally relevant parts of the software have not been modified. The checksum number is shown on the **About WinBridge** screen. If a number is visible in the **Checksum Number** field, it means that the original software parts are being used. If, instead of a number, a string is visible that shows "This release is not certified," it means that one or more of the legally relevant parts of the software has been modified.

7-14 (8/99)

# 8 WinBridge Unattended Module

## Introduction

The WinBridge Unattended Module is an add-on software program that enables WinBridge to process weighing transactions in unattended mode. An operator is not needed to process unattended transactions. Instead, the driver of a vehicle can enter all the data needed on a DV 9502 driver terminal located at the scale. A DV 9502 terminal with optional accessories is shown below.

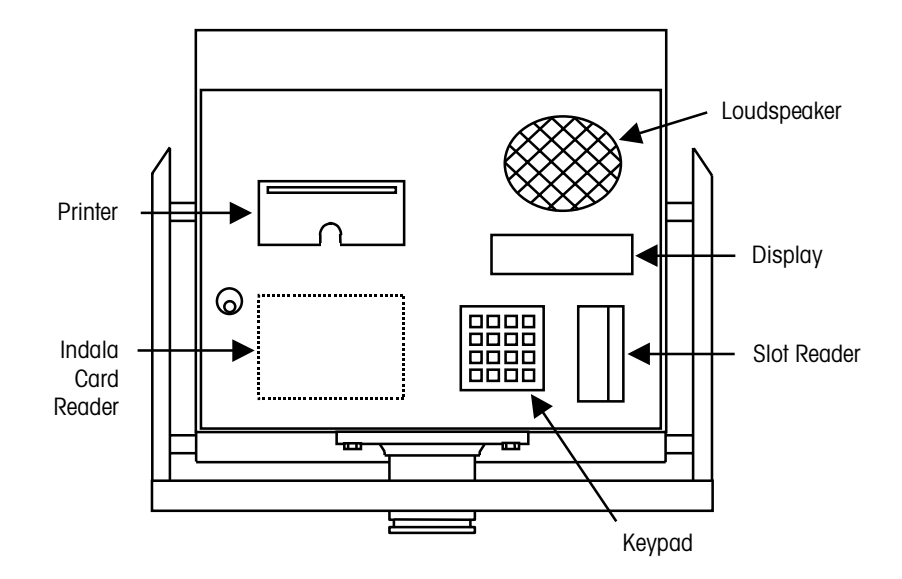

To start unattended mode, click the unattended push button on the Vehicle Processing screen's toolbar.

(8/99) 8-1

## Data Entry

When unattended mode is enabled, the **Badge** and **Short Code** menu items are activated in the Vehicle Processing screen's **Table** menu. Clicking on either of these will display four submenu items: **Vehicle, Contract, Account,** and **Product.** You can assign a badge ID or short code for each vehicle, contract, account, and product that will be processed at the unattended weighing station.

#### Badge

A driver can use a badge to identify a vehicle, contract, account, or product at the DV 9502 terminal. To assign a badge ID, select one of the items from the **Badge** submenu. The **Badge Administration** form for vehicles is shown below:

| 🗄 Badge Administration 📃 🗆 🗙              |                |                             |                |           |    |   |    |              |                        |               |
|-------------------------------------------|----------------|-----------------------------|----------------|-----------|----|---|----|--------------|------------------------|---------------|
| <u>T</u> able <u>D</u> at                 | a <u>E</u> dit |                             |                |           |    |   |    |              |                        |               |
| <mark>∏+</mark><br><u>C</u> lose          |                | <b>+</b> ि<br><u>Q</u> uery | Ta <u>b</u> le | ľ         | <] | V | L1 | +₫<br>Insert | ्रा)<br><u>U</u> pdate | ífi<br>Delete |
|                                           |                |                             |                | Badge ld: |    |   |    |              |                        |               |
| Press "Query" to retrieve information NUM |                |                             |                |           |    |   |    |              |                        |               |

- 1. Enter an ID in the **Badge ID** data field.
- 2. Use the combo box to select the vehicle that you want to link to the badge ID.
- 3. Click the Insert button to save this entry in the database.

The other three Badge Administration forms work the same way.

8-2 (8/99)

#### Short Code

A short code is an ID number that the driver can type on the DV 9502 terminal's keypad to identify a vehicle, contract, account, or product. To assign a short code, select one of the items from the **Short Code** submenu. The **Short Code Administration** form for vehicles is shown below:

| 🔚 Short Code Administration |                   |                           |                |         |                                                                                                    |   |    |                            |                                                                                                    |
|-----------------------------|-------------------|---------------------------|----------------|---------|----------------------------------------------------------------------------------------------------|---|----|----------------------------|----------------------------------------------------------------------------------------------------|
| <u>T</u> able <u>D</u>      | lata <u>E</u> dit |                           |                |         |                                                                                                    |   |    |                            |                                                                                                    |
| <b>↓</b> +<br><u>C</u> lose | i∰<br><u>N</u> ew | + <mark>1</mark><br>Query | Ta <u>b</u> le | ľ       | A statement of the statement of the s | Ĺ | [J | +<br>-<br>-<br>-<br>Insert | Image: Constraint of the second second se |
|                             |                   |                           |                | Short C | ode:                                                                                                    |   |    |                            |                                                                                                    |
| Press "Qi                   | uery" to retri    | e∨e inform                | ation          |         |                                                                                                    |   |    |                            | NUM                                                                                                    |

- 1. Enter an ID in the Short Code data field.
- 2. Use the combo box to select the vehicle that you want to link to the short code.
- 3. Click the **Insert** button to save this entry in the database.

The other three Short Code Administration forms work the same way.

(8/99) 8-3

## Unattended Mode Processing

- When a vehicle arrives at the unattended scale, the driver must enter the first input data (Contract or Vehicle ID) at the DV 9502 terminal by using a badge or typing a short code.
- 2. The terminal then prompts the driver to enter any additional data required for the transaction (required entries are configured by your supplier). The driver can enter the data by using the keypad or by scrolling through a list of options on the DV 9502 display (options are displayed one at a time).

The DV 9502 keypad has numeric keys (0-9), plus the following keys:

- + Scroll up the list of values displayed
- Scroll down the list of values displayed
- **C** Clear the data that was typed in
- F Abort transaction
- E Enter the displayed data
- Press this key and then the E key to print a ticket

If data must be entered by an operator, the DV 9502 displays a wait message until the operator finishes entering the data.

- 3. If the system's confirmation function is enabled, the driver can make changes to the input data during the first weighing. The driver does this by scrolling through the data that have been entered and using the E key to make changes. During the second weighing, the driver cannot change any values that have been entered.
- 4. Once all data have been entered correctly, the weighing takes place automatically and the DV 9502 prints a ticket. The terminal will display a message telling the driver whether the transaction was accepted or refused. The driver can then take the ticket and leave the unattended station. There is a timeout of ten seconds before WinBridge will accept a new transaction.

If the WinBridge system shuts down accidentally in unattended mode, it will automatically restart in unattended mode. To allow automatic startup without an operator present, the PC system on which WinBridge is installed must be set so that Windows starts automatically and WinBridge runs automatically at startup.

8-4 (8/99)
## WinBridge Report Module

# Creating a Report

9

The WinBridge Report Module is an add-on software program that lets you create or customize reports and tickets. There are two steps to creating a report: (1) defining a query and (2) defining a layout.

- Query: A query is a request for information from the WinBridge database. It is created with SQL statements. The query provides the information (data fields) that will be inserted into the report.
- Layout: The layout is how the data is arranged on the report.

To create a report, select **WB Report** from the **Report/Ticket** menu on the Vehicle Processing screen. This displays the **REPORT – Query** and Layout Definition form.

| 🖏 REPORT - Query and Layout Definition                                                                                                    | on               |                           | _ 🗆 ×           |
|----------------------------------------------------------------------------------------------------|------------------|---------------------------|-----------------|
| <u>T</u> able <u>D</u> ata <u>E</u> dit                                                                                                    |                  |                           | 20 A            |
| ↓     ↓     ↓     ↓     ↓     ↓     ↓     ↓     ↓     ↓     ↓     ↓     ↓     ↓     ↓     ↓     ↓     ↓     ↓     ↓     ↓     ↓     ↓     ↓     ↓     ↓     ↓     ↓     ↓     ↓     ↓     ↓     ↓     ↓     ↓     ↓     ↓     ↓     ↓     ↓     ↓     ↓     ↓     ↓     ↓     ↓     ↓     ↓     ↓     ↓     ↓     ↓     ↓     ↓     ↓     ↓     ↓     ↓     ↓     ↓     ↓     ↓     ↓     ↓     ↓     ↓     ↓     ↓     ↓     ↓     ↓     ↓     ↓     ↓     ↓     ↓     ↓     ↓     ↓     ↓     ↓     ↓     ↓     ↓     ↓     ↓     ↓     ↓     ↓     ↓     ↓     ↓     ↓     ↓     ↓     ↓     ↓     ↓     ↓     ↓     ↓     ↓     ↓     ↓     ↓     ↓     ↓     ↓     ↓     ↓     ↓     ↓     ↓     ↓     ↓     ↓     ↓     ↓     ↓     ↓     ↓     ↓     ↓     ↓     ↓     ↓     ↓     ↓     ↓     ↓     ↓     ↓     ↓     ↓     ↓     ↓ </td <td>N A V V<br/>Inser</td> <td>ず行<br/>t <u>U</u>pdate De</td> <td>أَتَّا<br/>elete</td> | N A V V<br>Inser | ず行<br>t <u>U</u> pdate De | أَتَّا<br>elete |
|                                                                                                    | Type Destination | -Company-                 |                 |
| W/ Report                                                                                                    | © Report © View  | □ld                       | □ Zip           |
|                                                                                                    | OFile            | 🗆 Name                    | Country         |
| Report Id:                                                                                                    |                  | 🗆 Addr1                   | E Phone         |
| Description:                                                                                                    |                  | 🗆 Addr2                   | □ Fax           |
| Printer:                                                                                                    |                  | 🗆 City                    | 🗆 F. Code       |
| File:                                                                                                    |                  | 🗆 State                   |                 |
| <u> </u>                                                                                                    |                  |                           |                 |
| Layout:                                                                                                    |                  | Query                     | Layout          |
| Var List:                                                                                                    |                  | Quick Q.                  | Quick L.        |
| Item List:                                                                                                    |                  | Report                    | Test            |
|                                                                                                    |                  |                           |                 |
| Press "Query" to retrieve information                                                                                                    |                  |                           | NUM             |

(8/99) 9-1

#### **Required Fields**

| Report ID: | The identifier for the report.                                                                                           |
|------------|----------------------------------------------------------------------------------------------------|
| Level:     | The security level assigned to the report (0-9).<br>This corresponds to the security level assigned<br>to each operator. |
| Layout:    | The layout created for the report (*.qrp).                                                                               |
| Var List:  | Type of variable (data, string, number).                                                                                 |
| Item List: | The variable data items included in the report.                                                                          |

NOTE: The **Var List** and **Item List** fields will be filled in when you define a query for the report.

#### **Optional Fields**

| Description: | A description of the report.                                                                                                    |
|--------------|----------------------------------------------------------------------------------------------------|
| Printer:     | Type in the name of the printer to be used or click<br>on the push button to the right of the field and<br>select from a list of available printers.                                                                                                    |
| File:        | The file associated with the report.                                                                                                    |
| Туре:        | Use the radio buttons to indicate whether you want to create a <b>Report</b> or a <b>Ticket</b> . A report contains general information from the database's tables. A ticket contains information about the current transaction (net weight, vehicle, etc.). |
| Destination: | Select <b>View</b> to display the report or ticket on a computer screen, <b>Printer</b> to print a copy on paper, or <b>File</b> to output it to a file.                                                                                                    |
| Company:     | Check the boxes to select which information about a company to be included in the report.                                                                                                    |

To create a new report, assign a report ID, enter data in the other data fields, and set the radio buttons and check boxes. Then define a query and layout for the report.

9-2 (8/99)

## Defining a Query

Quick Q.

You can create a new query or edit and existing query. The following push buttons are used for defining queries:

Query This to

This button displays the **Edit Query** form so that you can create a new query from scratch or retrieve an existing query and modify it to create a new query.

This button leads you through a guided process for creating a new query. It is recommended for when you are creating a new report. If you click this button and a query already exists, it will be replaced by the new **Quick Query**. Clicking the **Quick Q**. button displays the form shown below.

| Quick Query                                                                                                    |                                      |                                     | ×                       |
|----------------------------------------------------------------------------------------------------|--------------------------------------|-------------------------------------|-------------------------|
|                                                                                                    | ACCOUNT                              | <b>_</b>                            |                         |
| ACT_CREDIT<br>ADDR1<br>ADDR2<br>CITY<br>COUNTRY<br>DISCOUNT<br>ENABLED<br>FISCAL_CODE<br>INFO<br>MAX_CREDIT<br>NAME<br>OPERATION<br>PAYMENT<br>PERSON |                                      | ACCOUNT.A<br>ACCOUNT.P<br>ACCOUNT.F | CCOUNT_ID<br>HONE<br>AX |
|                                                                                                    | ✓ <sup>™</sup> a<br>Ok <u>C</u> lear | X<br><u>C</u> ancel                 |                         |

Use the combo box at the top of the form to choose the WinBridge table from which you want to select data fields. The data fields available from the table are shown in the list box on the left. Highlight each field that you want to include in the report, and use the > arrow button to move it to the list box on the right.

(8/99) 9-3

#### METTLER TOLEDO WinBridge Software User Manual

The arrow buttons are used to move items between the two list boxes:

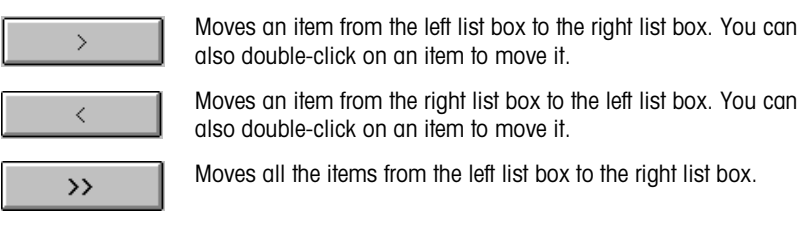

<<

also double-click on an item to move it. Moves an item from the right list box to the left list box. You can

Moves all the items from the left list box to the right list box.

Moves all the items from the right list box to the left list box.

You can select fields from more than one table. Once you have selected the fields that you want from one table, simply use the combo box to highlight another table and select the desired fields from it. In the example shown below, Account ID, Phone, and Fax have been selected from the Account table. Contract ID and Description have been selected from the Contract table.

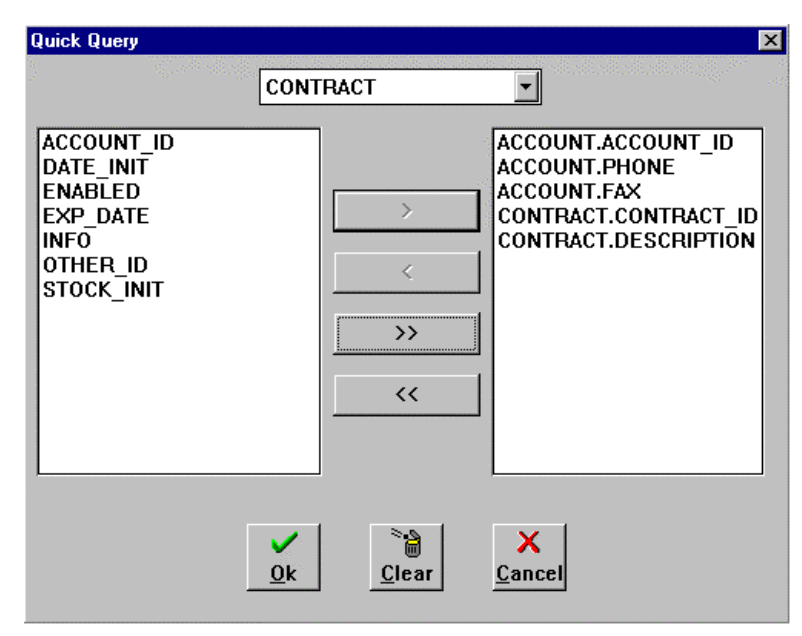

When all the data fields that you want to include in the report are displayed in the right list box, click the OK button to confirm the choices you have made.

9-4 (8/99)

If you have selected data fields from more than one table, the Link Tables form will appear when you click OK.

| < Tables                                                                                    | adi adi adi adi adi | વાંદે થાંદે થાંદે થાંદે થાંદે થાં | li ali ali ali ali ali ali ali ali ali                                                                         |   |
|---------------------------------------------------------------------------------------------|---------------------|-----------------------------------|----------------------------------------------------------------------------------------------------|---|
| ACCOUNT                                                                                     | •                   |                                   | CONTRACT                                                                                                    | • |
| ACCOUNT_ID<br>ACT_CREDIT<br>ADDR1<br>ADDR2<br>CITY<br>COUNTRY<br>DISCOUNT<br>ENABLED<br>FAX |                     | Add Search                        | ACCOUNT_ID<br>CONTRACT_ID<br>DATE_INIT<br>DESCRIPTION<br>ENABLED<br>EXP_DATE<br>INFO<br>OTHER_ID<br>STOCK_INIT |   |
| ACCOUNT.ACCO                                                                                | DUNT_ID = CO        | DNTRACT.ACCOU                     | INT_ID                                                                                                    |   |
|                                                                                             |                     | Delete                            | X                                                                                                    |   |

This form lets you create a link between the tables. Select the item on the left and the item on the right that you want to link. Then select the type of link from the list box at the center of the form. The following choices are available:

| =          | Ŧ |
|------------|---|
| <=         | + |
| $\diamond$ |   |
| =          |   |
| >          |   |
| >=         |   |
| LIKE       | ŧ |

| < =  | Less than or equal to    |
|------|--------------------------|
| <>   | Not equal                |
| =    | Equal                    |
| >    | Greater than             |
| > =  | Greater than or equal to |
| LIKE | Similar to               |

When you have selected two items to be linked and the type of link, click the Add button. After adding all links, click the OK button.

NOTE: The Search button is used to find related items from two tables. For example, if you select the Transaction table and highlight the Account ID field and then select the Account table, clicking the Search button will highlight the Account table's Account ID field.

(8/99) 9-5

The following **Edit Query** form shows the query that was defined in the **Quick Query** and **Link Table** forms above.

| ł | dit Query |                                                                                                    |   | ×                               |
|---|-----------|----------------------------------------------------------------------------------------------------|---|---------------------------------|
|   | SELECT    | ALL<br>ACCOUNT.ACCOUNT_ID,<br>ACCOUNT.PHONE,<br>ACCOUNT.FAX,<br>CONTRACT.CONTRACT_ID,<br>CONTRACT.DESCRIPTION |   | ✓<br><u>O</u> k<br><u>T</u> est |
|   | FROM      | ACCOUNT,<br>CONTRACT                                                                                          |   |                                 |
|   | WHERE     | ACCOUNT.ACCOUNT_ID = CONTRACT.ACCOUNT_ID                                                                      | • | X<br><u>C</u> ancel             |
|   |           |                                                                                                    |   |                                 |
|   |           |                                                                                                    |   |                                 |
|   |           |                                                                                                    |   |                                 |

- The **Select** statement lists the data fields that are to be included in the report.
- The From statement lists the tables that the data fields are from.
- The Where statement lists the links between the tables.

Click the **Test** push button to test the syntax of the query. If the syntax is correct, click the **OK** button.

NOTE: You must test a query every time that you create or modify it.

9-6 (8/99)

#### Editing a Query

After you have defined a query with the **Quick Query** procedure, you can manually edit it to add fields. To edit a query, display it on the **REPORT – Query and Layout Definition** form by entering the Report ID in the appropriate data field and then clicking the **Query** button on the toolbar.

If you do not know the Report ID, click the **Query** button on the toolbar to display the first report in the database. Then click the **Table** button to display a table containing all existing reports. Double-click the report that you want to edit.

 With the query displayed on the REPORT – Query and Layout Definition form, click the Query button in the lower right-hand corner of the form. This will display the query on the Edit Query form.

| Edit Query |                                                                                                    |   | ×                               |
|------------|----------------------------------------------------------------------------------------------------|---|---------------------------------|
| SELECT     | ALL<br>ACCOUNT.ACCOUNT_ID,<br>ACCOUNT.PHONE,<br>ACCOUNT.FAX,<br>CONTRACT.CONTRACT_ID,<br>CONTRACT.DESCRIPTION<br>ACCOUNT,<br>ACCOUNT, |   | ✓<br><u>Q</u> k<br><u>T</u> est |
| WHERE      | CONTRACT<br>ACCOUNT.ACCOUNT_ID = CONTRACT.ACCOUNT_ID                                                                                  | × | X<br><u>C</u> ancel             |
|            |                                                                                                    |   |                                 |
|            |                                                                                                    |   |                                 |

(8/99) 9-7

2. To add a field (for example, ACCOUNT.NAME) to the query shown above, position the cursor at the end of the last line in the Select statement (after CONTRACT.DESCRIPTION). Type a comma, press the RETURN key, and enter the name of the field you want to add on the next line.The query should now look like this:

```
SELECT ALL
ACCOUNT.ACCOUNT_ID,
ACCOUNT.PHONE,
ACCOUNT.FAX,
CONTRACT.CONTRACT_ID,
CONTRACT.DESCRIPTION,
ACCOUNT.NAME
FROM ACCOUNT,
CONTRACT
WHERE ACCOUNT.ACCOUNT_ID = CONTRACT.ACCOUNT_ID
```

- 3. Click the Test button, then click the OK button.
- 4. Position the cursor at the end of the Var List field on the REPORT Query and Layout Definition form. Add a comma, and type the variable for the item that you added to the query. The variable type can be S for string, N for number, and D for date/time (for example, S[5] means that you are adding a string field and that is the fifth string field in the query). Since ACCOUNT.NAME is a string, change the Var List as shown:
  - change S[0],S[1],S[2],S[3],S[4]
  - to S[0],S[1],S[2],S[3],S[4],S[5]
- Position the cursor at the end of the Item List field. Add a comma, and type the field name (ACCOUNT.NAME).
- 6. Click the Layout button to display the report layout.

9-8 (8/99)

| E                                             | leport       | Window   | ws - TE      | ST2.QR          | P             |                 |          |        |                          |         |     | _ 🗆 ×            |
|-----------------------------------------------|--------------|----------|--------------|-----------------|---------------|-----------------|----------|--------|--------------------------|---------|-----|------------------|
| <u>F</u> ile                                  | <u>E</u> dit | ⊻iew     | <u>R</u> epo | t <u>T</u> ools | F <u>o</u> rm | at <u>H</u> elp |          |        |                          |         |     |                  |
| P <u>o</u> s                                  | :            | w        | idth:        |                 | <b>v</b>      | limes Ne        | w Roman  | -      | 10                       | ▼⊨≑     |     | Z <del>S</del> ⊻ |
| Con                                           | tent:        |          |              |                 |               |                 | <b>v</b> | EDITOR | F <u>m</u> t:            |         |     | <b>v</b>         |
| <u>ل</u> ــــــــــــــــــــــــــــــــــــ | 0            |          |              |                 |               |                 |          |        | ····1 <sup>4</sup> ····· |         |     |                  |
|                                               |              |          |              |                 |               |                 |          |        |                          |         |     |                  |
| [                                             | Rej          | oort Hea | ader         | 01              | lines         |                 |          |        |                          |         |     |                  |
| 1                                             | ▲ Pac        | qe Heac  | der          |                 |               |                 |          |        |                          |         |     |                  |
|                                               |              |          |              |                 |               |                 |          |        |                          |         |     | Rep              |
|                                               |              |          |              |                 |               |                 |          |        |                          |         |     |                  |
|                                               | ACCO         | UNT.A    | ACCOL        | JNT ID          |               | ACCOU           | NT.PHONI | Ξ      |                          | ACCOUNT | FAX |                  |
|                                               |              |          |              |                 |               |                 |          |        |                          |         |     |                  |
| r                                             | A Dot        | ail Bloc | k            |                 |               |                 |          |        |                          |         |     |                  |
|                                               | ACCO         | UNT.A    | ACCOU        | JNT_ID          |               | ACCOU           | NT.PHON  | Ξ      |                          | ACCOUNT | FAX |                  |
|                                               |              |          | _            |                 |               |                 |          |        |                          |         |     |                  |
|                                               | - Pag        | ge Hoote | er           |                 |               |                 |          |        |                          |         |     |                  |
|                                               |              |          |              |                 |               |                 |          |        |                          |         |     | Pag              |
|                                               | Der          |          |              | 0.1             |               |                 |          |        |                          |         |     |                  |
|                                               | Ke           | oun Foo  | ner          | UI              | lines         |                 |          |        |                          |         |     | -                |
| •                                             |              |          |              |                 |               |                 |          |        |                          |         |     |                  |

 Open the Format menu on the menu bar and select Input and then Input Items. The name of the new field should appear at the end of the list of Input Names. Specify the Data Type (String, Number, Date/Time) and click OK.

| Format Input Items                      |                                                                             | ×                       |
|-----------------------------------------|-----------------------------------------------------------------------------|-------------------------|
| Input Name:<br>ACCOUNT.ACCOUNT_ID       | Input Names:<br>ACCOUNT.ACCOUNT_ID                                          | ОК                      |
| Data Type:<br>© <u>S</u> tring          | ACCOUNT.PHONE<br>ACCOUNT.FAX<br>CONTRACT.CONTRACT_I<br>CONTRACT.DESCRIPTION | Cancel<br><u>R</u> eset |
| ⊂Num <u>b</u> er<br>⊂Date/ <u>T</u> ime |                                                                             | New                     |
| C <u>O</u> bject                        |                                                                             | <u>A</u> pply<br>Delete |

- 8. The new field should appear on the layout (you will need to use the scroll bars to view the entire layout). You can use the field tool from the tool palette to add a field to the layout. Then click the down arrow to open the **Content** list box and select an item to place in the field.
- 9. Now you can test the report to make sure it is correct.

NOTE: When you modify a report, you must also modify its layout.

(8/99) 9-9

## Reports with Dynamic Conditions

When you edit a query, you can insert dynamic conditions (a WHERE statement with variables). The names of the variables must satisfy the following syntactic rules:

| String variables    | :sN |
|---------------------|-----|
| Numeric variables   | :nN |
| Date/Time variables | :dN |

 ${\bf N}$  represents a number from 1 to 9. You can define as many as 12 dynamic variables.

To insert dynamic conditions:

- 1. In the Edit Query form, add the word AND at the end of the last line of the WHERE statement.
- **2.** Position the cursor under the previous statement and type the table name, a space, and then the field name.
- **3.** Type one of the relations (=, !=, >, !>, <, !<, >=, or <=).
- 4. Then type the name of the variable.
- 5. Repeat steps 1 to 4 for each variable you want to add.

When you click **Test** for a query with variables, WinBridge prompts you to insert the description for the variables by showing an appropriate window (for example, you can enter IDENTIFIER for a string variable). After you have inserted the description, click **OK**. Then click **OK** again to exit from the **Edit Query** form. Once you have closed the **Edit Query** form, you must update the database with the modified report. You can do that by clicking the **Update** push button on the **REPORT – Query and Layout Definition** form.

To view the report produced by the dynamic query, click the **Report** push button. Select the report from the window that is displayed. After you select it, WinBridge will prompt you to insert the values for the input variables in the dynamic query (For example, if you included an in date and out date in the query, you will be asked to enter the specific dates you want to use). Click **OK** to confirm the values. If you do not specify any value for a dynamic variable when you run a report, no filtering will be used based on that variable.

9-10 (8/99)

## Defining a Layout

The layout is the second step in creating a report. To define a layout, click the Layout push button on the **REPORT – Query and Layout Definition** form.

The **Layout** button opens ReportWindows so that you can create a new layout or modify an existing layout. Refer to the SQLWindows *ReportWindows User's Guide* for instructions about how to use ReportWindows. The resulting layout is the same as that obtained by clicking the **Quick L**. button when you create a new query.

The **Quick L.** (Quick Layout) button opens ReportWindows and creates a default layout that corresponds to the current query. We recommend using this button when you first create a new query. If you do a quick layout on an existing layout, it will be overwritten.

You can insert variables (for data from the **Company** table) in a report. Instructions for inserting variables are available in the *ReportWindows User's Guide*.

You can use data fields from the **Company** table without including them in the query. From the layout, open the **Format** menu, select **Input** and **Variables**, and then type in the following names:

| sCld      |         | Company ID   |
|-----------|---------|--------------|
| sCName    |         | Company name |
| sCAddr1   |         | Address 1    |
| sCAddr2   |         | Address 2    |
| sCCity    |         | City         |
| sCState   |         | State        |
| sCZip     |         | Postal code  |
| sCCountry | Country |              |
| sCPhone   |         | Phone number |
| sCFax     |         | Fax number   |
| sCFCode   |         | Tax number   |

All variables are string type.

You can then define and place the data fields in the report layout and save it.

To be able to see the variables in a report's layout, you must activate them by checking the boxes in the **Company** section of the **REPORT – Query and Layout Definition** form.

When you create reports with dynamic conditions, you must insert the variables in the layout. Open the **Format** menu and select **Input** and **Variables**, and then add the names of the variables and the necessary data fields.

(8/99) 9-11

## Quick L.

Layout

#### METTLER TOLEDO WinBridge Software User Manual

The final two buttons on the **REPORT – Query and Layout Definition** form are the **Report** and **Test** buttons.

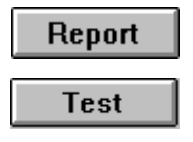

Clicking the **Report** button displays the same form that appears when you select **Print Report** from the **Report/Ticket** menu.

Clicking the **Test** button checks to make sure the query and layout are syntactically compatible. If they are compatible, a blank ticket will appear; if not, an error message will appear.

9-12 (8/99)

## 10

## **Report Writer Tutorial**

## Generating a Ticket

Open the WinBridge **REPORT – Query and Layout Definition** form by selecting **WB Report** from the **Report/Ticket** menu on the Vehicle Processing screen. Enter the following information in the data fields:

Report ID: TESTT Level: 0 Description: Test Ticket Printer: (Press the Printer button and select from the list) File: (Leave blank) Layout: TESTT.QRP Var List: (Leave blank) Item List: (Leave blank) Type: Select the **Ticket** radio button Destination: Select the **View** radio button

Company: Check the Id and Name boxes

Your screen should look like the one shown below:

| V REPORT - Query and Layout Definition                                                                                                    |                      |              |
|----------------------------------------------------------------------------------------------------|----------------------|--------------|
| <u>T</u> able <u>D</u> ata <u>E</u> dit                                                                                                    |                      |              |
| Image: Close         Image: Provide state stat | ert <u>U</u> pdate D | ff]<br>elete |
| Type Destination                                                                                                    | - Company-           |              |
| C Report © View                                                                                                    | ⊡ld                  | ⊏ Zip        |
| © Ticket C Printer                                                                                                    | <b>⊠</b> Name        | ⊂ Country    |
| Report Id: TESTT Level: 0                                                                                                    | □ Addr1              | □ Phone      |
| Description: Test Ticket                                                                                                    | ⊏ Addr2              | ⊏ Fax        |
| Printer: HP Laser Jet 5Si Mo HP5SI WTms1\tms_mkt_lj5si                                                                                                    | ⊂ City               | ⊏ F. Code    |
| File:                                                                                                    | ⊏ State              |              |
| Layout: TEST.QRP                                                                                                    | Query                | Layout       |
| Var List:                                                                                                    | Quick Q.             | Quick L.     |
| Item List:                                                                                                    | Report               | Test         |
|                                                                                                    |                      |              |
| Press "Query" to retrieve information                                                                                                    |                      |              |

### Defining the Query

A query provides the Report Writer with all of the information about a transaction that is used to print a ticket. Since a ticket is produced for each transaction, the **Transaction** table is the main source of information used to generate tickets.

 To begin a query, click the Quick Q. button on the form that you just filled in. The Quick Query form will appear. You should use this button only when you first create a query because it will write over any existing query.

| Quick Query                                                                                                    |                                                                                                    | × |
|----------------------------------------------------------------------------------------------------|----------------------------------------------------------------------------------------------------|---|
|                                                                                                    |                                                                                                    |   |
| ACCOUNT_ID<br>ADD_PRICE<br>AMOUNT<br>COMPANY_ID<br>CONTAINER_ID<br>CONTAINER_TARE<br>CONTRACT_ID<br>DISCOUNT<br>IN_CONSEC<br>IN_DATETIME<br>IN_OPERATOR_ID<br>IN_SCALE<br>IN_WEIGHT<br>LOAD_NO | × × · · · · · · · · · · · · · · · · · ·                                                                                                    |   |
|                                                                                                    | ✓     Image: Second second seco |   |

- 2. Select **Transaction** from the combo box at the top of the form. The list box on the left displays the transaction data that is available. The list box on the right displays the data to be included in the report.
- **3.** Select the following transaction data items from the list box on the left and move them to the list box on the right:
  - Account ID Product ID Vehicle ID In Weight Out Weight Net Weight In DateTime Out DateTime Out Consecutive

10-2 (8/99)

#### Wt Unit

To move an item to the box on the right, highlight it and click the > arrow button.

- 4. Change the combo box to Account and select Name.
- 5. Change the combo box to **Product** and select **Description**.
- 6. Change the combo box to Vehicle and select Description.
- 7. When the form looks like the one shown below, click OK.

| Quick Query                                                                                                    |                      | ×                                                                                                    |
|----------------------------------------------------------------------------------------------------|----------------------|----------------------------------------------------------------------------------------------------|
| VEHIC                                                                                                    | CLE                  | <b>_</b>                                                                                                    |
| CARRIER_ID<br>CONTAINER<br>DRIVER<br>EXP_DATE<br>INFO<br>LICENSE<br>MAX_LEGAL_WEIGHT<br>MIN_LEGAL_WEIGHT<br>OPERATION<br>TYPE<br>UNAT_TICKET<br>VEHICLE_ID | ><br><<br>>><br><    | TRANSACTION.ACCOUNT_<br>TRANSACTION.PRODUCT_<br>TRANSACTION.VEHICLE_II<br>TRANSACTION.IN_WEIGHT<br>TRANSACTION.OUT_WEIG<br>TRANSACTION.NET_WEIG<br>TRANSACTION.IN_DATETIN<br>TRANSACTION.OUT_DATE<br>TRANSACTION.OUT_CONS<br>TRANSACTION.WT_UNIT<br>ACCOUNT.NAME<br>PRODUCT.DESCRIPTION<br>VEHICLE.DESCRIPTION |
| ✓<br><u>_0k</u>                                                                                                    | ैं।<br><u>C</u> lear | X<br><u>C</u> ancel                                                                                                    |

Since your query includes items from several tables (the **Transaction**, **Account**, **Product**, and **Vehicle** tables), you will need to link those tables.

## **Linking Tables**

Report Writer searches the **Transaction** table for information about a specific transaction that you want to include on a ticket. By linking other tables to the **Transaction** table, you make it possible to include information from those tables. For example, you can link the **Account ID** field in the **Transaction** table to the **Account ID** field in the **Transaction** table to the **Account ID** field in the **Account** table. When Report Writer prints a ticket, it will then be able to include information about the account that was involved in the transaction.

Because you have included several tables in your quick query, the Link Tables form will appear when you click the OK button.

| TRANSACTION                                                                                                    | ]          | ACCOUNT                                                                                     | - |
|----------------------------------------------------------------------------------------------------|------------|---------------------------------------------------------------------------------------------|---|
| ACCOUNT_ID ADD_PRICE<br>AMOUNT COMPANY_ID<br>CONTAINER_ID<br>CONTAINER_TARE<br>CONTRACT_ID<br>DISCOUNT<br>IN_CONSEC | Add Search | ACCOUNT_ID<br>ACT_CREDIT<br>ADDR1<br>ADDR2<br>CITY<br>COUNTRY<br>DISCOUNT<br>ENABLED<br>FAX | × |
|                                                                                                    |            |                                                                                             |   |
| v                                                                                                    |            | X                                                                                           |   |

- 1. Select Transaction in the left combo box, and highlight Account ID in the list box below it.
- **2.** Select = in the center combo box.
- 3. Select Account in the right combo box, and highlight Account ID in the list box below it.
- 4. Click the Add button to create a link.
- 5. Select Transaction in the left combo box, and highlight Product ID in the list box below it.

10-4 (8/99)

- 6. Select = in the center combo box.
- 7. Select **Product** in the right combo box, and highlight **Product ID** in the list box below it.
- 8. Click the Add button to create a link.
- 9. Select Transaction in the left combo box, and highlight Vehicle ID in the list box below it.
- **10.** Select = in the center combo box.
- 11. Select Vehicle in the right combo box, and highlight Vehicle ID in the list box below it.
- 12. Click the Add button to create a link.
- The three links that you just created will be shown in the list box at the bottom of the form. Click the OK button to accept the links.

| Link Tables                                                       |                                                                        | ×                                              |
|-------------------------------------------------------------------|------------------------------------------------------------------------|------------------------------------------------|
| TRANSACTION<br>TAX2<br>TOTAL<br>TRANS_NO<br>TRANS_UNDO_ID         | Add                                                                    | VEHICLE                                        |
| TRANSIENT<br>TRUCK_ONLY<br>V_OPERATOR_ID<br>VEHICLE_ID<br>WT_UNIT | Search                                                                 | OPERATION<br>TYPE<br>UNAT_TICKET<br>VEHICLE_ID |
| TRANSACTION.ACCO<br>TRANSACTION.PROD<br>TRANSACTION.VEHIC         | UNT_ID = ACCOUNT.ACC<br>UCT_ID = PRODUCT.PRO<br>LE_ID = VEHICLE.VEHICI | DUCT_ID<br>LE_ID                               |
| <u> </u>                                                          | ▶ <u>D</u> elete                                                       | X<br>Cancel                                    |

You will now return to the **REPORT – Query and Layout Definition** form. The **Var List** (variable list) and **Item List** fields should now contain the information that you just entered. The variable list identifies the type of variable (Date/Time, String, Number), and the item list identifies the specific type of variable. When you use the **Query** button to change the query, the change will be reflected in the variable list and item list (always in the proper order).

| 🗤 REPORT - Query and Layout Definition                                                                              | _ 🗆 ×             |
|----------------------------------------------------------------------------------------------------|-------------------|
| Table Data Edit                                                                                                    |                   |
| ↓+     ▲     ↓0     ■     ↓1     ↓     ↓1     ↓↓       Close     New     Query     Table     ↓1     ↓     ↓1     ↓↓ | ert Update Delete |
| Type Destination                                                                                                    | Company           |
| C Report © View                                                                                                    | ⊽ld ⊏Zip          |
| © Ticket © Printer                                                                                                  | ⊠Name ⊑Country    |
|                                                                                                    | □ Addr1 □ Phone   |
| Description: Test Ticket                                                                                            | ⊏Addr2 ⊏Fax       |
| Printer: HP LaserJet 5Si Mo HP5SI                                                                                   | ⊏City ⊏F. Code    |
| File:                                                                                                    | ⊏ State           |
| Layout: TEST.QRP                                                                                                    | Query Layout      |
| Var List: \$[0],\$[1],\$[2],N[0],N[1],DT[0],DT[1],N[2],\$[3],\$[4],\$[5],\$[6                                       | Quick Q. Quick L. |
| Item List: TRANSACTION.ACCOUNT_ID.TRANSACTION.PRODU                                                                 | Report Test       |
| Press "Query" to retrieve information                                                                               |                   |

10-6 (8/99)

#### Test the Query

Once you have completed the query and linked the tables, press the **Query** button in the lower right-hand corner of the **REPORT – Query** and Layout Definition form. This will display the query on the Edit **Query** form.

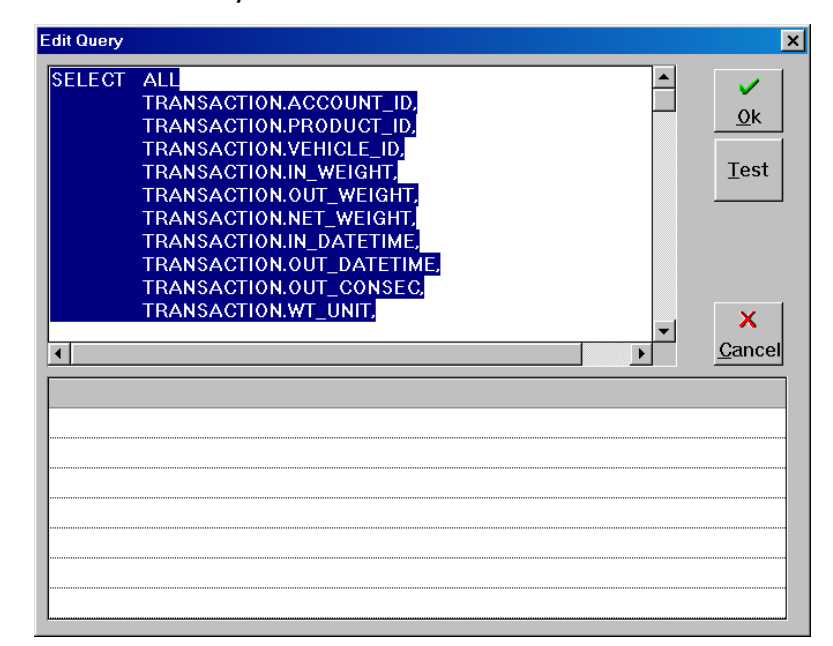

All elements to be printed on your report or ticket should show up in the display area. From this form, you can also use SQL statements to refine your query. Click the **Test** button to test the query or any changes that you make, and then click **OK** to confirm the query.

## Defining the Layout

To generate a basic report, which can be modified to print a ticket, click the **Quick L**. button on the **REPORT – Query and Layout Definition** form. This will open a ReportWindows form that shows all of the items defined in your query, plus the text objects that are used as column headings.

Sections of a Report/Ticket:

- **Report Header** appears at the beginning of the report.
- Page Header appears at the top of each page.
- Detail Block is the body of the Ticket/Report.
- Page Footer appears at the bottom of each page.
- **Report Footer** appears at the end of the report.

If you add a break group (a subsection) to the report, you can also insert a **Break Group Header** and **Break Group Footer**.

#### **Tool Palette**

Open the **View** menu on the ReportWindows menu bar, and select **Palette** from the drop-down menu to display the tool palette.

Use the right mouse button to scroll through the tools, or point at a tool and use the left mouse button to select it. You can also select a tool from the **Tool** menu on the menu bar. The tool palette is shown to the left. The tools (from left to right, starting with the top row) are described below:

- Selector Tool For selecting objects.
- Background Text Tool For adding background text.
- Field Tool For adding text fields.
- Box Tool For adding boxes.
- Picture Tool For adding picture objects.
- Line Tool For adding line objects (complete work areas).
- Graph Tool For adding graphs.
- Crosstab Tool For adding tables.
- Auto Selector Off Pointer remains on last item used.
- Auto Selector On Pointer returns to selector tool.

The ReportWindows layout form for the query that you created is shown below, with the tool palette displayed. Note that TRANSACTION.VEHICLE\_ID appears twice: once as a background text object (a column heading for a report) and once as a field object (an entry under the column heading) This is the same for each item specified in the query.

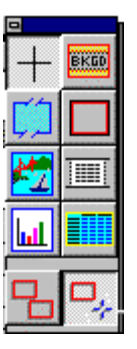

10-8 (8/99)

#### Chapter 10: Report Writer Tutorial Defining the Layout

| - 🛃               | ReportWindows - TESTT.QRP                            | <b>▼</b> \$                |
|-------------------|------------------------------------------------------|----------------------------|
| <u>File</u>       | <u>Edit View Report Tools Format H</u> elp           |                            |
| P <u>o</u> s:     | Width: MS Sans Serif ± 10 ± ± 4                      | <u> B Z <del>S</del> ⊻</u> |
| Co <u>n</u> tent: | EDITOR Fmt:                                          |                            |
|                   |                                                      | <u>5</u> Ш                 |
|                   |                                                      | l                          |
|                   |                                                      |                            |
|                   | Report Header 0 Lines                                |                            |
|                   | Page Header                                          |                            |
|                   |                                                      |                            |
|                   |                                                      |                            |
|                   | TRANSA TRANSACTION.VEHICLE ID TRANSACTION.ACCOUNT ID | TRANSACTION                |
|                   |                                                      |                            |
|                   | Data Black                                           |                            |
|                   |                                                      | TRANSACTIO                 |
|                   |                                                      |                            |
|                   | A Page Footer                                        |                            |
|                   |                                                      |                            |
|                   |                                                      |                            |
|                   | Keport Footer U Lines                                |                            |
|                   |                                                      |                            |
| +                 |                                                      |                            |

#### Delete an Object

- 1. Use the selector tool to highlight the TRANSACTION.VEHICLE\_ID background text object (which is shown in the **Page Header** section).
- 2. Open the Edit menu on the menu bar and select Cut.
- **3.** The object should be deleted.

#### Delete a Line

- 1. Use the selector tool to highlight the blank line just below Page Header.
- 2. Select Cut from the Edit menu.
- **3.** The line object should be deleted.
- 4. Delete all of the lines from the page header.

#### Add Lines to the Page Header

- 1. Select the line tool.
- 2. Place the cursor on the Page Header heading.
- 3. Click the left mouse button until there are five lines under Page Header.
- 4. The screen should look like the one shown below.

| 💳 🛃 ReportWindows - TESTT.QRP                                                                    | ▼ \$           |
|--------------------------------------------------------------------------------------------------|----------------|
| <u>F</u> ile <u>E</u> dit <u>V</u> iew <u>R</u> eport <u>T</u> ools F <u>o</u> rmat <u>H</u> elp |                |
| Pos: Width: MS Sans Serif 10 1 = = = B Z                                                         | <del>S</del> 🖳 |
| Content:                                                                                         |                |
| 1 <sup>0</sup>                                                                                   | لل من ا        |
|                                                                                                  |                |
|                                                                                                  |                |
|                                                                                                  | _              |
| Report Header 0 Lines                                                                            |                |
| Rose Header                                                                                      |                |
|                                                                                                  |                |
|                                                                                                  |                |
|                                                                                                  |                |
|                                                                                                  |                |
|                                                                                                  |                |
| ▲ Detail Block                                                                                   |                |
| TRANSA TRANSACTION.VEHICLE_ID TRANSACTION.ACCOUNT_ID TRANSACT                                    | SKGD           |
| A Page Footer                                                                                    |                |
|                                                                                                  |                |
|                                                                                                  |                |
|                                                                                                  |                |
| Heport Footer U Lines                                                                            | ⊐,, [          |
|                                                                                                  | ╡              |

#### Add Lines to the Detail Block

- **1.** Select the line tool.
- 2. Position the cursor directly on the Detail Block heading.
- 3. Click the left mouse button until you have added seven lines.

#### Add a Picture to the Ticket

- **1.** Select the picture tool.
- 2. Position the cursor at the left edge of the first blank line in the page header area. Hold down the left mouse button and drag the cursor to draw a box 1.5 inches wide and 5 lines deep. Release the mouse button. To position the cursor and measure the width of the box, use the ruler at the top of the window or use the **Position** and **Width** fields above the ruler.
- 3. When the box is complete, open the Edit menu and select Paste From.
- 4. Select a bitmap (\*.bmp) from the list of available files.
- 5. Click OK.
- 6. The picture should be placed in your ticket.

10-10 (8/99)

#### Add a Second Picture to the Ticket

- **1.** Select the picture tool again.
- 2. Position the cursor 4 inches from the left edge of the first blank line in the page header area, and create another box 1.5 inches wide by 5 lines deep.
- 3. Open the Edit menu and select Paste From.
- 4. Select another bitmap (\*.bmp) file.
- 5. Click OK.
- 6. The second picture should be placed in your ticket.

#### Add Text to the Page Header

- **1.** Select the background text tool.
- Place the cursor on the first line in the page header, just to the right of the first picture that you inserted. Click the left mouse button, and type the text "Mettler-Toledo Inc." The complete text is displayed in the **Content** data field at the top of the window.
- **3.** Choose the selector tool.
- 4. Highlight the text that you just entered.
- 5. Choose a font and a point size (14) from the combo boxes to the right of the **Width** combo box.
- 6. Use the same procedure to fill in the address lines of the page header, so that your screen looks like the one shown below.

| - 4                                    | R                            | eportWindows - TES             | TT.QRP            | - + + |
|----------------------------------------|------------------------------|--------------------------------|-------------------|-------|
| <u>F</u> ile <u>E</u> dit <u>V</u> iew | <u>R</u> eport <u>T</u> ools | s F <u>o</u> rmat <u>H</u> elp |                   |       |
| P <u>o</u> s: Width                    | ı: 📃  I                      | MS Sans Serif                  | 🛨 10 🗶 🛌          |       |
| Content:                               |                              | × EDI                          | TOR F <u>m</u> t: |       |
|                                        | 1                            |                                |                   | 📁 🗖 🛄 |
|                                        |                              |                                |                   |       |
|                                        |                              |                                |                   |       |
|                                        |                              |                                |                   | 밑무    |
| Report Header                          | 0L                           | ines                           |                   |       |
| 🔺 Page Header                          |                              |                                |                   |       |
|                                        | Met                          | tler-Toledo Inc                |                   |       |
| METTLER                                | DLEDO 735                    | Toledo Court                   |                   |       |
|                                        | L7R                          | 3Y8                            |                   |       |
|                                        | i juji 📃 📃 📃                 |                                | 0 0               | 0.0   |
| Detail Block                           |                              |                                |                   |       |
| Detail Diock                           |                              |                                |                   |       |
|                                        |                              |                                |                   |       |
|                                        |                              |                                |                   |       |
|                                        |                              |                                |                   |       |
|                                        |                              |                                |                   |       |
| TRANSA TRAN                            | SACTION.VEHIC                | LE ID TRANSAC                  | TION ACCOUNT ID 1 |       |
| •                                      |                              |                                |                   |       |
|                                        |                              |                                |                   |       |

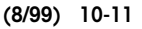

#### Add the Date to the Last Line of the Page Header

- **1.** Select the field tool.
- 2. Position the cursor in the last line of the page header, midway between the two pictures. Click the left mouse button to create a field for the date.
- 3. Click the Editor button to display the Formula Editor screen.
- Double-click on the CurrentDate function shown in the righthand window. The CurrentDate function will move to the top window.
- 5. Click **OK**. The **CurrentDate** function will be placed in the field you created.
- 6. Click on the scroll arrow to the right of the Fmt field.
- 7. Choose the Date format you want for your ticket.

Your page header is now complete.

10-12 (8/99)

#### **Detail Block**

Use the selector tool to move the input objects in the **Detail Block** to form a pattern like the one shown below.

| ReportWindows - TESTT.QRP                                                | <b>-</b> |
|--------------------------------------------------------------------------|----------|
| <u>File Edit View R</u> eport <u>T</u> ools F <u>o</u> rmat <u>H</u> elp |          |
| Pos: Width: MS Sans Serif 10 E = B Z 4                                   | ÷⊔       |
| Content: Ediride Fmt:                                                    | *        |
| 0                                                                        | <u>س</u> |
|                                                                          |          |
|                                                                          | -        |
|                                                                          |          |
|                                                                          |          |
| Burlington, Ont                                                          |          |
| L7R 3Y8                                                                  |          |
| CurrentDate()                                                            |          |
| Detail Block                                                             |          |
| TRANSACTION.OUT_CONSEC                                                   |          |
| VEHICLE.DESCRIPTION                                                      |          |
| TRANSACTION.PRODUCT_IDPRODUCT.DESCRIPTION                                |          |
|                                                                          |          |
| TRANSACTION.IN_WEIGHT_TRANSACTION.WT_UNIT TRANSACTION.IN_DATET           | 11       |
| TRANSACTION.OUT_WEIG TRANSACTION.WT_UNIT_TRANSACTION.OUT_DATE            | Г        |
|                                                                          |          |
|                                                                          |          |
|                                                                          |          |
| Page Footer                                                              | •        |
|                                                                          | · · · ·  |

- To move an object, position the cursor on the object. Hold down the left mouse button to highlight the object, and drag it to the new location.
- To duplicate the **Weight Unit** field, use the **Copy** and **Paste** commands in the **Edit** menu.
- Use the line tool to add lines if necessary.
- Use the background text tool to create any headings that you want to be printed with the input objects.

#### Preview Your Ticket

To preview your ticket layout, open the **Report** menu and select **Preview**. To return to the layout design form, open the **Report** menu and select **Design**.

#### Save and Exit

Open the File menu and select **Save** to save your layout. Open the File menu and select **Exit** to return to the **REPORT – Query and Layout Definition** form.

# Generating a Report

Open the WinBridge **REPORT – Query and Layout Definition** form by selecting **WB Report** from the **Report/Ticket** menu on the Vehicle Processing screen. Enter the following information in the data fields:

Name: TESTREP Level: 0 Description: Test Report Printer: (Press the Printer button and select from the list) File: (Leave blank) Layout: TESTREP.QRP Var List: (Leave blank) Item List: (Leave blank) Type: Select the **Ticket** radio button Destination: Select the **View** radio button

- 1. Click the Quick Q. button to display the Quick Query form.
- 2. Select Transaction from the combo box at the top of the form.
- 3. Select the following transaction database items from the list box on the left and use the arrow buttons to move them to the list box on the right:

Account ID In DateTime Out DateTime Net Weight Vehicle ID Wt Unit

4. When finished, click OK to return to the REPORT – Query and Layout Definition form. You can click the Query button in the lower right-hand corner of the screen to display the Edit Query form.

10-14 (8/99)

## Dynamic Variables

Dynamic variables are used to modify a report before you run it. For example, you can use Date variables to provide details about transactions that were made between two dates.

Dynamic Variables Available:

| Date   | :d1 to :d12 |
|--------|-------------|
| String | :s1 to :s12 |
| Number | :n1 to :n12 |

The items that you selected during your quick query should appear on the **Edit Query** form shown below:

SELECT ALL

TRANSACTION.ACCOUNT\_ID, TRANSACTION.IN\_DATETIME, TRANSACTION.OUT\_DATETIME, TRANSACTION.NET\_WEIGHT, TRANSACTION.VEHICLE\_ID,

TRANSACTION.WT\_UNIT

FROM TRANSACTION

Refine your query to include two dynamic date variables. Position the cursor at the end of the FROM TRANSACTION line and press the RETURN key to move the cursor to the next line. Enter the following WHERE clauses connected by the word AND:

WHERE TRANSACTION.IN\_DATETIME>=:d1 AND TRANSACTION.OUT\_DATETIME<=:d2

#### Order By

ORDER BY is an SQL statement that sorts or indexes the items presented in the report. The order of the data is especially important when break group reports are to be generated. Reports with break groups in them group all transactions of a certain type (for example, all transactions belonging to Account 1).

Refine your query further by adding an ORDER BY statement.

SELECT ALL

TRANSACTION.ACCOUNT\_ID, TRANSACTION.IN\_DATETIME, TRANSACTION.OUT\_DATETIME, TRANSACTION.NET\_WEIGHT, TRANSACTION.VEHICLE\_ID, TRANSACTION.WT\_UNIT FROM TRANSACTION.WT\_UNIT FROM TRANSACTION.IN\_DATETIME>=:d1 AND TRANSACTION.OUT\_DATETIME<=:d2 ORDER BY TRANSACTION.ACCOUNT\_ID

If you are using more than one ORDER BY element, each element should be separated by a comma.

Your final query should appear as shown below:

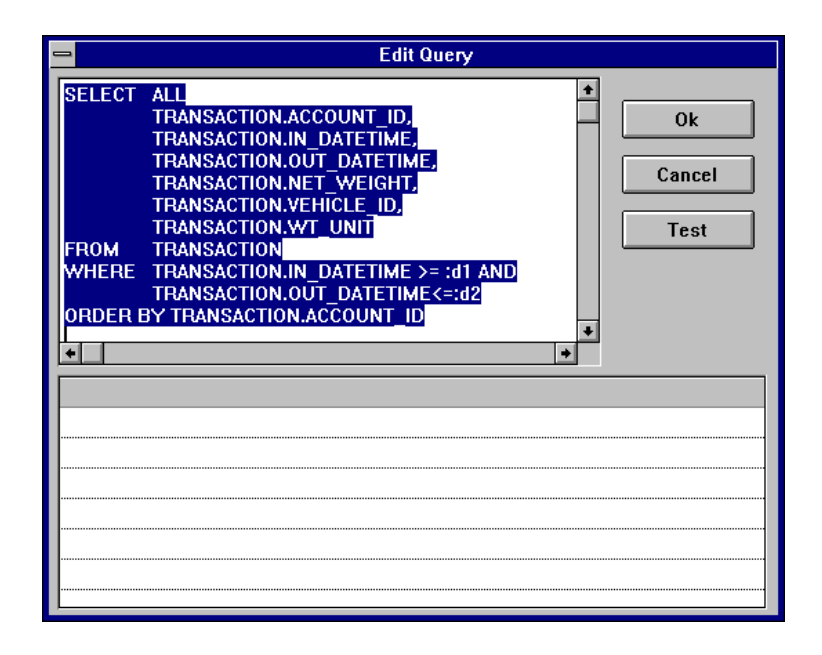

10-16 (8/99)

Click the **Test** button, and enter the prompts for your dynamic variables, as shown in the **Dynamic Conditions** form below. Click **OK** when you are finished, and then click **OK** again to exit the **Edit Query** screen.

| Dynamic Conditions |                                           |  |  |  |
|--------------------|-------------------------------------------|--|--|--|
|                    | Insert semantic of your Report variables: |  |  |  |
| d1<br>In Date      | d2<br>Out Date                            |  |  |  |
|                    | ✓ ×<br><u>Ω</u> k <u>Cancel</u>           |  |  |  |

#### Formatting

Formatting a report layout is similar to formatting a ticket layout.

#### **Use Quick Layout to Format Your Report**

- 1. Click the Quick L. button on the REPORT Query and Layout Definition form.
- 2. Add a title to your report in the report header. Use the line tool to add a line to the report header. Then use the background text tool to position and enter text for the title in the new line.
- **3.** Use the background text tool to add column headings. Headings can be placed in the report header or page header.
- **4.** Arrange the field objects to allow enough space for the required Information.
- 5. Use preview mode to check your changes. Open the **Report** menu and select **Preview**. When you want to return to design mode, open the **Report** menu and select **Design**.

#### Create a Break Group

- 1. Open the Format menu and select Break Groups to display the Format Break Groups form.
- Input items are shown in the window on the left. Choose TRANSACTION.ACCOUNT\_ID as your first break group. Use the arrow button to move it to the Break Groups window on the right.
- When you click OK, a new break group header and break group footer will be added to the report.
   NOTE: due to space limitations, only part of the full title might be displayed (Header:...CTION.ACT\_ID).

#### Create a Field in the Break Group Footer

- 1. Use the line tool to add a line to the Footer: TRANSACTION.ACCOUNT\_ID.
- 2. Use the field tool to add a field under the Net Weight column.
- 3. Click the Editor button to display the Formula Editor form.
- 4. Double-click on Sum in the Functions list box.
- 5. Double-click on TRANSACTION.NET\_WEIGHT in the Data Items list box.
- 6. Click OK to create a formula that reads SUM(TRANSACTION.NET\_WEIGHT).

#### Create a Field in the Page Footer

- 1. Use the field tool to add a field under the Net Weight column.
- 2. Click the Editor button to display the Formula Editor form.
- 3. Double-click on Reportsum in the Functions list box.
- 4. Double-click on TRANSACTION.NET\_WEIGHT in the Data Items list box.

10-18 (8/99)

- 5. Click OK to create a formula that reads REPORTSUM(TRANSACTION.NET\_WEIGHT).
- 6. Your form should look like the one shown below:

| - 🗾           |                                                        |         |                | Repo     | rt₩indov        | vs - TESTRI  | EP.QRP      |               | <b>• \$</b>                             |
|---------------|--------------------------------------------------------|---------|----------------|----------|-----------------|--------------|-------------|---------------|-----------------------------------------|
| <u>F</u> ile  | <u>E</u> dit                                           | ⊻iew    | <u>R</u> eport | Tools    | F <u>o</u> rmat | <u>H</u> elp |             | Scale 1       |                                         |
| P <u>o</u> s: | 4.916                                                  | Width:  | Dynamic        | 🛨 Ti     | mes New F       | Roman        | <b>▲</b> 10 |               | <del>5</del> ⊻                          |
| Co <u>n</u> t | Content: ReportSum( TRANSACTION.NET_WEIG 🛨 EDITOR Fmt: |         |                |          |                 |              |             | <b>±</b>      |                                         |
|               | 0                                                      |         | 1              |          |                 |              |             | ·             | <del>، ، ، ، ، ، ، ، ، ، ، ، ، اس</del> |
|               | h                                                      |         |                |          |                 |              |             |               |                                         |
| - BKGD        |                                                        |         |                |          |                 |              |             |               |                                         |
|               | CCOUN                                                  | Τ#      | IN DATE        | /TIME    |                 | OUT DATE     | /TIME       | NET Weight    | Units                                   |
|               |                                                        | -       |                | -        |                 |              |             |               | _                                       |
|               | Header                                                 | ::CTIOI | V.ACCOUNT      | _ID O Li | nes             |              |             |               |                                         |
|               | Detail E                                               | Block   |                |          |                 |              |             |               |                                         |
|               | RANSA                                                  | CTIOI   | TRANSA         | CTION.I  | N_DATI          | TRANSAC      | TION.OUT_DA | TRANSACTION   | TRAN                                    |
| J ~           | Footer:                                                | TRANSA  | CTION.ACC      | OUNT ID  | Г               |              |             |               |                                         |
| ĺ             |                                                        |         |                |          | -               |              |             |               |                                         |
| L             |                                                        |         |                |          |                 |              |             | Sum(TRANSA    | CTION                                   |
|               | 🔺 Page F                                               | ooter   |                |          |                 |              |             |               |                                         |
|               |                                                        |         |                |          |                 |              | D D         | ReportSum( Th | RANSA                                   |
| L             |                                                        |         |                |          |                 |              | Fage Fa     | agenumber()   |                                         |
| ļ             | ▲ Report                                               | Footer  |                |          |                 |              |             |               |                                         |
| L             |                                                        |         |                |          |                 |              |             |               |                                         |
|               |                                                        |         |                |          |                 |              |             |               | +                                       |
| +             |                                                        |         |                |          |                 |              |             |               | +                                       |

#### Save Your Report Format

Open the File menu and select Save.

#### Exit ReportWindows

Open the File menu and select Exit. You will return to the REPORT – Query and Layout Definition form.

#### **View Your Report**

Click the **Report** button to display the **Reports** form. Highlight the report that you just created. Click the **Print** button to print the report, the **View** button to view it on the computer screen, or the **To File** button to output it to a file.

You will be asked to insert filter conditions (for example, the specific dates that you want the report to cover), and then the report will run.

## **11** Specific Industries

## Forestry

We provide a WinBridge package specifically for the forestry industry. It simplifies your job by giving you one tool designed to keep track of everything you need to know about your transactions. We have configured the standard WinBridge tables to store the information that is important to your operation. When you install the WinBridge forestry option, you will use the Vehicle Processing screen shown below:

| WinBridge                                                                                                    | ×                            |  |  |  |  |
|----------------------------------------------------------------------------------------------------|------------------------------|--|--|--|--|
| <u>Program Edit Table Extd tables Report/Ticket Database Scale Tools He</u>                                                                                                    | lp                           |  |  |  |  |
| Image: Search         Image: Search         Image: S | Load No: 22<br>Help Tr. N.   |  |  |  |  |
| WinBridge: The Forestry Solution                                                                                                    |                              |  |  |  |  |
| Mill: But                                                                                                    | ts Ahead:                    |  |  |  |  |
|                                                                                                    | estination:                  |  |  |  |  |
| Contractor:                                                                                                    | Quality:                     |  |  |  |  |
| Stratum: Daily Wt.                                                                                                    | Remark:                      |  |  |  |  |
| Species: Trans Type:                                                                                                    |                              |  |  |  |  |
| Timbermark                                                                                                    | Weight                       |  |  |  |  |
| Cut Block:                                                                                                    | in tn                        |  |  |  |  |
| Log Sort:                                                                                                    | Out tn                       |  |  |  |  |
| Yard V                                                                                                    | Net tn                       |  |  |  |  |
| Peeler %:                                                                                                    | Accept Clear                 |  |  |  |  |
| Load1: Load2: Load3: Load4: Load5: Load6:                                                                                                    | Load7: Load8: Load9: Load10: |  |  |  |  |
| 22                                                                                                    |                              |  |  |  |  |
|                                                                                                    | <b>_</b>                     |  |  |  |  |
|                                                                                                    | NUM                          |  |  |  |  |

The input data fields are combo boxes that let you select the appropriate ID or other number to be used for a transaction. A data field for displaying a name or description is located next to each of the Truck and Stratum fields.

#### **Required Data Fields**

| Mill:       | Mill identifier       |
|-------------|-----------------------|
| Truck:      | Truck identifier      |
| Contractor: | Contractor identifier |

(8/99) 11-1

#### METTLER TOLEDO WinBridge Software User Manual

| Stratum:        | Wood stratum                                                           |
|-----------------|------------------------------------------------------------------------|
| Species:        | Wood species                                                           |
| Timbermark:     | Identifying mark stamped in the wood (Verified and Date Check)         |
| Trans. Type:    | Type of transaction: purchased wood, prescaled, or transfer (Verified) |
| Butts Ahead:    | Percentage of wood with wide end toward front of truck                 |
| Destination:    | Mill where wood is to be shipped                                       |
| Quality:        | Quality of product                                                     |
| Remark:         | A remark that appears on screen                                        |
| Optional Data F | ields                                                                  |
| Cut Block:      | Area (# or county) where wood came from (Verified)                     |
| Log Sort:       | Size of logs: tree length, saw logs, 8 feet, mixed                     |
| Yard:           | Location in lumber yard where wood will be delivered                   |

Peeler %: Percentage of peeler logs

Each field is linked to a table that is used to store the information that you will include in the record of a transaction. The list below indicates which standard WinBridge table was reconfigured to make each forestry table.

| Forestry Table | Standard WinBridge Table |  |
|----------------|--------------------------|--|
| Truck          | Vehicle                  |  |
| Contractor     | Account                  |  |
| Species        | Carrier                  |  |
| Stratum        | Product                  |  |
| Quality        | Remark                   |  |
| Remark         | Remark2                  |  |
| Mill           | Company                  |  |
| Trans. Type    | Table 1                  |  |
| Cut Block      | Table 2                  |  |
| Butts Ahead    | Table 3                  |  |
| Deck or Yard   | Table 4                  |  |
| Destination    | Table 5                  |  |
| Log Sort       | Table 7                  |  |
| Peeler %       | Table 8                  |  |

11-2 (8/99)

| Timbermark | Table 15 |
|------------|----------|
|------------|----------|

#### Daily Weight Button

Click the **Daily Wt.** Push button on the Vehicle Processing screen to find out how much of a product has been weighed during the current day. A window will appear to display the daily weight for the product that is selected in the **Stratum** data field.

#### Sampling

WinBridge lets your operators know when to sample a product. You define how the sampling schedule is set up:

• Step Sampling: A sample is taken when a preset number of loads has been processed.

You can set up a schedule to take samples by individual stratum or other factor. See Chapter 4 for information about sampling.

#### Timbermark Expiration

The **Timbermark** table stores information about timbermarks, including a field for the timbermark's expiration date. When a transaction is processed for an expired timbermark, a message appears on screen to notify the operator. The operator can click **OK** to continue with the transaction. See Chapter 4 for information about using expiration dates in the extended tables.

#### **Forestry Reports**

You can create your own report or choose from a selection of standard reports:

- Standard WinBridge Reports
- Contractor Report
- Cut Block Report
- Destination Report
- Mill Report
- Species Report
- Stratum Report
- Timbermark Report
- Transaction Report

(8/99) 11-3

## Agriculture

We provide a WinBridge package specifically for the agriculture industry. It simplifies your job by giving you one tool designed to keep track of everything you need to know about your transactions. We have configured the standard WinBridge tables to store the information that is important to your operation. When you install the WinBridge agriculture option, you will use the Vehicle Processing screen shown below:

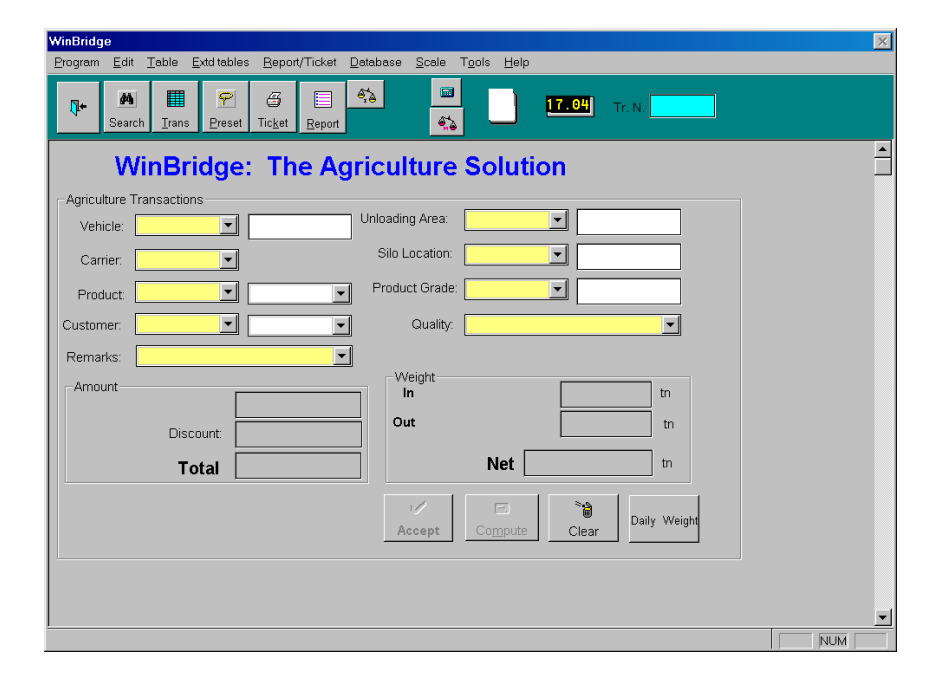

The input data fields are combo boxes that let you select the appropriate ID or other number to be used for a transaction. A data field for displaying a name or description is located next to each of the Vehicle, Product, and Customer fields.

#### **Required Data Fields**

| Vehicle identifier              |
|---------------------------------|
| Carrier identifier              |
| Product identifier              |
| Customer identifier             |
| A remark that appears on screen |
| Unloading location (Verified)   |
| Silo identifier (Verified)      |
|                                 |

11-4 (8/99)

Product Grade: Product grade (Verified) Quality: Product quality

Each field is linked to a table that is used to store the information that you will include in the record of a transaction. The list below indicates which standard WinBridge table was reconfigured to make each agriculture table.

| Agriculture Table | Standard WinBridge Table |  |
|-------------------|--------------------------|--|
| Truck             | Vehicle                  |  |
| Customer          | Account                  |  |
| Quality           | Remark                   |  |
| Unloading Area    | Table 1                  |  |
| Silo Location     | Table 2                  |  |
| Product Grade     | Table 3                  |  |

#### **Daily Weight Button**

Click the **Daily Deliv. Wt.** Push button on the Vehicle Processing screen to find out how much of a product has been weighed during the current day. A window will appear to display the daily weight for the product that is selected in the **Product** data field.

#### Inventory

The WinBridge program can keep track of inventory levels by automatically adjusting them each time a delivery is processed.

#### Sampling

WinBridge lets your operators know when to sample a product. You define how the sampling schedule is set up:

- Step Sampling: A sample is taken when a preset number of loads or weight has been processed.
- Random Sampling: A sample is taken at random within a preset number of loads or weight range.

You can set up a schedule to take samples by individual product, customer, or other factor. See Chapter 4 for information about sampling.

#### Vehicle Tracking

Click the **Trans** push button to view a table listing all the vehicles that are currently on your site.

#### Manual Weight Adjustment

The WinBridge program can modify an invoiced price by applying a weight correction factor. It can change the price by subtracting an amount or a percentage. See Chapter 6 for information about weight correction factors.

(8/99) 11-5
#### Presets

Presets are used to speed up transactions by reducing repetitive, manual data entry. Suppose a vehicle always carries the same product for the same customer. You can define presets that link the vehicle to the customer and product. When you enter the vehicle ID to process a transaction, the system will fill in the rest of the information automatically. See Chapter 6 for information about using presets.

# Agriculture Reports

You can create your own report or choose from a selection of standard reports:

- Standard WinBridge Reports
- Product Grade Report
- Silo Location Report
- Unload Area Report

11-6 (8/99)

# Aggregate: Sand and Gravel

We provide a WinBridge package specifically for the aggregate (sand and gravel) industry. It simplifies your job by giving you one tool designed to keep track of everything you need to know about your transactions. We have configured the standard WinBridge tables to store the information that is important to your operation. When you install the WinBridge aggregate option, you will use the Vehicle Processing screen shown below:

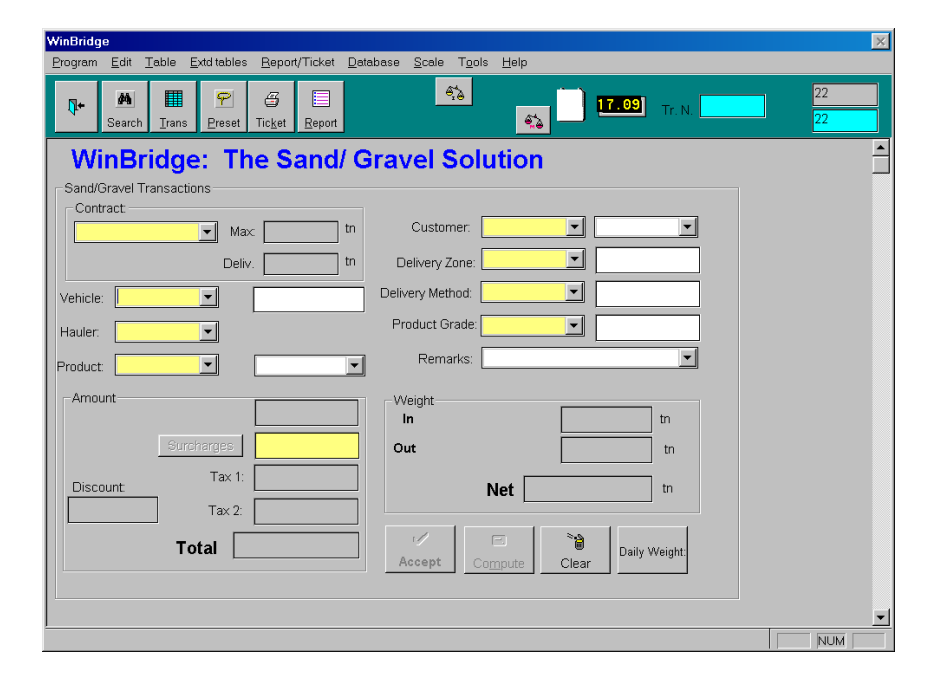

The input data fields are combo boxes that let you select the appropriate ID or other number to be used for a transaction. A data field for displaying a name or description is located next to each of the Vehicle, Product, Customer, Delivery Zone, Delivery Method, and Product Grade fields.

# **Required Data Fields**

| Contract: | Contract identifier |
|-----------|---------------------|
| Vehicle:  | Vehicle identifier  |
| Hauler:   | Hauler identifier   |
| Product:  | Product identifier  |
|           |                     |

| Optional Data Fields |                            |  |  |  |
|----------------------|----------------------------|--|--|--|
| Product Grade:       | Product grade (Verified)   |  |  |  |
| Delivery Method:     | Delivery method (Verified) |  |  |  |
| Delivery Zone:       | Delivery zone (Verified)   |  |  |  |
| Customer:            | Customer identifier        |  |  |  |

Remarks: A remark that appears on screen

Each field is linked to a table that is used to store the information that you will include in the record of a transaction. The list below indicates which standard WinBridge table was reconfigured to make each aggregate table.

| Aggregate Table | Standard WinBridge Table |
|-----------------|--------------------------|
| Truck           | Vehicle                  |
| Customer        | Account                  |
| Delivery Zone   | Table 1                  |
| Delivery Method | Table 2                  |
| Product Grade   | Table 3                  |

#### **Daily Weight Button**

Click the **Daily Weight** push button on the Vehicle Processing screen to find out how much of a product has been weighed during the current day. A window will appear to display the daily weight for the product that is selected in the **Product** data field.

# Inventory

The WinBridge program can keep track of inventory levels by automatically adjusting them each time a delivery is processed.

# Virtual Indicator

Your WinBridge system can read weights from up to four indicators (four scales). Plus it provides a virtual indicator for processing large vehicles that need to be weighed on more than one scale. You can define the virtual indicator as the sum of two or more existing indicators. See Chapter 4 for information about setting up a virtual indicator.

## **Taxes and Surcharges**

The WinBridge program can add taxes and surcharges when processing transactions. You can define up to two taxes and six surcharges for each product. The system can add the appropriate charges and calculate a net price. See Chapter 3 for information about taxes and Chapter 4 for information about surcharges.

11-8 (8/99)

# Units of Measure

You can use any unit of measure when weighing products. Simply enter a conversion unit and a conversion factor in the **Product** table. See Chapter 3 for information about conversion units.

# ODBC

The WinBridge database is ODBC compliant, allowing you to send data from it to accounting and other software packages.

# Aggregate Reports

You can create your own report or choose from a selection of standard reports:

- Standard WinBridge Reports
- Carrier Report
- Delivery Method Report
- Delivery Site Report
- Delivery Zone Report
- Product Grade Report

# Aggregate: Concrete and Asphalt

We provide a WinBridge package specifically for the aggregate (concrete and asphalt) industry. It simplifies your job by giving you one tool designed to keep track of everything you need to know about your transactions. We have configured the standard WinBridge tables to store the information that is important to your operation. When you install the WinBridge aggregate option, you will use the Vehicle Processing screen shown below:

| Program Edit Table Expont/Ticket Database Scale Tgole Person Person <t< th=""><th>WinBridge</th><th>×</th></t<>                                                                                                    | WinBridge                                                                                                    | ×        |
|----------------------------------------------------------------------------------------------------|----------------------------------------------------------------------------------------------------|----------|
| Image: Search in the preset indext in the preset indext in the preset indext in the preset indext in the preset indext in the preset indext in the product information in the preset indext in the product information in the preset indext in the product information in the preset indext in the preset indext indext in the preset indext in the preset indext in the preset indext indext in the preset indext indext in the preset indext indext i | <u>Program Edit Table Extditables Report/Ticket Database Scale Tools H</u> elp                                                                                                    |          |
| WinBridge: The Concrete/Asphalt Solution         Concrete/Asphalt Transactions         Outract         Image: Image:                                                                                                    | Image: Search         Image: Search         Image: S                                                                                                    | 22<br>22 |
|                                                                                                    | Concrete/Asphalt Solution       Concrete/Asphalt Transactions       Concrete/Asphalt Transactions       Concrete/Asphalt Transactions       Delivery Site:       Image: Image: I |          |
| Page Zero function disabled                                                                                                    | Pass Zaro function disabilard                                                                                                    |          |

The input data fields are combo boxes that let you select the appropriate ID or other number to be used for a transaction. A data field for displaying a name or description is located next to each of the Vehicle, Product, Customer, Delivery Site, Batch ID, Product Info, and Set Point fields.

# **Required Data Fields**

| Contract: | Contract identifier |
|-----------|---------------------|
| Vehicle:  | Vehicle identifier  |
| Carrier:  | Carrier identifier  |
| Product:  | Product identifier  |

11-10 (8/99)

#### Chapter 11: Specific Industries Aggregate: Concrete and Asphalt

| Customer:      | Customer identifier                       |
|----------------|-------------------------------------------|
| Remarks:       | A remark that appears on screen           |
| Delivery Site: | Delivery site (Verified)                  |
| Batch ID:      | Batch identifier (Verified)               |
| Product Info:  | Additional product information (Verified) |
| Set Point:     | Set point: set per contract (Verified)    |

Each field is linked to a table that is used to store the information that you will include in the record of a transaction. The list below indicates which standard WinBridge table was reconfigured to make each aggregate table.

| Aggregate Table | Standard WinBridge Table |
|-----------------|--------------------------|
| Truck           | Vehicle                  |
| Customer        | Account                  |
| Delivery Site   | Table 1                  |
| Batch ID        | Table 2                  |
| Product Info    | Table 3                  |

# **Daily Weight Button**

Click the **Daily Weight** push button on the Vehicle Processing screen to find out how much of a product has been weighed during the current day. A window will appear to display the daily weight for the product that is selected in the **Product** data field.

#### Inventory

The WinBridge program can keep track of inventory levels by automatically adjusting them each time a delivery is processed.

#### Virtual Indicator

Your WinBridge system can read weights from up to four indicators (four scales). Plus it provides a virtual indicator for processing large vehicles that need to be weighed on more than one scale. You can define the virtual indicator as the sum of two or more existing indicators. See Chapter 4 for information about setting up a virtual indicator.

#### **Taxes and Surcharges**

The WinBridge program can add taxes and surcharges when processing transactions. You can define up to two taxes and six surcharges for each product. The system can add the appropriate charges and calculate a net price. See Chapter 3 for information about taxes and Chapter 4 for information about surcharges.

#### Units of Measure

You can use any unit of measure when weighing products. Simply enter a conversion unit and a conversion factor in the **Product** table. See Chapter 3 for information about conversion units.

## ODBC

The WinBridge database is ODBC compliant, allowing you to send data from it to accounting and other software packages.

# Aggregate Reports

You can create your own report or choose from a selection of standard reports:

- Standard WinBridge Reports
- Carrier Report
- Batch ID Report
- Product Information Report

11-12 (8/99)

# Waste: Recycling

We provide a WinBridge package specifically for the waste recycling industry. It simplifies your job by giving you one tool designed to keep track of everything you need to know about your transactions. We have configured the standard WinBridge tables to store the information that is important to your operation. When you install the WinBridge waste option, you will use the Vehicle Processing screen shown below:

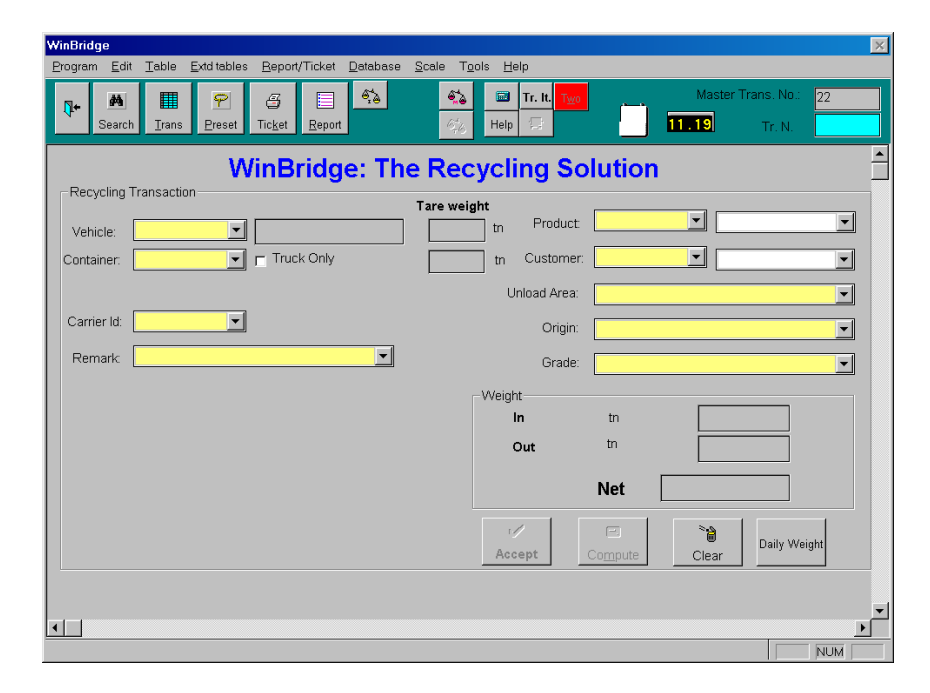

The input data fields are combo boxes that let you select the appropriate ID or other number to be used for a transaction. A data field for displaying a name or description is located next to each of the Vehicle, Product, and Customer fields.

#### **Required Data Fields**

| Vehicle identifier                              |
|-------------------------------------------------|
| Container identifier                            |
| Check the box if no container is on the vehicle |
| Carrier identifier                              |
| A remark that appears on screen                 |
|                                                 |

| Product:     | Product identifier              |
|--------------|---------------------------------|
| Customer:    | Customer identifier             |
| Unload Area: | Unloading location (Verified)   |
| Origin:      | Originating location (Verified) |
| Grade:       | Product grade (Verified)        |

Each field is linked to a table that is used to store the information that you will include in the record of a transaction. The list below indicates which standard WinBridge table was reconfigured to make each waste table.

| Waste Table    | Standard WinBridge Table |
|----------------|--------------------------|
| Customer       | Account                  |
| Unloading Area | Table 1                  |
| Origin         | Table 2                  |
| Grade          | Table 3                  |

# **Daily Weight Button**

Click the **Daily Weight** push button on the Vehicle Processing screen to find out how much of a product has been weighed during the current day. A window will appear to display the daily weight for the product that is selected in the **Product** data field.

# Sampling

WinBridge lets your operators know when to sample a product. You define how the sampling schedule is set up:

- Step Sampling: A sample is taken when a preset number of loads or weight has been processed.
- Random Sampling: A sample is taken at random within a preset number of loads or weight range.

You can set up a schedule to take samples by individual product, customer, or other factor. See Chapter 4 for information about sampling.

#### Presets

Presets are used to speed up transactions by reducing repetitive, manual data entry. Suppose a vehicle always carries the same product for the same customer. You can define presets that link the vehicle to the customer and product. When you enter the vehicle ID to process a transaction, the system will fill in the rest of the information automatically. See Chapter 6 for information about using presets.

#### Units of Measure

You can use any unit of measure when weighing products. Simply enter a conversion unit and a conversion factor in the **Product** table. See Chapter 3 for information about conversion units.

11-14 (8/99)

# Waste Reports

You can create your own report or choose from a selection of standard reports:

- Standard WinBridge Reports
- Destination Report
- Origin Report
- Product Grade Report
- Delivery Location Report
- Unload Area Report

# Waste: Transfer Stations

We provide a WinBridge package specifically for the waste market. It simplifies your job by giving you one tool designed to keep track of everything you need to know about your transactions. We have configured the standard WinBridge tables to store the information that is important to your operation. When you install the WinBridge waste option, you will use the Vehicle Processing screen shown below:

| WinBrid   | dge            |                      |                     |                     |        |                  |               |                |             |          |                  |       |          |                  |           |          | $\times$ |
|-----------|----------------|----------------------|---------------------|---------------------|--------|------------------|---------------|----------------|-------------|----------|------------------|-------|----------|------------------|-----------|----------|----------|
| Progra    | m <u>E</u> dit | <u>T</u> able        | <u>E</u> xtd tables | <u>R</u> eport/     | Ticket | <u>D</u> atabase | <u>S</u> cale | T <u>o</u> ols | Help        |          |                  |       |          |                  |           |          |          |
| <b>Q+</b> | M<br>Search    | <b>III</b><br>I_rans | ₽<br>Preset         | <br>Tic <u>k</u> et | Report | 9 <u>5</u>       |               | <b>%</b><br>66 | Help        | r. lt. 🚹 |                  |       | 11.2     | 1                | Tr. N.    |          |          |
| Tra       | nsfer Sta      | tion Trar            | Win                 | Bridg               | je: ˈ  | The 1            | [ran          | sfe            | r St        | atio     | on S             | Solu  | tion     |                  |           |          |          |
| Vel       |                |                      | -                   |                     |        |                  | Tare          | weight         | tn          | Produ    | ct 🗌             |       | <b>•</b> |                  |           | <b>_</b> |          |
| Cont      | ainer:         |                      |                     | Truck               | Only   |                  |               |                | tn (        | Custom   | ier:             |       | •        |                  |           | •        |          |
|           |                |                      |                     |                     |        |                  |               |                | nload A     | vrea:    |                  |       |          |                  |           | •        |          |
| Cari      | rier Id:       |                      | <b>•</b>            |                     |        |                  |               |                | Des         | tination | τ 🗌              |       |          |                  |           | •        |          |
| Re        | mark:          |                      |                     |                     |        | -                |               |                |             | Origi    | n:               |       |          |                  |           | •        |          |
|           |                |                      |                     |                     |        |                  |               |                | veight-     |          |                  |       | Г        |                  | tr        |          |          |
|           |                |                      |                     |                     |        |                  |               |                | Ou          | t        |                  |       | F        |                  | ti        | ก        |          |
|           |                |                      |                     |                     |        |                  |               |                |             |          |                  | Net   |          |                  | tr        | 1        |          |
|           |                |                      |                     |                     |        |                  |               |                | r/<br>Accep | ot       | l<br>Co <u>r</u> | npute | ©<br>CI  | <b>i)</b><br>ear | Daily Wei | ght      |          |
|           |                |                      |                     |                     |        |                  |               |                |             |          |                  |       |          |                  |           |          | -        |
| •         |                |                      |                     |                     |        |                  |               |                |             |          |                  |       |          |                  |           |          |          |

The input data fields are combo boxes that let you select the appropriate ID or other number to be used for a transaction. A data field for displaying a name or description is located next to each of the Vehicle, Product, and Customer fields.

# **Required Data Fields**

| Vehicle:    | Vehicle identifier                              |
|-------------|-------------------------------------------------|
| Container:  | Container identifier                            |
| Truck Only: | Check the box if no container is on the vehicle |
| Carrier ID: | Carrier identifier                              |
| Remark:     | A remark that appears on screen                 |

11-16 (8/99)

| Product:     | Product identifier              |
|--------------|---------------------------------|
| Customer:    | Customer identifier             |
| Unload Area: | Unloading location (Verified)   |
| Destination: | Shipment destination (Verified) |
| Origin:      | Originating location (Verified) |

Each field is linked to a table that is used to store the information that you will include in the record of a transaction. The list below indicates which standard WinBridge table was reconfigured to make each waste table.

| Waste Table    | Standard WinBridge Table |
|----------------|--------------------------|
| Customer       | Account                  |
| Unloading Area | Table 1                  |
| Origin         | Table 2                  |
| Destination    | Table 3                  |

## **Daily Weight Button**

Click the **Daily Weight** push button on the Vehicle Processing screen to find out how much of a product has been weighed during the current day. A window will appear to display the daily weight for the product that is selected in the **Product** data field.

## Sampling

WinBridge lets your operators know when to sample a product. You define how the sampling schedule is set up:

- Step Sampling: A sample is taken when a preset number of loads or weight has been processed.
- Random Sampling: A sample is taken at random within a preset number of loads or weight range.

You can set up a schedule to take samples by individual product, customer, or other factor. See Chapter 4 for information about sampling.

#### Presets

Presets are used to speed up transactions by reducing repetitive, manual data entry. Suppose a vehicle always carries the same product for the same customer. You can define presets that link the vehicle to the customer and product. When you enter the vehicle ID to process a transaction, the system will fill in the rest of the information automatically. See Chapter 6 for information about using presets.

#### Units of Measure

You can use any unit of measure when weighing products. Simply enter a conversion unit and a conversion factor in the **Product** table. See Chapter 3 for information about conversion units.

# Waste Reports

You can create your own report or choose from a selection of standard reports:

- Standard WinBridge Reports
- Destination Report
- Origin Report
- Delivery Location Report
- Unload Area Report

11-18 (8/99)

# Waste: Landfills

We provide a WinBridge package specifically for landfill operations. It simplifies your job by giving you one tool designed to keep track of everything you need to know about your transactions. We have configured the standard WinBridge tables to store the information that is important to your operation. When you install the WinBridge waste option, you will use the Vehicle Processing screen shown below:

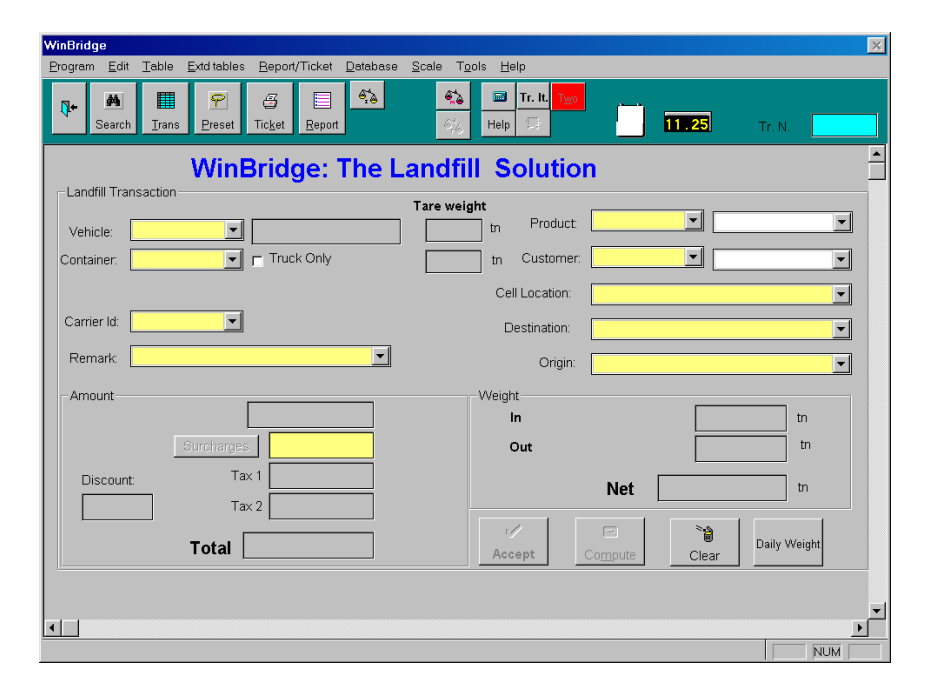

The input data fields are combo boxes that let you select the appropriate ID or other number to be used for a transaction. A data field for displaying a name or description is located next to each of the Vehicle, Product, and Customer fields.

#### **Required Data Fields**

| Vehicle:    | Vehicle identifier                              |
|-------------|-------------------------------------------------|
| Container:  | Container identifier                            |
| Truck Only: | Check the box if no container is on the vehicle |
| Carrier ID: | Carrier identifier                              |
| Remark:     | A remark that appears on screen                 |
|             |                                                 |

| Product:       | Product identifier              |
|----------------|---------------------------------|
| Customer:      | Customer identifier             |
| Cell Location: | Cell location (Verified)        |
| Destination:   | Shipment destination (Verified) |
| Origin:        | Originating location (Verified) |

Each field is linked to a table that is used to store the information that you will include in the record of a transaction. The list below indicates which standard WinBridge table was reconfigured to make each waste table.

| Waste Table   | Standard WinBridge Table |
|---------------|--------------------------|
| Customer      | Account                  |
| Cell Location | Table 1                  |
| Destination   | Table 2                  |
| Origin        | Table 3                  |

# **Daily Weight Button**

Click the **Daily Weight** push button on the Vehicle Processing screen to find out how much of a product has been weighed during the current day. A window will appear to display the daily weight for the product that is selected in the **Product** data field.

#### **Taxes and Surcharges**

The WinBridge program can add taxes and surcharges when processing transactions. You can define up to two taxes and six surcharges for each product. The system can add the appropriate charges and calculate a net price. See Chapter 3 for information about taxes and Chapter 4 for information about surcharges.

#### Manual Weight Adjustment (Scrap)

The WinBridge program can modify an invoiced price by applying a weight correction factor. It can change the price by subtracting an amount or a percentage. See Chapter 6 for information about weight correction factors.

# Units of Measure

You can use any unit of measure when weighing products. Simply enter a conversion unit and a conversion factor in the **Product** table. See Chapter 3 for information about conversion units.

# ODBC

The WinBridge database is ODBC compliant, allowing you to send data from it to accounting and other software packages.

11-20 (8/99)

# Waste Reports

You can create your own report or choose from a selection of standard reports:

- Standard WinBridge Reports
- Destination Report
- Origin Report
- Cell Location Report

# Waste: MERF and RRF

We provide a WinBridge package specifically for the waste (MERF and RRF) industry. It simplifies your job by giving you one tool designed to keep track of everything you need to know about your transactions. We have configured the standard WinBridge tables to store the information that is important to your operation. When you install the WinBridge waste option, you will use the Vehicle Processing screen shown below:

| WinBridge                                                                                                    | × X                                                                            |
|----------------------------------------------------------------------------------------------------|--------------------------------------------------------------------------------|
| Program Edit Table Extd tables Report/Ticket Database Scale                                                                                                    | T <u>o</u> ols <u>H</u> elp                                                    |
| Image: Search         Image: Search         Image: S | <ul> <li>Tr. II, Tase</li> <li>Help S</li> <li>11.28</li> <li>Tr. N</li> </ul> |
| WinBridge: The MER                                                                                                    | F's & RRF's Solution                                                           |
| Vehicle:                                                                                                    | veight tn Product                                                              |
| Container: Truck Only                                                                                                    | tn Customer:                                                                   |
|                                                                                                    | Delivery Location:                                                             |
| Carrier Id:                                                                                                    | Destination:                                                                   |
| Remark                                                                                                    | Origin:                                                                        |
|                                                                                                    | Weight                                                                         |
|                                                                                                    | in tr                                                                          |
|                                                                                                    | Out                                                                            |
|                                                                                                    | Net m                                                                          |
|                                                                                                    | Accept Compute Clear Daily Weight                                              |
|                                                                                                    |                                                                                |
|                                                                                                    |                                                                                |
|                                                                                                    | , ion                                                                          |

The input data fields are combo boxes that let you select the appropriate ID or other number to be used for a transaction. A data field for displaying a name or description is located next to each of the Vehicle, Product, and Customer fields.

# **Required Data Fields**

| Vehicle:    | Vehicle identifier                              |
|-------------|-------------------------------------------------|
| Container:  | Container identifier                            |
| Truck Only: | Check the box if no container is on the vehicle |
| Carrier ID: | Carrier identifier                              |
| Remark:     | A remark that appears on screen                 |
| Product:    | Product identifier                              |
|             |                                                 |

11-22 (8/99)

Customer: Customer identifier

Delivery Location: Delivery location within site (Verified)

 Destination:
 Final shipping destination (Verified)

 Origin:
 Originating location (Verified)

Each field is linked to a table that is used to store the information that you will include in the record of a transaction. The list below indicates which standard WinBridge table was reconfigured to make each waste table.

| Waste Table       | Standard WinBridge Table |
|-------------------|--------------------------|
| Customer          | Account                  |
| Delivery Location | Table 1                  |
| Destination       | Table 2                  |
| Origin            | Table 3                  |

#### Daily Weight Button

Click the **Daily Weight** push button on the Vehicle Processing screen to find out how much of a product has been weighed during the current day. A window will appear to display the daily weight for the product that is selected in the **Product** data field.

#### **Taxes and Surcharges**

The WinBridge program can add taxes and surcharges when processing transactions. You can define up to two taxes and six surcharges for each product. The system can add the appropriate charges and calculate a net price. See Chapter 3 for information about taxes and Chapter 4 for information about surcharges.

# Manual Weight Adjustment (Scrap)

The WinBridge program can modify an invoiced price by applying a weight correction factor. It can change the price by subtracting an amount or a percentage. See Chapter 6 for information about weight correction factors.

#### Units of Measure

You can use any unit of measure when weighing products. Simply enter a conversion unit and a conversion factor in the **Product** table. See Chapter 3 for information about conversion units.

#### ODBC

The WinBridge database is ODBC compliant, allowing you to send data from it to accounting and other software packages.

# Waste Reports

You can create your own report or choose from a selection of standard reports:

- Standard WinBridge Reports
- Destination Report
- Origin Report
- Delivery Location Report
- Unload Area Report

11-24 (8/99)

# **WB-Standard**

The WB-Standard option is a simplified version of the WinBridge software package. It is designed for operations that do not have complex processing or data management requirements. The Vehicle Processing screen for this option is shown below:

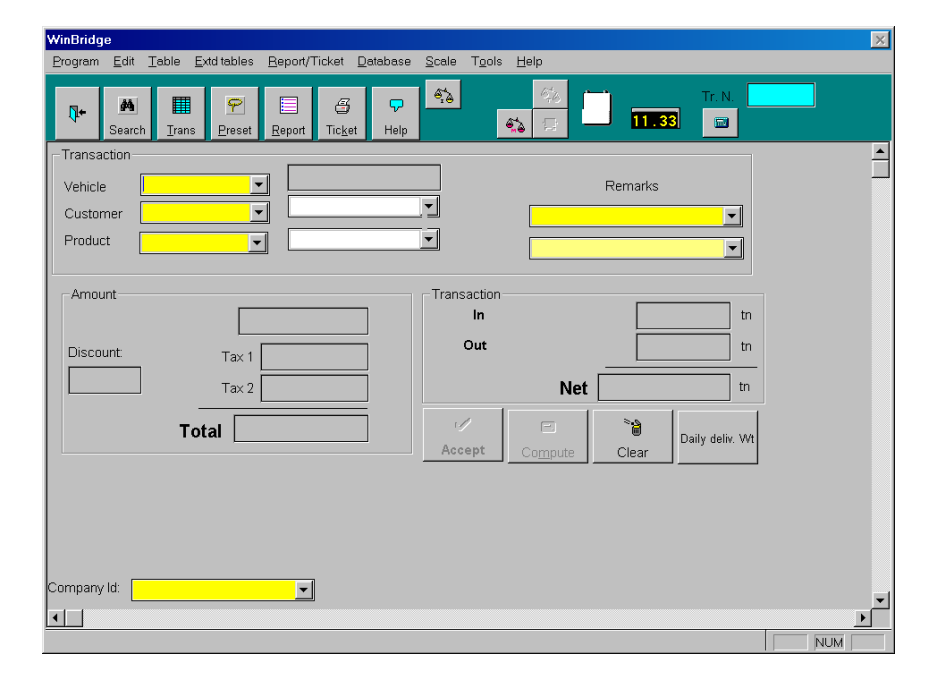

The input data fields are combo boxes that let you select the appropriate ID or other number to be used for a transaction. A data field for displaying a name or description is located next to each of the Vehicle, Customer, and Product fields.

# **Required Data Fields**

| Vehicle:  | Vehicle identifier              |
|-----------|---------------------------------|
| Customer: | Customer identifier             |
| Product:  | Product identifier              |
| Remark:   | A remark that appears on screen |
| Remark2:  | A remark that appears on screen |

Each field is linked to a table that is used to store the information that you will include in the record of a transaction. The following tables are available with this version of the program:

#### Vehicle table

Customer table

Product table

Remark table

#### Remark2 table

The WB-Standard program provides a selection of standard reports. The Report Module can be added to the package to allow you to create your own report and ticket formats.

11-26 (8/99)

# 12 Definitions

-

#### Accelerator

A keyboard shortcut for choosing a menu item or activating a push button (for example, ALT+Key, CTRL+Key, and SHIFT+Key).

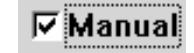

# Check Box

A box representing an option that can be turned on or off. The option is turned on when a check mark appears in the box.

# Combo Box

An object that displays a list of items when you click on the down arrow. When you select an item from the list, it will be displayed in the box. You can also display the list of items by pressing ALT+DOWN ARROW and close it by pressing ALT+UP ARROW.

100

#### Data Field

A box where you can enter data or where a program displays data. If a data field described in this manual does not appear on your computer screen, your supplier can install it for you.

#### Disable

To turn off an option so that it cannot be selected. When a menu item or push button is disabled, it appears dimmed or gray.

# Enable

To turn on an option so that it can be selected.

## Filter

Information used to help search for data. When a filter is included in a query, the search is limited to records that match the filter.

#### Form

A window or box that lets you communicate with an application. Most WinBridge forms contain data fields where you can enter or view information.

#### Format

The way in which data is displayed on the screen. Special formats are used to display currency, percentage, decimal, date, time, and numbers.

#### **Group Box**

A box marked on a computer screen to identify a set of related objects or data fields.

(8/99) 12-1

# lcon

A picture that represents an application or window that is closed or minimized.

|                            | _ |
|----------------------------|---|
| COMPANY                    |   |
| CARRIER                    |   |
| OPERATOR                   | _ |
| CONTRACT                   |   |
| CONTRACT_DETAIL            |   |
| VEHICLE                    |   |
| TARE                       |   |
| Vehicle Extension          |   |
| Contract Extension         |   |
| Product Extension          |   |
| Customer Extension         |   |
| Shipping Address Extension | ۳ |

Undo Alt+BkSp

Paste Shift+Ins

Clear Ctrl+Del

Shift+Del Copy Ctrl+Ins

<u>E</u>dit

Cuţ

#### List Box

A box that displays a read-only list of items. You can scroll through all the items in the list box by using the two vertical arrow keys or by moving the scroll bar.

#### Menu

A list of options. You can open a menu by clicking the menu title in the menu bar.

# Menu Item

An option in a menu or menu bar. When you click on it, a menu item will start an action or display another menu.

#### Primary Key

The data field used to identify records in a WinBridge table. For example, the Product ID is the primary key for the **Product** table. Each product listed in the table must have its own unique ID.

Clear

#### Push Button

An object that begins an action when you click on it.

#### Query

A request for information from a database. The request can include a filter to limit the search to a specific type of data.

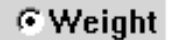

## Radio Button

A circle representing an option that can be turned on or off. The option is turned on when a dot appears in the circle. In a group of radio buttons, only one button can be on.

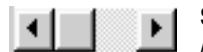

#### Scroll Bar

A box with an arrow at each end and a slide bar in between. Scroll bars are used when the contents of a window or list box are too large to be displayed all at once. A window can have a vertical scroll bar at the right side of the window and a horizontal scroll bar at the bottom of the window.

#### Table

The basic data storage structure of the WinBridge database. A table is a grid divided into columns and rows.

#### Window

A rectangular area on the computer screen where an application receives input from the mouse or keyboard and displays output.

12-2 (8/99)

#### **METTLER TOLEDO**

1900 Polaris Parkway Columbus, Ohio 43240

P/N: A15568000A

(8/99)

METTLER TOLEDO® is a trademark of Mettler-Toledo, Inc. © 1995, 1996, 1997, 1998, 1999 Mettler-Toledo, Inc. Printed in U.S.A.

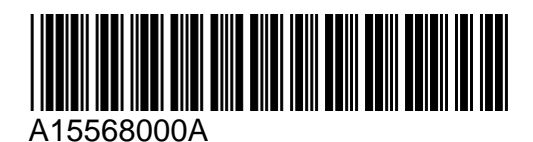